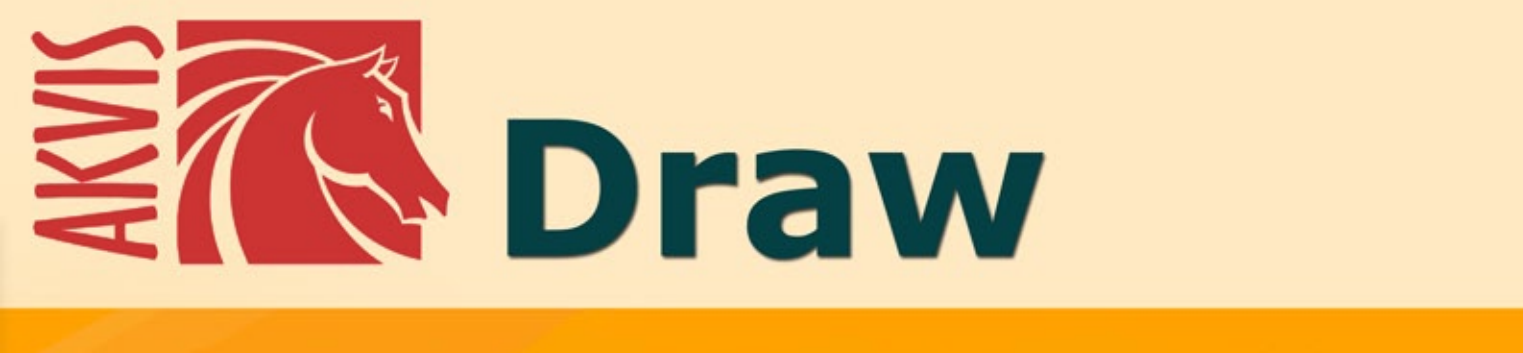

# **Skizzeneffekt auf Ihren Fotos**

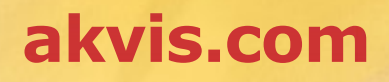

## INHALT

- Anwendung
- Installation unter Windows
- Installation unter Mac
- Programmregistrierung
- Funktionsweise
  - Arbeitsbereich
    - Funktionsweise
    - Effektparameter
    - Leinwand
    - Rahmen
    - Text & Wasserzeichen
    - Presets
    - Optionen
  - StapelverarbeitungDrucken des Bildes
- Beispiele
  - Draw Galerie
  - Draw Galerie II
  - Zeichnungen am Seitenrand
- AKVIS Software

## AKVIS DRAW 9.0 | SKIZZENEFFEKT IN FOTOS

AKVIS Draw erlaubt es, Ihre digitalen Fotos in flüchtige Bleistiftskizzen zu verwandeln!

Die Software ist unglaublich einfach zu bedienen, sie erzielt einen realistisch wirkenden Zeichnungseffekt mit einem Klick! Laden Sie ein Bild ins Programm und passen Sie die Einstellungen an. **AKVIS Draw** erstellt eine Bleistiftskizze, die wie von der Hand eines Künstlers geschaffen aussieht.

Das Programm stellt verschiedene einsatzbereite Presets und einstellbare Parameter zur Verfügung, die zur Imitation zahlreicher Skizzenstile dienen. Neben den Schwarz-Weiß-Zeichnungen können Sie farbige Skizzen erstellen.

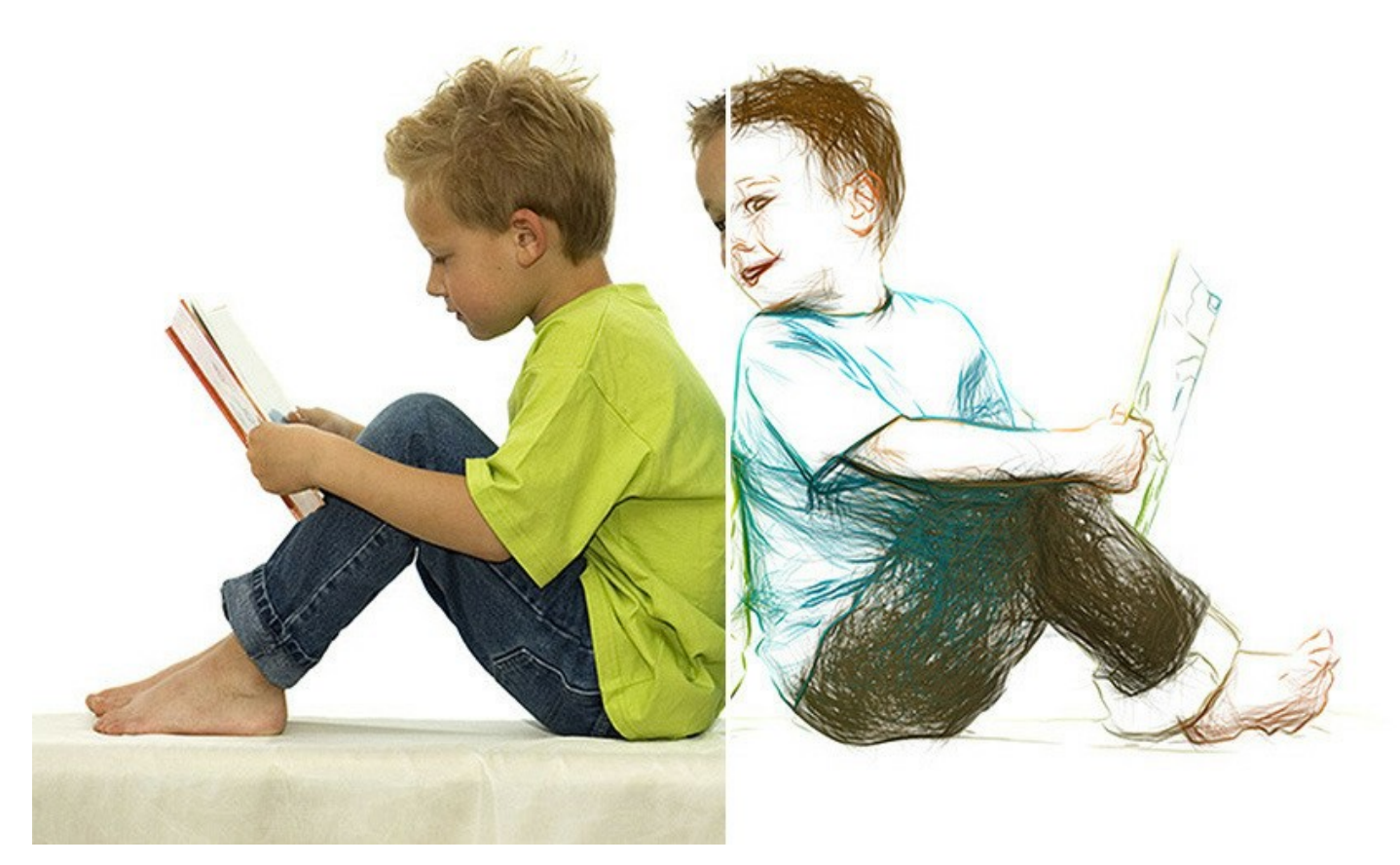

Das Programm bietet die schnellste Möglichkeit, Fotos in realistische Skizzenzeichnungen zu konvertieren. Die Radiergummiund Bleistift-Werkzeuge ermöglichen präziseres Zeichnen. Sie können überflüssige Linien entfernen, zu scharfe Striche weicher machen und Ihrer Zeichnung den letzten Schliff geben.

Verleihen Sie Ihren Bildern ein handgemaltes Aussehen mit AKVIS Draw!

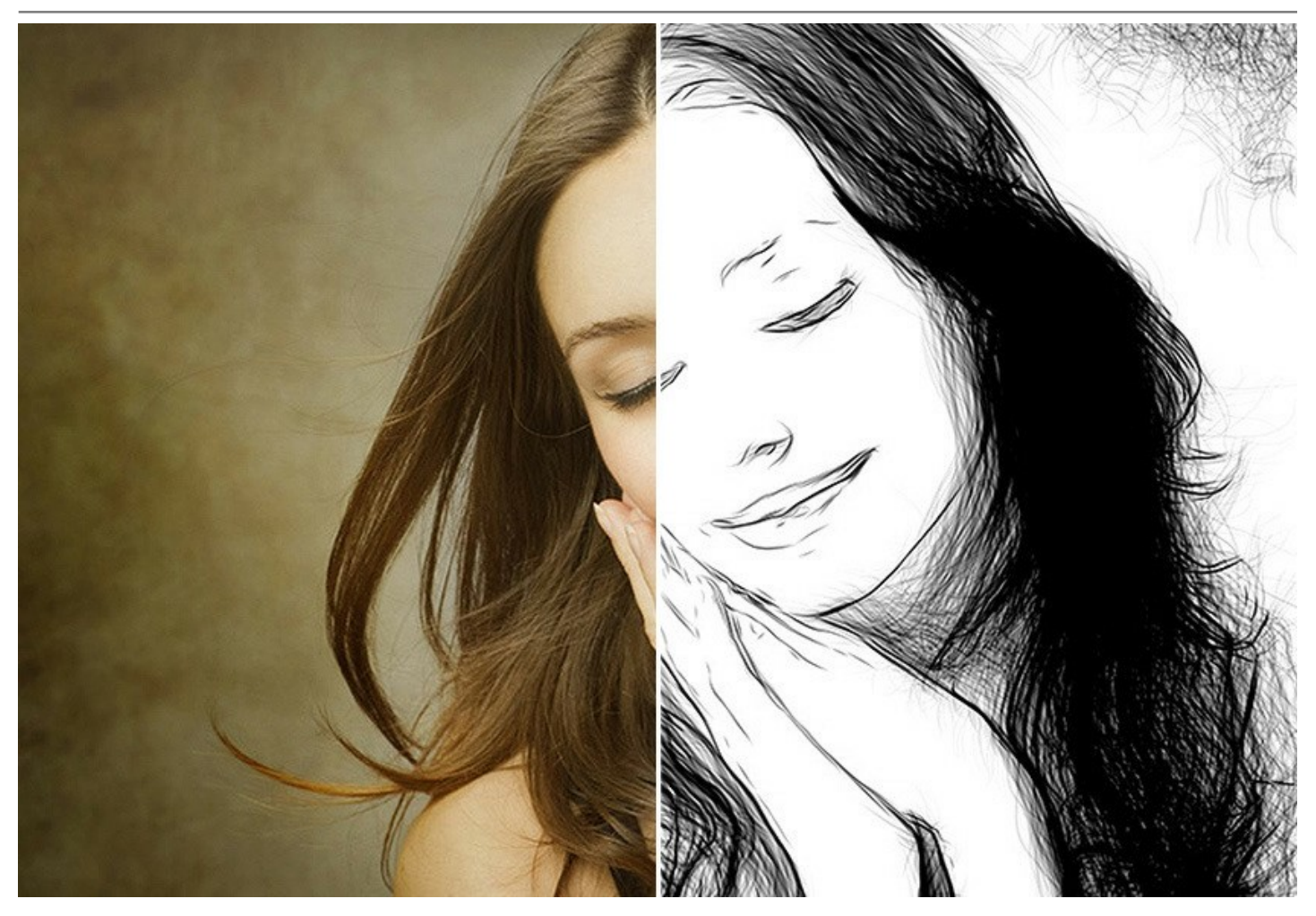

Spielen Sie mit eingebauten Füllmethode-Einstellungen, um das Foto und die Zeichnung zusammen zu mischen! Sie können Ihrem Bild einen "Comics"-Look verleihen oder einen Aquarellbleistift-Effekt erzielen.

Mit den Auswahlwerkzeugen können Sie den Effektbereich begrenzen und eine spannende Kombination aus Foto und Zeichnung erstellen!

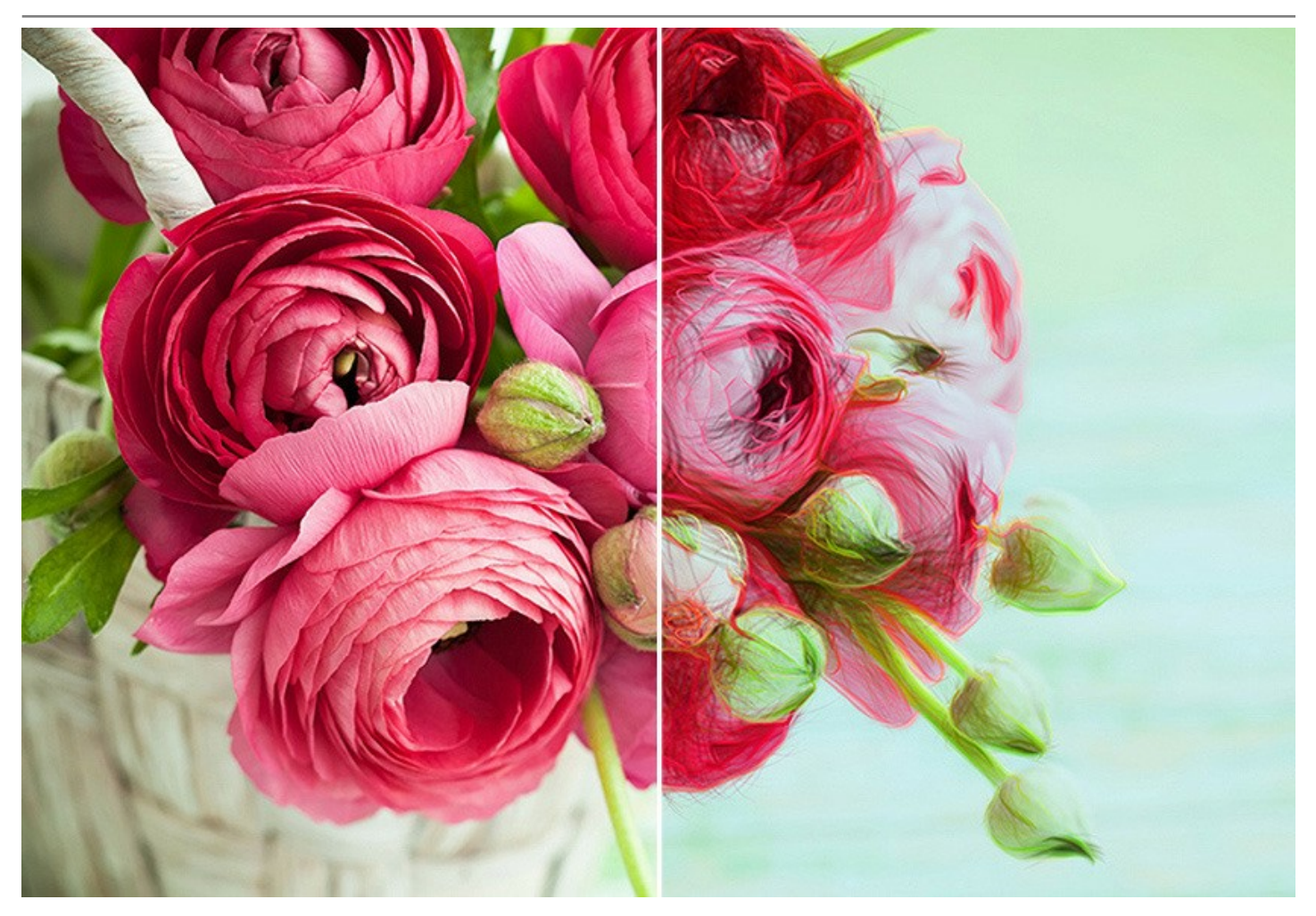

Das Programm unterstützt die Stapelverarbeitung-Funktion, mit der man eine ganze Reihe von Bildern in ein Skizzen- bzw. Szenenbuch innerhalb von Minuten verwandeln kann.

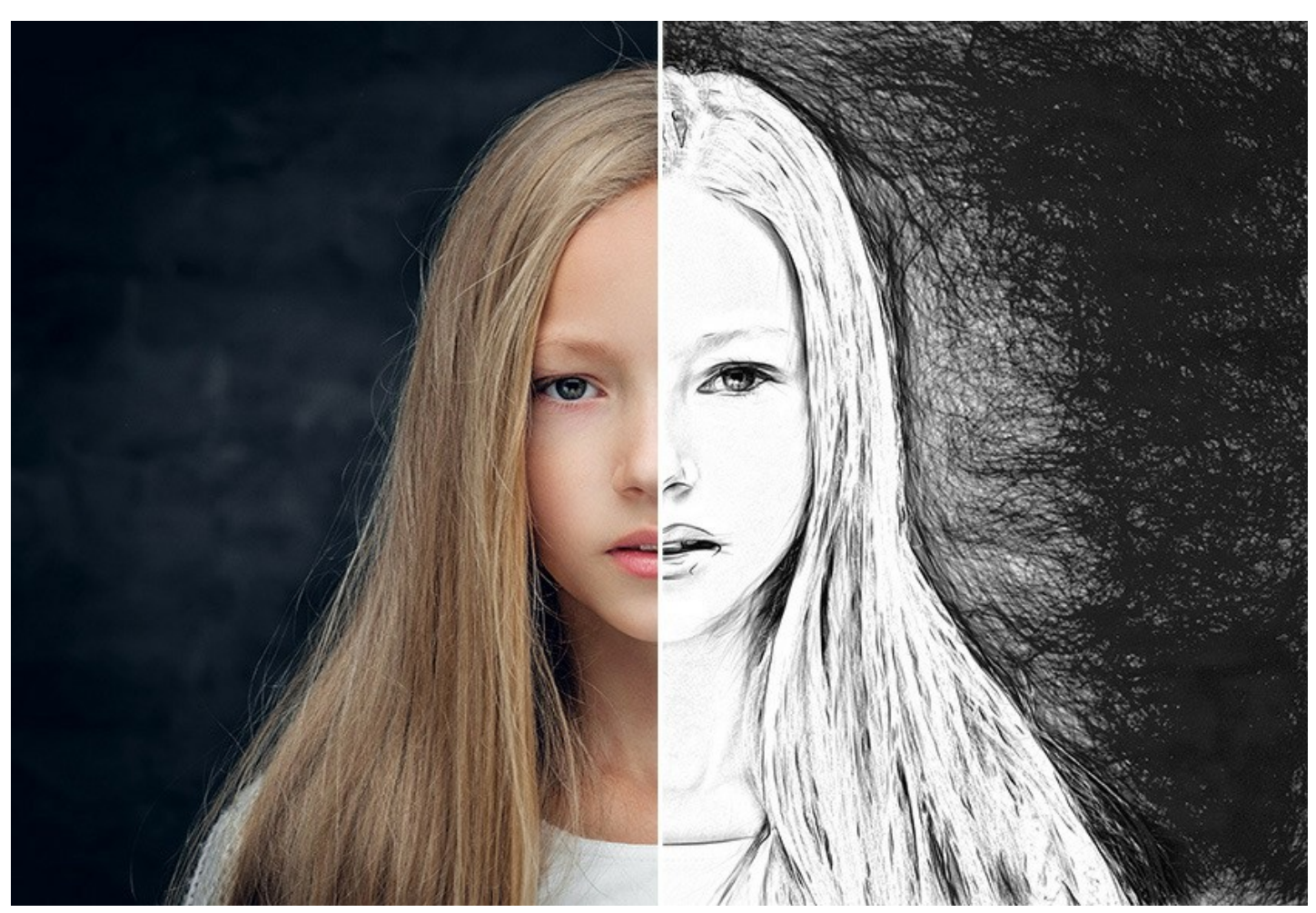

AKVIS Draw ist als Plugin und als Standalone-Anwendung für Windows und Mac erhältlich:

Standalone ist ein eigenständiges Programm, das durch einen Klick das entsprechende Icon gestartet wird.

*Plugin* ist ein Zusatzfilter zur Integration in ein Bildbearbeitungsprogramm: AliveColors, Adobe Photoshop, Corel PaintShop Pro usw. (Kompatibilität prüfen).

Die Funktionalität des Programms hängt vom Lizenztyp ab.

Nutzen Sie die Chance einer kostenlosen Testperiode und erstellen Sie wunderbare Bleistiftkunstwerke aus Ihren Fotos!

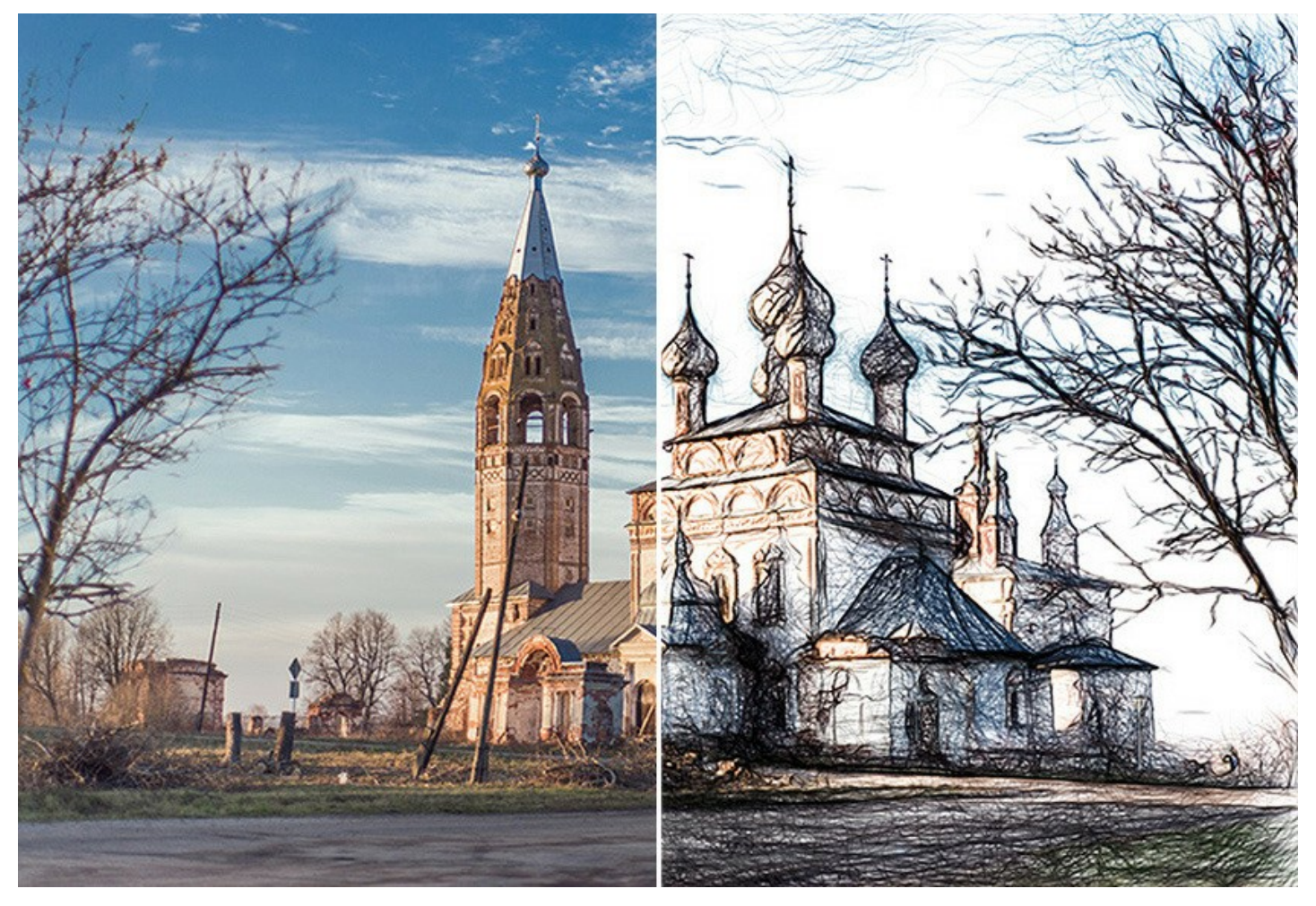

Während der Testperiode können Sie alle Optionen testen und entscheiden, welcher Lizenztyp Ihren Bedürfnissen am besten entspricht.

## SO INSTALLIERT MAN AKVIS SOFTWARE

Folgen Sie der Anweisung, um das Plugin AKVIS Draw unter Windows zu installieren.

- Starten Sie die Windows Setup-Datei (mit .exe-Dateiendung).
- Wählen Sie die Sprache aus und klicken Sie auf Installieren, um den Installationsvorgang zu starten.
- Um den Installationsvorgang fortzusetzen, müssen Sie die Lizenzbedingungen durchlesen und akzeptieren.

Aktivieren Sie das Kontrollkästchen "Ich stimme den Bedingungen der Lizenzvereinbarung zu" und klicken Sie auf Weiter.

| AKVIS™ END USER LICENSE AGREEMENT<br><u>NOTICE TO USER:</u><br>THIS IS A CONTRACT. THIS END USER LICENSE AGREEMENT IS A<br>LEGALLY BINDING CONTRACT THAT SHOULD BE READ IN ITS<br>ENTIRETY. THIS IS AN AGREEMENT GOVERNING YOUR USE OF THE<br>PRODUCT (AS SUCH TERM DEFINED BELOW). AKVIS, THE AKVIS OF<br>THE PRODUCT, IS WILLING TO PROVIDE YOU WITH ACCESS TO THE<br>PRODUCT ONLY ON THE CONDITION THAT YOU ACCEPT ALL OF THE<br>TERMS AND CONDITIONS CONTAINED IN THIS ACCESS. | Please read the follo | wing license agreeme           | nt carefully      | VIKN          |   |
|----------------------------------------------------------------------------------------------------|-----------------------|--------------------------------|-------------------|---------------|---|
| NOTICE TO USER:<br>THIS IS A CONTRACT. THIS END USER LICENSE AGREEMENT IS A<br>LEGALLY BINDING CONTRACT THAT SHOULD BE READ IN ITS<br>ENTIRETY. THIS IS AN AGREEMENT GOVERNING YOUR USE OF THE<br>PRODUCT (AS SUCH TERM DEFINED BELOW). AKVIS, THE AKVIS OF<br>THE PRODUCT, IS WILLING TO PROVIDE YOU WITH ACCESS TO THE<br>PRODUCT ONLY ON THE CONDITION THAT YOU ACCEPT ALL OF THE                                                                                               | AKVIS™ END USI        | ER LICENS <mark>E</mark> AGREI | MENT              |               | • |
| THIS IS A CONTRACT. THIS END USER LICENSE AGREEMENT IS A<br>LEGALLY BINDING CONTRACT THAT SHOULD BE READ IN ITS<br>ENTIRETY. THIS IS AN AGREEMENT GOVERNING YOUR USE OF THE<br>PRODUCT (AS SUCH TERM DEFINED BELOW). AKVIS, THE AKVIS OF<br>THE PRODUCT, IS WILLING TO PROVIDE YOU WITH ACCESS TO THE<br>PRODUCT ONLY ON THE CONDITION THAT YOU ACCEPT ALL OF THE                                                                                                    | NOTICE TO USER        | :                              |                   |               |   |
| LEGALLY BINDING CONTRACT THAT SHOULD BE READ IN ITS<br>ENTIRETY. THIS IS AN AGREEMENT GOVERNING YOUR USE OF THE<br>PRODUCT (AS SUCH TERM DEFINED BELOW). AKVIS, THE AKVIS OF<br>THE PRODUCT, IS WILLING TO PROVIDE YOU WITH ACCESS TO THE<br>PRODUCT ONLY ON THE CONDITION THAT YOU ACCEPT ALL OF THE                                                                                                    | THIS IS A CONTR       | ACT. THIS END US               | SER LICENSE AGREE | MENT IS A     |   |
| ENTIRETY. THIS IS AN AGREEMENT GOVERNING YOUR USE OF THE<br>PRODUCT (AS SUCH TERM DEFINED BELOW). AKVIS, THE AKVIS OF<br>THE PRODUCT, IS WILLING TO PROVIDE YOU WITH ACCESS TO THE<br>PRODUCT ONLY ON THE CONDITION THAT YOU ACCEPT ALL OF THE<br>TERMS AND CONDITIONS CONTAINED IN THIS ACCESS (AND                                                                                                    | LEGALLY BINDIN        | G CONTRACT THA                 | T SHOULD BE READ  | IN ITS        |   |
| PRODUCT (AS SUCH TERM DEFINED BELOW). AKVIS, THE AKVIS OF<br>THE PRODUCT, IS WILLING TO PROVIDE YOU WITH ACCESS TO THE<br>PRODUCT ONLY ON THE CONDITION THAT YOU ACCEPT ALL OF THE                                                                                                    | ENTIRETY, THIS I      | S AN AGREEMENT                 | GOVERNING YOU     | R USE OF THE  |   |
| THE PRODUCT, IS WILLING TO PROVIDE YOU WITH ACCESS TO THE<br>PRODUCT ONLY ON THE CONDITION THAT YOU ACCEPT ALL OF THE                                                                                                    | PRODUCT (AS SU        | CH TERM DEFINE                 | D BELOW). AKVIS,  | THE AKVIS OF  |   |
| PRODUCT ONLY ON THE CONDITION THAT YOU ACCEPT ALL OF THE                                                                                                    | THE PRODUCT, IS       | WILLING TO PRO                 | VIDE YOU WITH A   | CCESS TO THE  |   |
|                                                                                                    | PRODUCT ONLY          | ON THE CONDITIO                | ON THAT YOU ACCE  | PT ALL OF THE | - |
| ☑ I accept the terms in the License Agreement                                                                                                    | ✓ I accept the terms  | in the License Agreer          | nent              |               |   |

• Um das Plugin zu installieren, wählen Sie Ihre Bildbearbeitungssoftware aus der Liste aus.

Um die Standalone-Version zu installieren, stellen Sie sicher, dass das Kontrollkästchen Standalone aktiviert ist. Um eine Verknüpfung des Programms auf dem Desktop zu erstellen, aktivieren Sie den Punkt Verknüpfung auf Desktop.

Klicken Sie auf die Schaltfläche Weiter.

| dect the way you want features to be installed.         ck the icons in the tree below to change the way features will be installed.         Image: Standalone         Image: Standalone         Im                                                                                                    | stom Setup                      |                                                  |          |
|----------------------------------------------------------------------------------------------------|---------------------------------|--------------------------------------------------|----------|
| ck the icons in the tree below to change the way features will be installed.                                                                                                    | Select the way you want fea     | tures to be installed.                           | <b>A</b> |
| Standalone<br>Standalone<br>Standalone<br>Standalone<br>Standalone<br>Standalone<br>Standalone<br>Standalone<br>AliveColors<br>Adobe Photoshop CS6 (64-bit)<br>Adobe Photoshop CC 2015.5 and newer (64-bit)<br>Adobe Photoshop CS6 (32-bit)<br>Adobe Photoshop CC 2015.5 and newer (32-bit)<br>C:\Program Files\AKVIS\Draw\<br>Browse                                                                                                    | Click the icons in the tree bel | ow to change the way features will be installed. |          |
| Image: Standalone       Image: Standalone         Image: Standalone       Image: Standalone         Image: Standalone       Image: Standalone |                                 |                                                  | _        |
| Image: Standardine         Image: Standardine         I                                                                                                    | Draw                            |                                                  | ^        |
| Image: Plugin       Image: Plugin         Image: Plugin       Image: Plugin         Image: Plugin                                                                                       |                                 | Desktop Shortcut                                 |          |
| AliveColors       AliveColors         Adobe Photoshop CS6 (64-bit)         Adobe Photoshop CC 2015.5 and newer (64-bit)         Adobe Photoshop CS6 (32-bit)         Adobe Photoshop CC 2015.5 and newer (32-bit)         Adobe Photoshop CC 2015.5 and newer (32-bit)         Cation:       C:\Program Files\AKVIS\Draw\                                                                                                    | Plugir                          |                                                  |          |
| Adobe Photoshop CS6 (64-bit)         Adobe Photoshop CC 2015.5 and newer (64-bit)         Adobe Photoshop CS6 (32-bit)         Adobe Photoshop CC 2015.5 and newer (32-bit)         Adobe Photoshop CC 2015.5 and newer (32-bit)         Cation:       C:\Program Files\AKVIS\Draw\                                                                                                    |                                 | AliveColors                                      | E        |
| Adobe Photoshop CC 2015.5 and newer (64-bit)         Adobe Photoshop CS6 (32-bit)         Adobe Photoshop CC 2015.5 and newer (32-bit)         Adobe Photoshop CC 2015.5 and newer (32-bit)         Cation:       C:\Program Files\AKVIS\Draw\                                                                                                    |                                 | Adobe Photoshop CS6 (64-bit)                     |          |
| Adobe Photoshop CS6 (32-bit)         Adobe Photoshop CC 2015.5 and newer (32-bit)         Adobe Photoshop CC 2015.5 and newer (32-bit)         cation:       C:\Program Files\AKVIS\Draw\         Browse                                                                                                    | <u></u>                         | Adobe Photoshop CC 2015.5 and newer (64-bit)     |          |
| cation: C:\Program Files\AKVIS\Draw\ Browse                                                                                                    |                                 | Adobe Photoshop CS6 (32-bit)                     |          |
| cation: C:\Program Files\AKVIS\Draw\ Browse                                                                                                    |                                 | Adobe Photoshop CC 2015.5 and newer (32-bit)     | +        |
| Browse                                                                                                    | ocation: C:\Prog                | ram Files\AK\/IS\Draw\                           |          |
|                                                                                                    |                                 | Browse                                           |          |
|                                                                                                    |                                 |                                                  |          |

• Klicken Sie auf die Schaltfläche Installieren.

| 副 AKVIS Draw Setup                                                                                                    | _ <b>_</b> X  |
|----------------------------------------------------------------------------------------------------|---------------|
| Ready to install AKVIS Draw                                                                                                    | NIN W         |
| Click Install to begin the installation. Click Back to review or change installation settings. Click Cancel to exit the wizard. | e any of your |
| Back Install                                                                                                    | Cancel        |

• Die Installation ist gerade im Gange.

| No.    |
|--------|
| AL     |
|        |
|        |
|        |
|        |
|        |
| Cancel |
|        |

• Die Installation ist beendet.

Sie können AKVIS Newsletter abonnieren, um Informationen über neue Produkte und spezielle Angebote aus erster Hand zu erhalten. Geben Sie Ihre Email-Adresse ein.

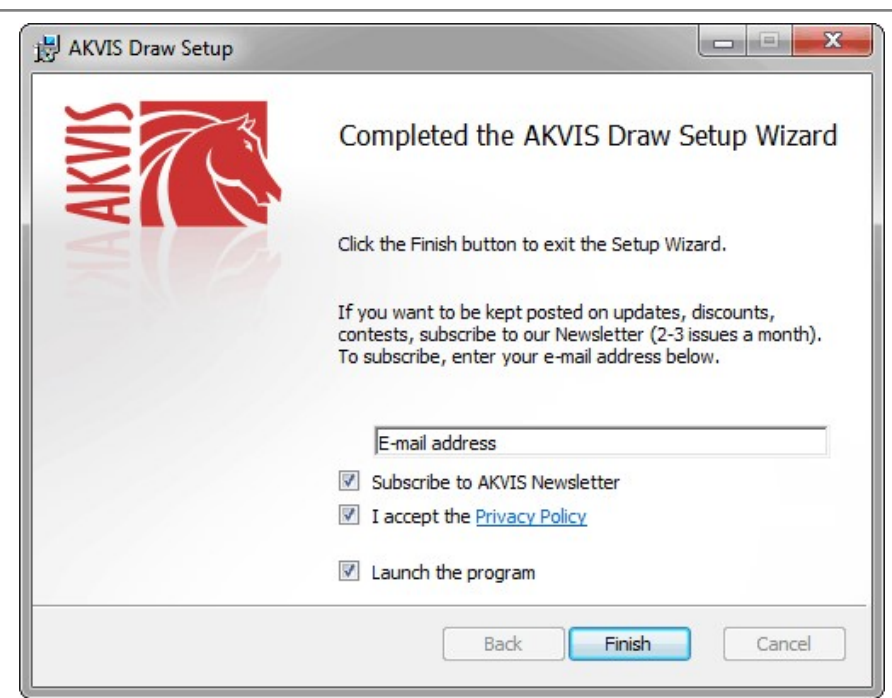

• Klicken Sie auf Fertig stellen, um das Setup zu beenden.

Nach der Installation der Standalone-Version von AKVIS Draw sehen Sie einen neuen Eintrag im Menü Start: AKVIS - Draw. Auf dem Desktop erscheint das Symbol der Verknüpfung, wenn Sie während der Installation das Kästchen Verknüpfung auf Desktop aktiviert haben.

Nach der Installation der Plugins-Version von Draw sehen Sie einen neuen Eintrag im Filter/Effekte-Menü Ihrer Bildbearbeitungssoftware. Z.B. in Photoshop: Filter -> AKVIS -> Draw.

# SO INSTALLIERT MAN AKVIS SOFTWARE

Um AKVIS Draw unter Mac zu installieren, folgen Sie den Anweisungen:

- Öffnen Sie die virtuelle dmg-Disk:
  - akvis-draw-app.dmg, um die eigenständige Standalone-Version zu installieren.
  - akvis-draw-plugin.dmg, um die Plugin-Version in einem Bildbearbeitungsprogramm zu installieren.
- Lesen Sie die Lizenzvereinbarung und klicken Sie auf Akzeptieren, wenn Sie die Bedingungen annehmen.

| •••                                                                                                    |                                                                                                    | akvis-draw-ap                                                                                                    | p.dmg                                                                                                    |                                                                                                    |                                                                                                    |                                                                                         |      |
|----------------------------------------------------------------------------------------------------|----------------------------------------------------------------------------------------------------|----------------------------------------------------------------------------------------------------|----------------------------------------------------------------------------------------------------|----------------------------------------------------------------------------------------------------|----------------------------------------------------------------------------------------------------|-----------------------------------------------------------------------------------------|------|
| If you agree with the terms of<br>this license, click "Agree" to<br>access the software. If you<br>do not agree, press<br>"Disagree." | AKVIS -<br>NOTICE<br>AGREE<br>AGREE<br>OF THE'<br>AGREE<br>USER'S<br>COMPLI<br>General<br>AKVIS g<br>SOFTW<br>purchase<br>used to p<br>exocutin<br>SOFTW<br>exoept a<br>When yo<br>evaluation for the S<br>SOFTW | PRODUCT LICENS<br>TO USERS: CARE<br>IENT, USE OF THE<br>ENT (THE "SOFT)<br>SE TERMS. IF YOU<br>IENT, ON OT INS<br>USE OF THIS SOF<br>ANCE BY USER W<br>Grant of License<br>rants you a license of<br>MAE on any one has<br>. "You" means the o<br>ag or displaying the S<br>an intended part o<br>u first obtain a copy<br>of the license fee.<br>g or displaying the S<br>MAE or disable any to<br>period of not mon<br>OFTWARE accordit<br>ME's documentatio | E INFORMAT<br>SOFTWARE<br>VARET CON<br>DO NOT AG<br>TALL AND/O<br>TWARE IS C<br>TH THE TEF<br>o use one cc<br>dware produ-<br>toware produ-<br>toware produ-<br>t | TION<br>THE FOLL<br>PROVIDE<br>STITUTES<br>REE TO TH<br>RUSE THIS<br>ONDITIONE<br>IMS OF THI<br>py of the vec<br>thora man<br>thora man<br>thor | OWING LEGA<br>D WITH THIS<br>YOUR ACCEP<br>E TERMS OF<br>S SOFTWARE<br>S OFTWARE<br>S OFTWARE<br>S AGREEMEN<br>and this<br>s of this<br>s of this<br>s of the SOF<br>amming feature<br>are granted at<br>h time you must<br>o discussed in<br>e SOFTWARE<br>after backtone | VL<br>THIS<br>THIS<br>YUU<br>ds are<br>tes.<br>TWARE<br>res.<br>Just pay<br>the<br>from |      |
|                                                                                                    | Print                                                                                                    | Save                                                                                                    |                                                                                                    |                                                                                                    | Disagree                                                                                                    | Agre                                                                                    | 10 I |

• Finder öffnet sich und Sie sehen einen Ordner mit Dateien: AKVIS Draw Application oder AKVIS Draw Plugin.

| ө ө ө 📃 ак | VIS Draw   | AKVIS DI          | aw Plugin  |
|------------|------------|-------------------|------------|
| AKVIS Draw | readme.txt | AKVIS Draw Plugin | readme.txt |
|            |            |                   |            |

• Um die Standalone-Version zu installieren, ziehen Sie AKVIS Draw Application in den Ordner Programme oder ein Verzeichnis Ihrer Wahl.

Um die **Plugin**-Version zu installieren, ziehen Sie den ganzen Ordner **AKVIS Draw Plugin** in den **Plug-Ins** Ordner Ihres Bildbearbeitungsprogramms:

Pfad für Photoshop CC 2022, CC 2021, CC 2020, CC 2019, CC 2018, CC 2017, CC 2015.5: Library/Application Support/Adobe/Plug-Ins/CC.

Pfad für Photoshop CC 2015: Applications/Adobe Photoshop CC 2015/Plug-ins.

Pfad für Photoshop CS6: Applications/Adobe Photoshop CS6/Plug-ins.

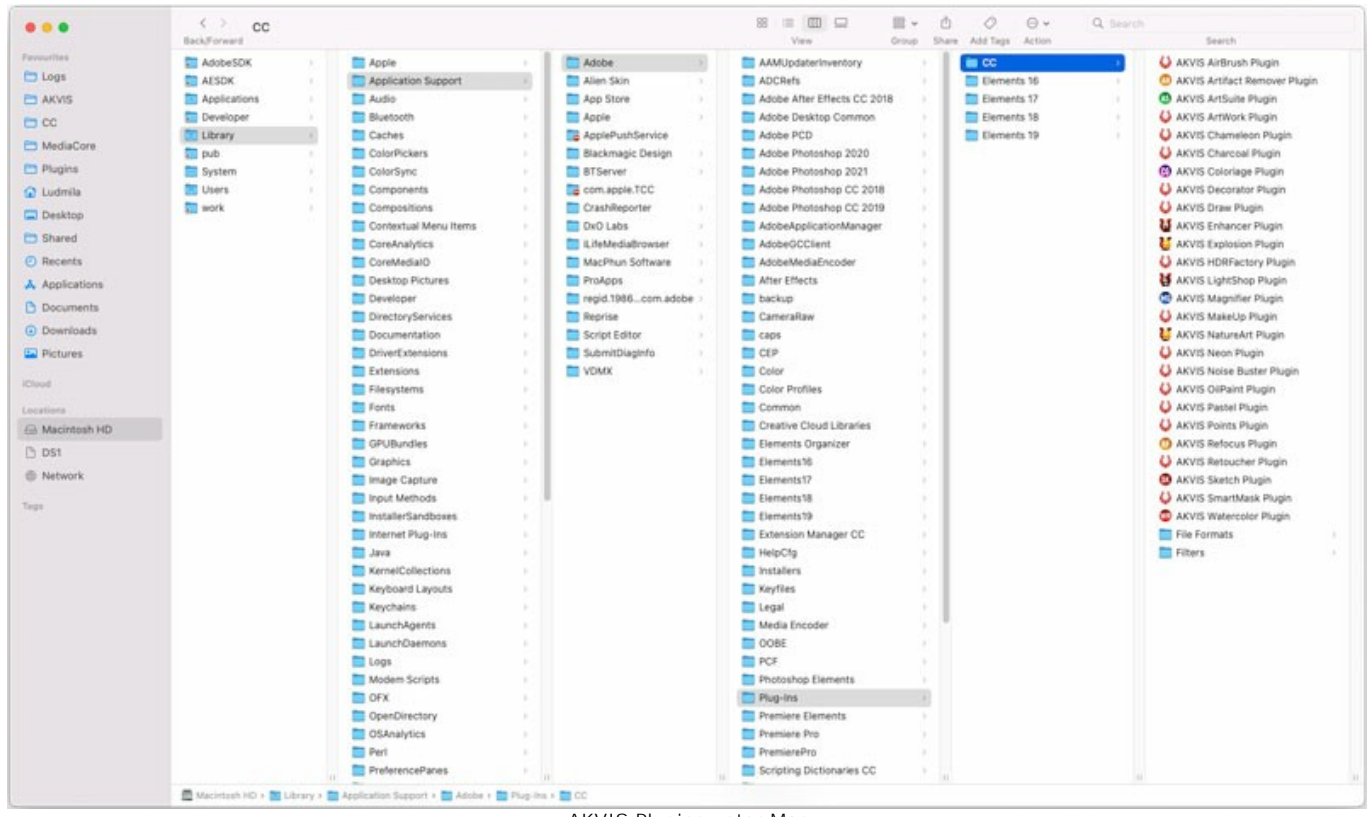

AKVIS Plugins unter Mac (klicken um zu vergrößern)

Nach der Installation des Plugins AKVIS Draw sehen Sie einen neuen Eintrag in dem Filter/Effekte-Menü Ihres Bildbearbeitungsprogramms: AKVIS -> Draw. Z.B. in dem Menü von Photoshop wählen Sie den Befehl: Filter - AKVIS - Draw.

Führen Sie die Standalone-Version aus, indem Sie im Finder auf das entsprechende Symbol doppelklicken.

Sie können das AKVIS-Programm auch über die **Photos**-App ausführen, indem Sie den Befehl **Bild** -> **Bearbeiten mit** auswählen (in High Sierra und späteren Versionen von macOS).

#### SO AKTIVIERT MAN AKVIS SOFTWARE

Achtung! Während des Aktivierungsvorgangs muss Ihr Computer mit dem Internet verbunden sein.

Wenn Ihr Computer keinen Internetzugang hat, bieten wir Ihnen eine alternative Aktivierungsmöglichkeit an (siehe unten Aktivierung ohne Internetzugang).

Laden Sie AKVIS Draw herunter und installieren Sie das Programm. Bevor Sie mit der Installation beginnen, lesen Sie die Installationsanleitung.

Jedes Mal, wenn Sie eine unregistrierte Version starten, wird das Anfangsfenster angezeigt. Hier finden Sie allgemeine Informationen über die Version des Programms und die Anzahl der restlichen Tage bis zum Ablauf der Testzeit.

Außerdem können Sie das Fenster Über das Programm öffnen, indem Sie auf die Schaltfläche 🕦 in der Optionsleiste des Programms klicken.

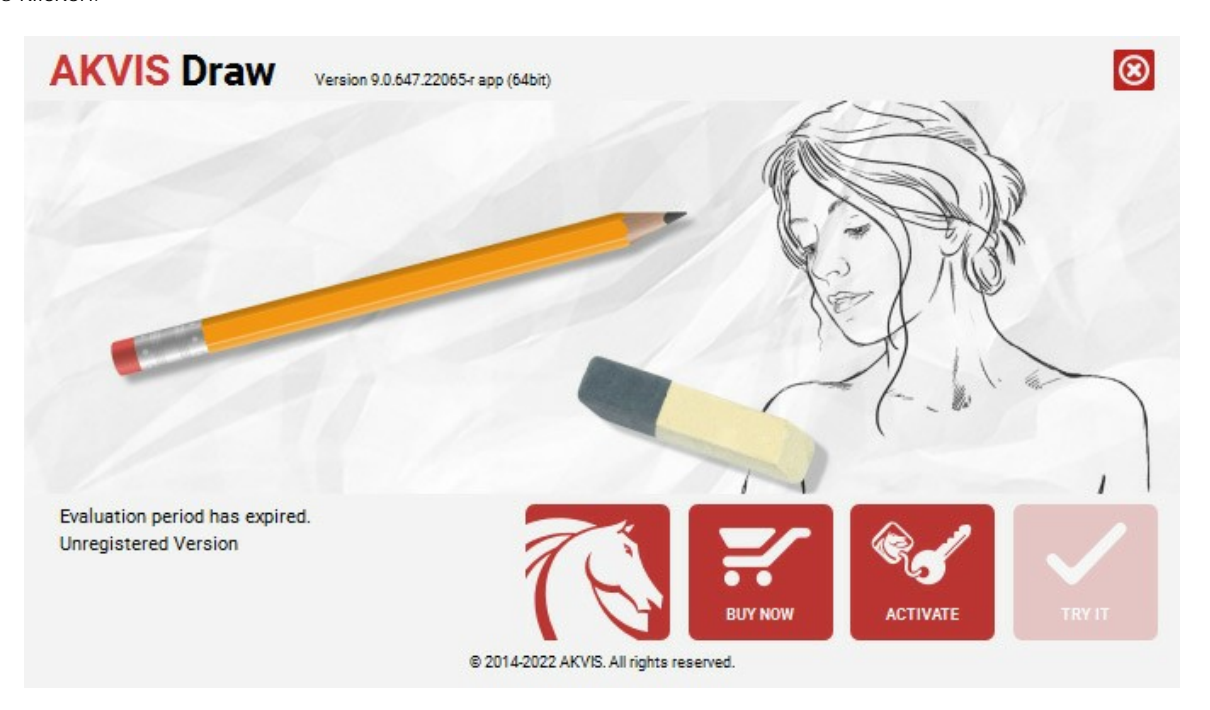

Klicken Sie auf TESTEN, um die Software zu evaluieren. Ein neues Fenster mit Lizenz-Varianten zum Testen wird angezeigt.

Sie können das Programm ohne Anmeldung und Registrierung während der Testperiode ausprobieren (10 Tage nach dem ersten Start).

Während der Testperiode können Sie alle Optionen testen und entscheiden, welcher Lizenztyp Ihren Bedürfnissen am besten entspricht. Wählen Sie eine der angebotenen Lizenztypen: Home (Plugin oder Standalone), Home Deluxe, oder Business. Die Funktionalität des Programms hängt von einem Lizenztyp ab. Für eine detailliertere Übersicht konsultieren Sie bitte die Vergleichstabelle.

Klicken Sie auf KAUFEN, um eine Lizenz zu bestellen.

Sobald die Zahlung erfolgt ist, erhalten Sie Ihre persönliche Seriennummer an Ihre E-mail-Adresse innerhalb weniger Minuten.

Klicken Sie auf AKTIVIEREN, um den Aktivierungsvorgang zu starten.

| John Smith                                 |                                                                                                    |                                                                                                    |
|--------------------------------------------|----------------------------------------------------------------------------------------------------|----------------------------------------------------------------------------------------------------|
|                                            |                                                                                                    |                                                                                                    |
| 1234-5678-9012                             |                                                                                                    |                                                                                                    |
| Direct connection to the activation server |                                                                                                    |                                                                                                    |
| Send a request by e-mail                   |                                                                                                    |                                                                                                    |
| Restore it here.                           |                                                                                                    |                                                                                                    |
| <u>ntact us</u> .                          | R.                                                                                                    |                                                                                                    |
|                                            | ACTIVATE                                                                                                    | CANCEL                                                                                                    |
|                                            | <ul> <li>Direct connection to the activation server</li> <li>Send a request by e-mail</li> <li><u>Restore it here</u>.</li> <li><u>Intact us</u>.</li> </ul> | <ul> <li>Direct connection to the activation server</li> <li>Send a request by e-mail</li> </ul> ? <u>Restore it here</u> . Intact us. |

Geben Sie Ihren Namen ein (das Programm wird auf diesen Namen registriert).

Geben Sie Ihre Seriennummer (Ihren Lizenzschlüssel) ein.

Wählen Sie eine Aktivierungsmethode — entweder direkte Verbindung zum Aktivierungsserver oder per E-Mail.

#### Direkte Verbindung zum Aktivierungsserver:

Es ist die einfachste Möglichkeit der Aktivierung.

Bei dieser Aktivierungsmethode muss Ihr Computer mit dem Internet verbunden sein.

#### Drücken Sie auf AKTIVIEREN.

Die Aktivierung ist nun abgeschlossen!

#### Aktivierungsanfrage per E-Mail senden:

Falls Sie die Aktivierung per E-Mail ausgewählt haben, erstellt das Programm eine Nachricht mit allen notwendigen Informationen.

HINWEIS: Sie können diese Methode auch bei der Aktivierung ohne Internetzugang nutzen.

Wenn Ihr Computer nicht mit dem Internet verbunden sind, übertragen Sie die Aktivierungsanfrage auf einen anderen Computer mit Internetzugang, z.B. per USB-Stick. Senden Sie uns diese Anfrage an: activate@akvis.com.

Bitte senden Sie keine Screenshots! Man muss den Text einfach kopieren und speichern.

Wir brauchen Ihre Seriennummer für die Software, Ihren Namen und Hardware ID (HWID) Ihres Computers.

Eine Lizenzdatei (Draw.lic) wird erstellt und Ihnen per E-Mail übersendet.

Speichern Sie die erhaltene .lic-Datei auf einen USB Stick und verlegen sie auf den Computer, auf welchem Sie das Programm aktivieren möchten. Öffnen Sie die Datei nicht! Legen Sie die Lizenzdatei im AKVIS-Ordner ab:

• Windows 7/8/10:

Users\Public\Documents\AKVIS;

• Mac:

Users/Shared/AKVIS.

Die Aktivierung ist nun abgeschlossen!

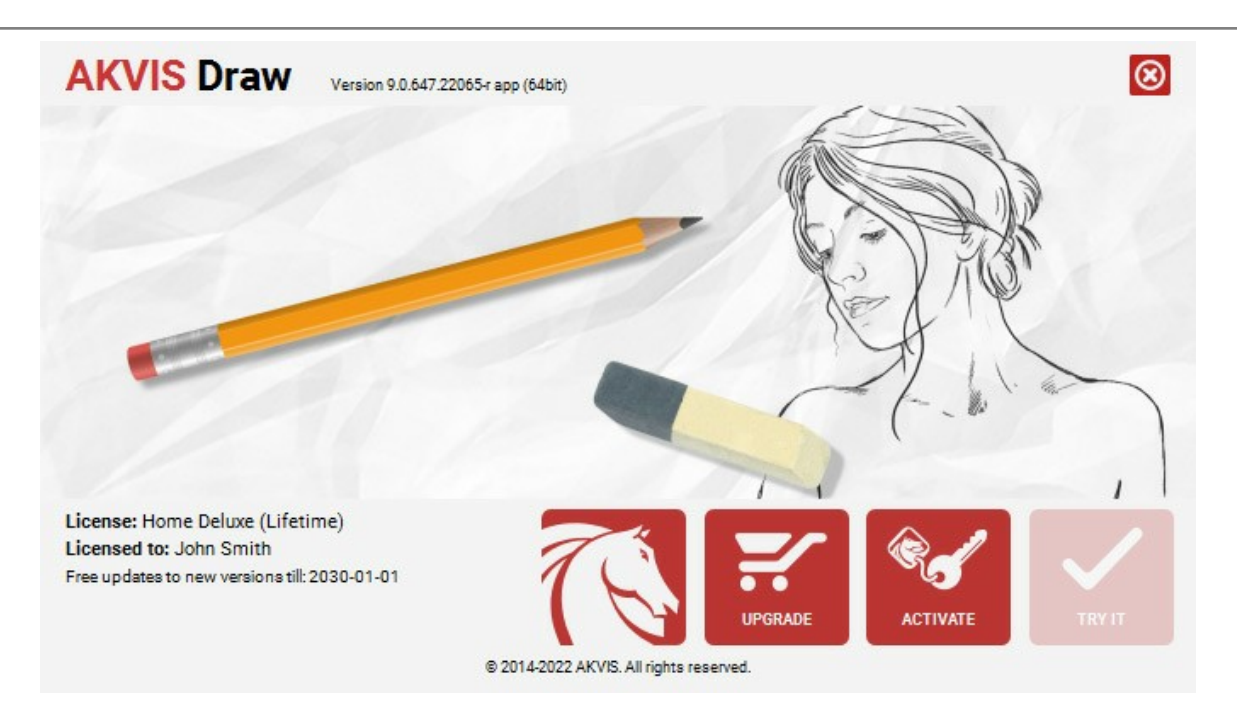

Nach der Aktivierung wird die Schaltfläche KAUFEN durch die Schaltfläche UPGRADE ersetzt. Mithilfe dieses Buttons können Sie Ihre Lizenz verbessern (beispielsweise Home-Lizenz auf Home Deluxe oder Business upgraden).

## ARBEITSBEREICH

AKVIS Draw steht in Standalone- und Plugin-Version zur Verfügung.

Standalone ist ein eigenständiges Programm. Klicken Sie auf das Piktogramm des Programms, um es zu öffnen.

Um die Standalone-Programmversion zu starten:

Unter Windows - wählen Sie das Programm in dem Start-Menü oder benutzen Sie die Verknüpfung des Programms auf dem Desktop.

Unter Mac - starten Sie die Software aus dem Programmordner.

Plugin ist ein Zusatzmodul zur Integration in ein Bildbearbeitungsprogramm, z.B. in Photoshop.

Um das Plugin aufzurufen, wählen Sie es im Filter-Menü Ihres Bildbearbeitungsprogramms.

#### Der Arbeitsbereich von AKVIS Draw sieht wie folgt aus:

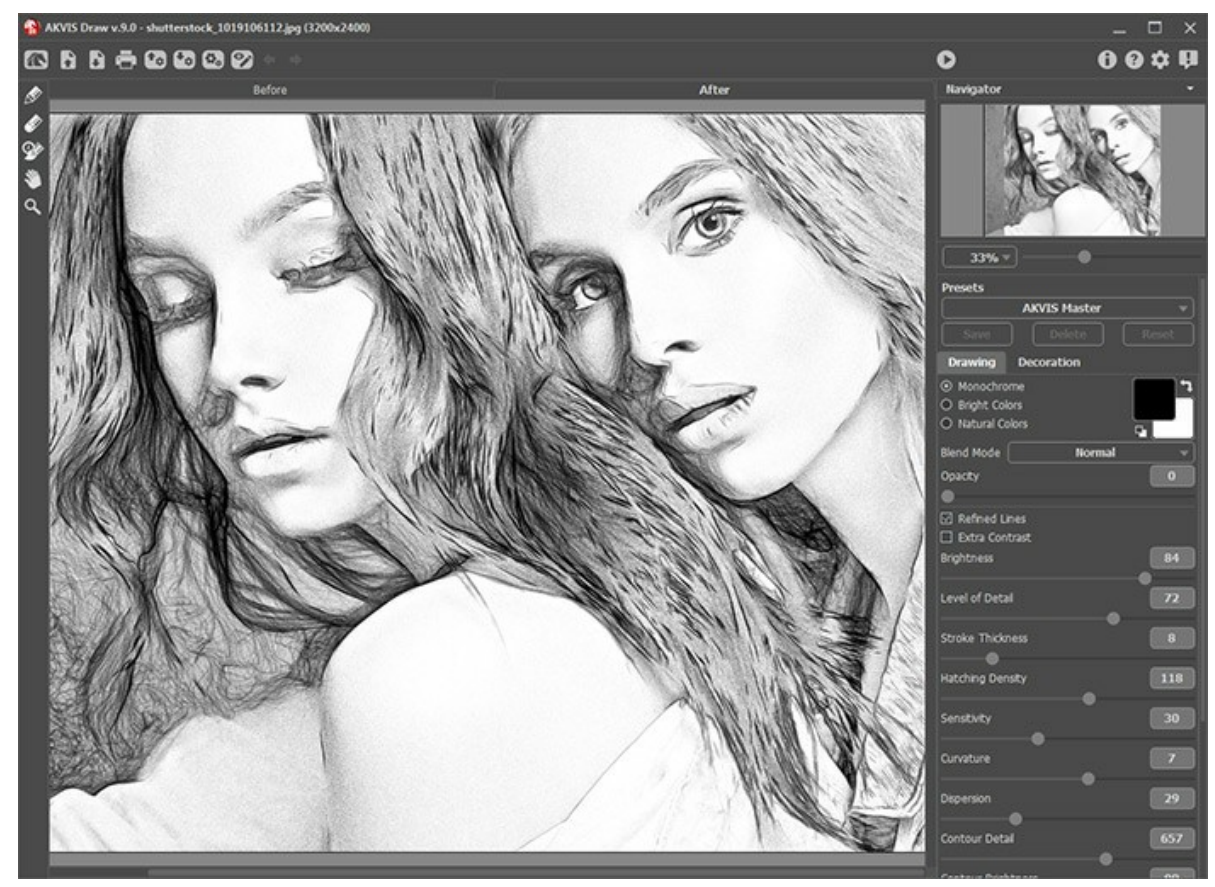

Arbeitsbereich von AKVIS Draw

Das Bildfenster mit den Registern Original und Ergebnis nimmt den größeren Teil des Programmfensters ein. Das Originalbild wird im Original-Fenster gezeigt, das bearbeitete Bild wird im Ergebnis-Fenster gezeigt. Um das Original mit dem bearbeiteten Bild zu vergleichen, klicken Sie auf das Bild und halten Sie die Taste gedrückt - das Programm wird derzeit zwischen den Registern wechseln.

Im oberen Teil des Fensters befindet sich die Optionsleiste mit den folgenden Schaltflächen:

Die Schaltfläche M öffnet die Webseite von AKVIS Draw.

Mit der Schaltfläche (nur in der Standalone-Version) öffnet man ein Bild zur Bearbeitung. Die Hotkeys sind Strg + o auf Windows,  $\mathbb{H}$  + o auf Mac.

Mit der Schaltfläche [nur in der Standalone-Version] speichert man das bearbeitete Bild. Die Hotkeys sind strg + s auf Windows,  $\mathbb{H} + s$  auf Mac.

Mit der Schaltfläche (nur in der Standalone-Version) kann man das bearbeitete Bild drucken. Die Hotkeys sind Strg +P auf Windows, 🛱 +P auf Mac.

Mit der Schaltfläche 🕼 kann man die Liste der Presets laden (aus der .draw Datei).

Mit der Schaltfläche Kann man Presets exportieren (Benutzer-Einstellungen für die Bildbearbeitung). Die Einstellungen werden in einer separaten Datei mit der Endung .draw gespeichert.

Die Schaltfläche (nur in der Standalone-Version) öffnet das Dialogfenster Stapelverarbeitung. Mit dieser Funktion können Sie einen ganzen Ordner mit Fotos automatisch mit den gewählten Einstellungen bearbeiten lassen.

| Mit der Schaltfläche 🕎 / 📝 kann man Markierungslinien ein-/ausblenden.                                                                             |
|----------------------------------------------------------------------------------------------------|
| Mit der Schaltfläche 🖕 werden die letzten Bearbeitungsschritte nacheinander rückgängig gemacht. Die Hotkeys sind                                   |
| Strg +z auf Windows, 🎛 +z auf Mac.<br>Mit der Schaltfläche 🍦 kann man rückgängig gemachte Bearbeitungsschritte 🖕 wiederherstellen. Sie können auch |
| den Kurzbefehl <mark>Strg</mark> +y auf Windows,                                                                                                   |
| Mit der Schaltfläche 🕜 (nur in der Plugin-Version) wird das Ergebnis ans Bild angewendet und das Plugin wird                                       |
| geschlossen.<br>Die Schaltfläche 🔒 ruft Informationen über das Programm auf.                                                                       |
| Die Schaltfläche 👩 ruft die Hilfe-Dateien auf.                                                                                                    |
| Die Schaltfläche 💑 ruft das Dialogfenster Optionen auf.                                                                                            |
| Die Schaltfläche 🗊 öffnet ein Fenster mit den neuesten Nachrichten über Draw.                                                                      |

Auf der linken Seite des Bildfensters gibt es eine Werkzeugpalette. Die Parameter der Werkzeuge werden in einem Pop-up-Fenster angezeigt, das nach einem Rechtsklick auf das Bild erscheint.

Der Knopf im Original-Register in der Standalone-Version verfügbar) aktiviert das Freistellen-Werkzeug, das

erlaubt es, überflüssige Teile des Bildes wegzuschneiden. Effekt-Bereich 🔬 Verwenden Sie den blauen Stift, um Umrisslinien innerhalb der Bereiche zu ziehen, die in Zeichnung

entsprechend den Einstellungen im Bild-Register umgewandelt werden müssen.

Kein-Effekt-Bereich 🔊 Verwenden Sie den roten Stift, um Umrisslinien innerhalb der Bereiche zu ziehen, die unverändert bleiben müssen.

Radiergummi 🔊 Verwenden Sie den Radiergummi, um Markierungslinien zu löschen.

Nachbearbeitungswerkzeuge (im Ergebnis-Register):

Aktiviert den Bleistift, mit dem Sie zusätzliche Linien malen können. Der Knopf

🔗 aktiviert den Radiergummi, mit dem man Linien löschen kann. Die Einstellungen des Radiergummis Der Knopf können mit einem Rechtsklick auf jeden beliebigen Punkt des Bildfensters aufgerufen werden.

Der Knopf 🐼 aktiviert den Protokollpinsel, der bearbeitete Bereiche in ihren ursprünglichen Zustand wiederherstellt

(nur in den Home Deluxe/Business Versionen).

Die Einstellungen des Radiergummis, Bleistifts und Protokollpinsels erscheinen im Dialogfenster, das nach einem Rechtsklick auf das Bild angezeigt wird.

#### Zusätzliche Werkzeuge:

Die Schaltfläche Mativiert das Verschieben-Werkzeug (Tastaturkurzbefehl ist H-Taste), das ein Bild verschieben lässt, wenn es nicht ganz in das Fenster passt. Dazu klicken Sie auf diese Schaltfläche, bringen Sie den Cursor auf das Bild und verschieben Sie das Bild bei gedrückter linker Maustaste.

Mit einem Doppelklick auf die Schaltfläche 🔊 wird die Größe des Programmfensters angepasst.

Die Schaltfläche 🔍 aktiviert das Zoom-Werkzeug (Tastaturkurzbefehl ist z-Taste). Es ändert den Maßstab des Bildes.

Um den Bildansicht zu vergrößern, drücken Sie auf die Schaltfläche und klicken Sie das Bild an. Um den Maßstab zu verringern, klicken Sie das Bild bei gedrückter Alt -Taste an.

Mit einem Doppelklick auf die Schaltfläche Q wird das Bild in seiner Originalgröße (100%) dargestellt.

Das vorläufige Ergebnis wird automatisch im Vorschaufenster im Original-Register angezeigt. Im Navigator-Fenster kann man das Bild skalieren. Der Rahmen zeigt den Bereich des Bildes, der im Bildfenster angezeigt wird. Wenn Sie den roten Rahmen über das Bild verschieben, ändert sich der sichtbare Bereich im Bildfenster. Um den roten Rahmen zu verschieben, bringen Sie den Cursor in den Rahmen hinein und ziehen Sie den Rahmen bei gedrückter Maustaste.

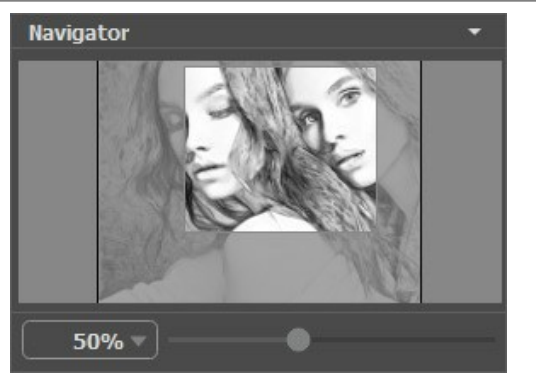

Navigator-Fenster

Außerdem ist es möglich, das Bild im Bildfenster zu scrollen, indem Sie die Leertaste auf der Tastatur drücken und das Bild mit der linken Maustaste ziehen. Benutzen Sie das Mausrad, um das Bild nach oben und nach unten zu verschieben; wenn die Strg-Taste gedrückt wird, wird das Bild nach links oder nach rechts verschoben; wenn die Alt-Taste gedrückt wird, kann man das Bild skalieren. Mit einem Rechtsklick auf die Bildlaufleiste kann man das Menü Schnellnavigation öffnen.

Verwenden Sie den Schieberegler, um das Bild im Bildfenster zu skalieren. Wenn Sie den Schieberegler nach rechts bewegen, wird der Bildmaßstab vergrößert. Wenn Sie ihn nach links verschieben, verringert sich der Bildmaßstab.

Außerdem können Sie einen Wert ins Feld eingeben.

Auch mit den Tasten + und Strg ++ (\mathbb{H} ++ unter Mac) können Sie die Skalierung erhöhen und mit - und Strg +- (\mathbb{H} +- unter Mac) die Skalierung verringern.

Unter dem Navigator-Fenster befindet sich die Einstellungsleiste mit zwei Registerkarten:

Bild: Auf dieser Registerkarte kann man die Parameter der Umwandlung Ihres Fotos in eine Skizze anpassen.

Gestaltung: Sie können Ihr Bild mit einem Text, einer Leinwand-Textur oder einem Rahmen versehen.

Im Presets-Bereich kann man die aktuellen Einstellungen speichern, um sie später zu verwenden. Die gewünschten Einstellungen können gespeichert, bearbeitet und entfernt werden. Nach dem Start des Programms werden die Einstellungen des zuletzt benutzten Presets verwendet.

Unter der Einstellungsleiste werden die Hinweise für die Parameter und die Schaltflächen angezeigt, über welche Sie mit dem Cursor gehen. In den **Optionen** des Programms kann man die Position des Hinweisfensters anpassen oder die Hinweise ausblenden.

#### FUNKTIONSWEISE

AKVIS Draw erstellt ein Kunstwerk aus Ihrem Foto, indem es ihm einen handgemalten Effekt verleiht. Das Programm steht in zwei Versionen zur Verfügung: als eigenständige Anwendung (Standalone-Programm) und als Zusatzprogramm (Plugin).

Folgen Sie der Anweisung, um ein Foto in eine Skizze umzuwandeln:

Schritt 1. Öffnen Sie ein Bild zur Bearbeitung:

- Wenn Sie mit der eigenständigen Version arbeiten:

Öffnen Sie das Dialogfenster **Bild öffnen** mit einem Doppelklick auf den leeren Arbeitsbereich des Programms oder mit einem Klick auf Benutzen Sie die Hotkeys: Strg+0 auf Windows, H + 0 auf Mac. Sie können auch das gewünschte Bild einfach in den Arbeitsbereich des Programms mit der Maus ziehen.

Die eigenständige Programmversion unterstützt folgende Formate: BMP, JPEG, RAW, PNG und TIFF.

- Wenn Sie mit der Plugin-Version arbeiten:

Öffnen Sie ein Bild in Ihrem Bildbearbeitungsprogramm mit dem Befehl Datei -> Öffnen.

Rufen Sie das AKVIS Draw-Plugin auf:

In AliveColors: Effects -> AKVIS -> Draw; in Adobe Photoshop: Filter -> AKVIS -> Draw; in Corel PaintShop Pro: Effects -> Plugins -> AKVIS -> Draw; in Corel Photo-Paint: Effects -> AKVIS -> Draw.

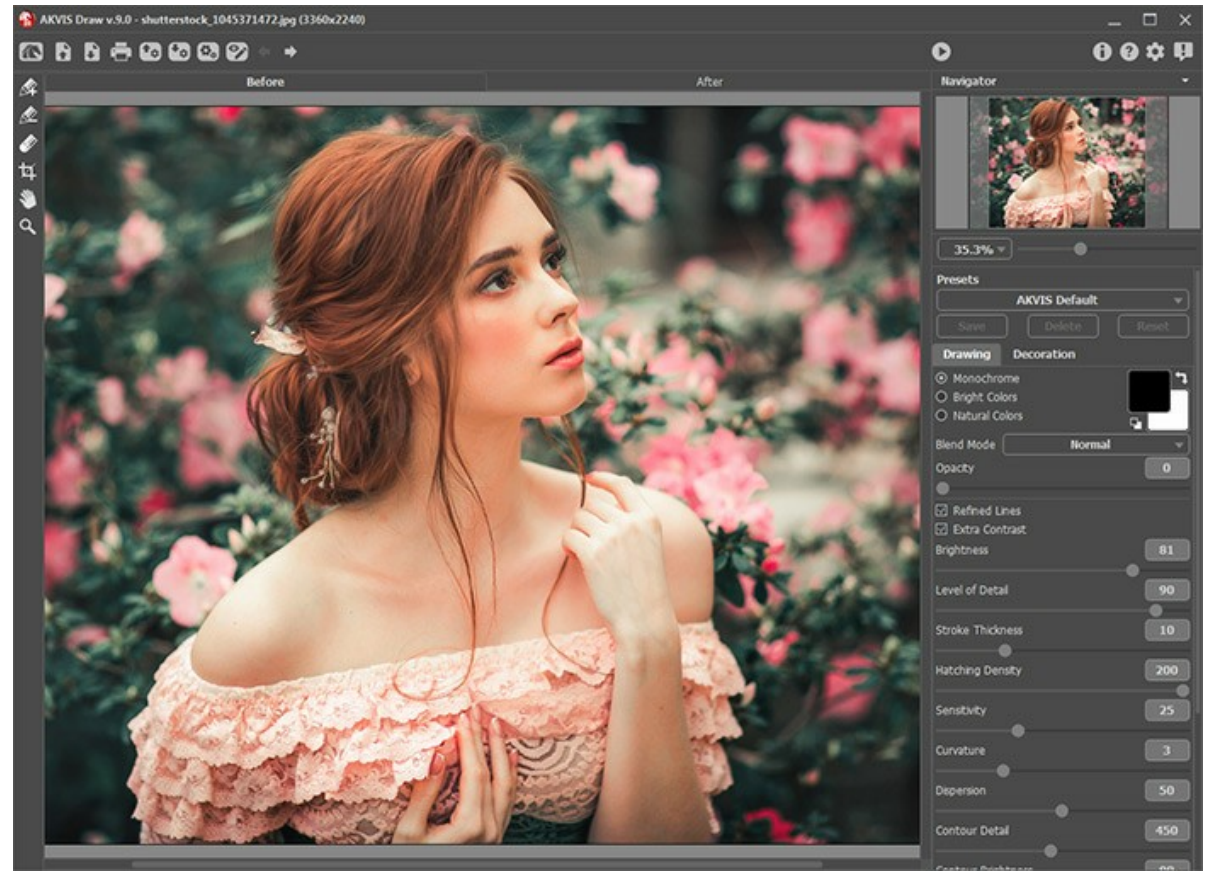

Arbeitsbereich von AKVIS Draw

Schritt 2. Vor der Anwendung des Effekts in der *Standalone*-Version können Sie das Freistellen-Werkzeug benutzen, um unerwünschte Teile der Bilder abzuschneiden und ihre Größe zu reduzieren.

Wenn Sie die Plugin-Version verwenden, können Sie das Bild in Ihrem Bildbearbeitungsprogramm freistellen.

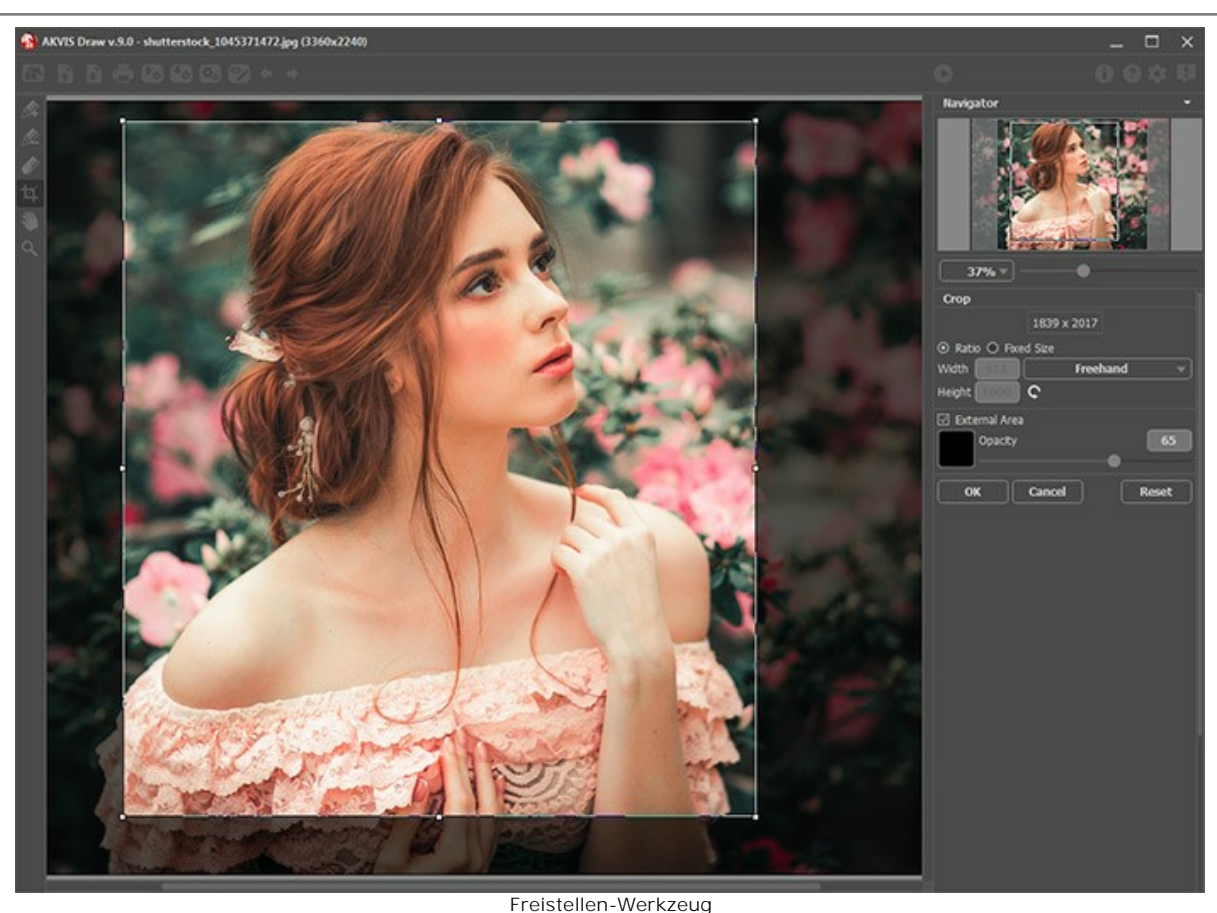

Schritt 3. Passen Sie die Einstellungen in der Registerkarte Bild an.

Sie können eines der einsatzbereiten Presets benutzen oder die Parameter nach eigenem Ermessen anpassen.

Das bearbeitete Bild wird sofort in der Ergebnis-Registerkarte angezeigt.

Standardmäßig ist der Autostart-Modus aktiviert: jede Änderung führt zur automatischen Bildbearbeitung. Sie können diesen Modus in Optionen des Programms deaktivieren. Wenn dieser Modus ausgeschaltet ist, muss man jedes Mal auf klicken, um die Bearbeitung zu starten.

Um den Prozess zu unterbrechen, klicken Sie auf die Schaltfläche Abbrechen rechts neben der Fortschrittsanzeige.

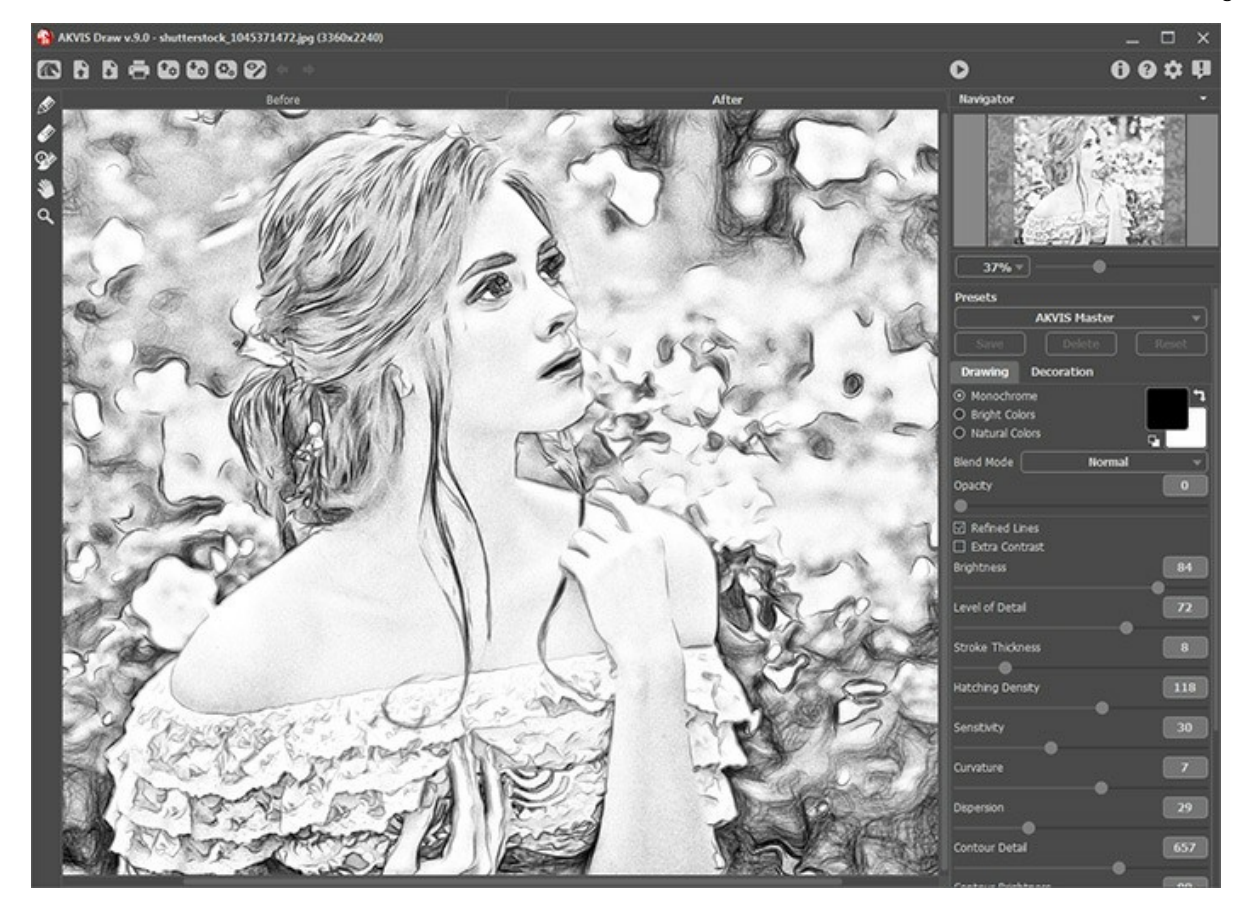

#### Das bearbeitete Bild

Wenn Sie nur bestimmte Bereiche des Bildes bearbeiten wollen, benutzen Sie die Werkzeuge 🔊 und

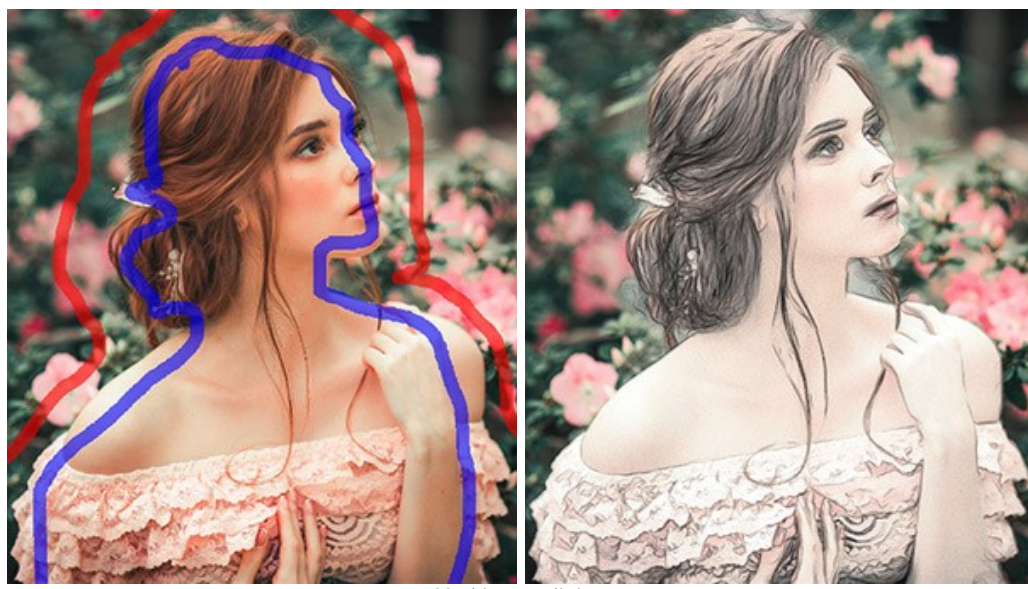

Markierungslinien

Effekt-Bereich . Verwenden Sie den blauen Stift, um Umrisslinien innerhalb der Bereiche zu ziehen, die in Zeichnung entsprechend den Einstellungen in der Bild-Registerkarte umgewandelt werden müssen.

**Kein-Effekt-Bereich** *in internationaliser in der Die Registerkalte ungewähldet werden massen.* 

Radiergummi . Verwenden Sie den Radiergummi, um Markierungslinien zu löschen. Das Werkzeug kann in drei verschiedenen Radiermodi funktionieren:

- alle Striche löschen;

- nur rote Striche löschen;
- nur blaue Striche löschen.

Passen Sie die Pinselgröße des aktiven Werkzeugs mit dem Parameter Pinselgröße an.

Schritt 4. Um dem Ergebnis den letzten Schliff zu geben, können Sie die Werkzeuge Bleistift , Radiergummi und Protokollpinsel in der Ergebnis-Registerkarte benutzen. Die Einstellungen der Werkzeuge werden in einem Pop-up-Fenster angezeigt, das nach einem Rechtsklick auf das Bild erscheint.

Achtung! Verwenden Sie die Werkzeuge im letzten Schritt! Wenn Sie die Parameter anpassen und die Bearbeitung neu starten, gehen die mit den Werkzeugen vorgenommenen Änderungen verloren.

Der Protokollpinsel 🔯 ist nur für die Lizenzen Home Deluxe und Business verfügbar.

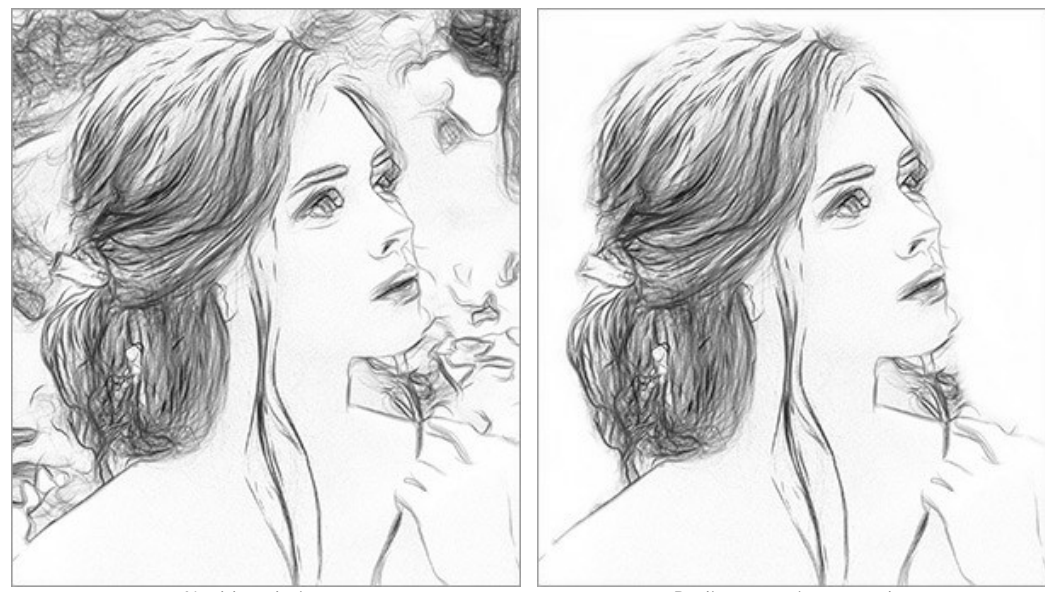

Nachbearbeitung

Radiergummi verwendet

Schritt 5. Benutzen Sie die Gestaltung-Optionen, um Ihr Bild mit einer Leinwand-Textur, einem Rahmen oder einem Text zu versehen.

Hinweis: Die Reihenfolge der Anwendung von Leinwand/Rahmen/Text hängt von der Position der Registerkarten ab.

Ziehen Sie die Registerkarten, um die Reihenfolge zu ändern.

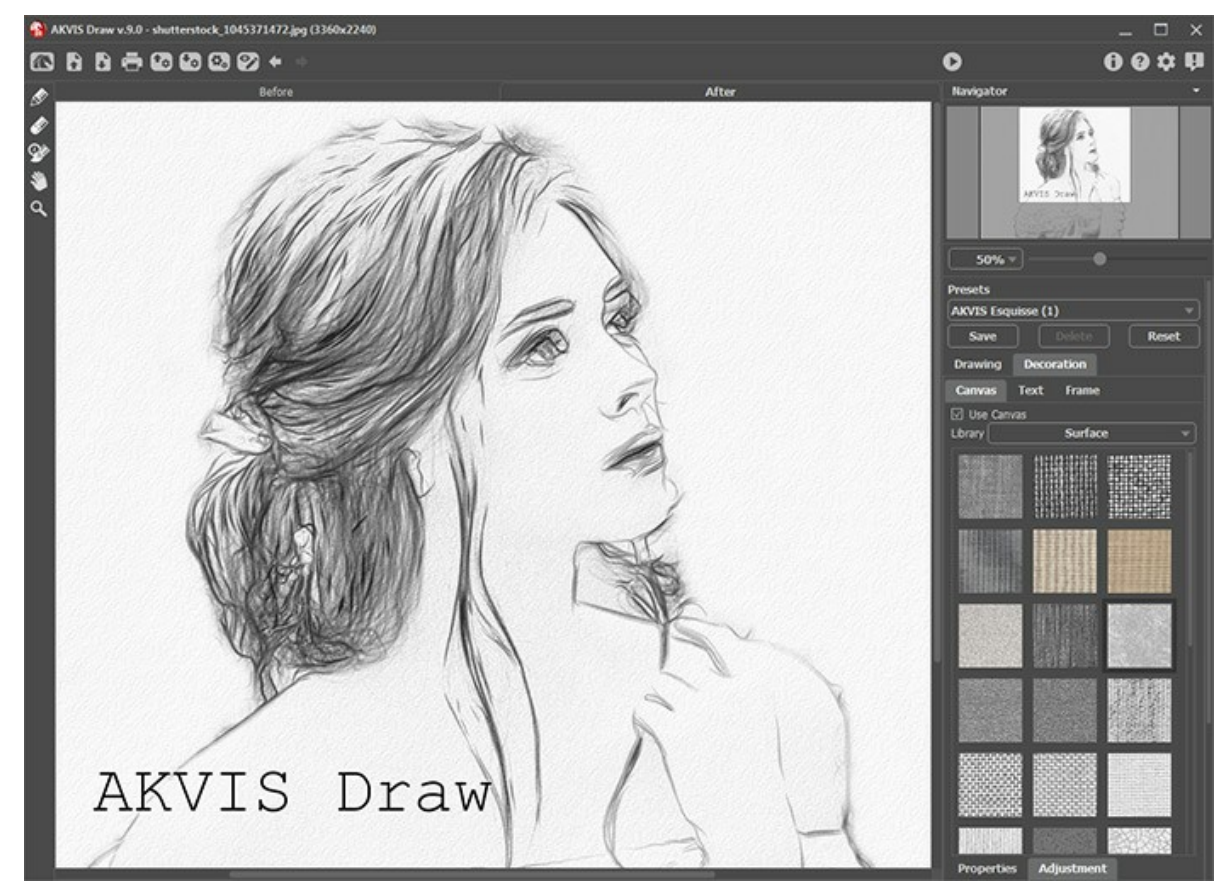

Schritt 6. Es ist möglich, die aktuellen Einstellungen als Preset zu speichern, um sie später benutzen zu können.

Hinweis: Die Presets enthalten die Einstellungen der Bild- und Text-Registerkarten in der Einstellungsleiste. Die mit dem Radiergummi vorgenommenen Änderungen werden nicht gespeichert.

Schritt 7. Die eigenständige Version von AKVIS Draw erlaubt das Drucken 📇 des Bildes.

Schritt 8. Speichern Sie das bearbeitete Bild.

- Wenn Sie mit der eigenständigen Version arbeiten:

Klicken Sie auf die Schaltfläche 👔 , um das Dialogfeld Speichern unter zu öffnen. Sie können Hotkeys benutzen: Strg + S auf Windows, 🗮 + S auf Mac.

Geben Sie einen Namen ein, wählen Sie ein Format (TIFF, BMP, JPEG oder PNG) und legen Sie den Zielordner fest.

- Wenn Sie mit der Plugin-Version arbeiten:

Klicken Sie auf 🕥, um das Ergebnis anzuwenden. Das Plugin **AKVIS Draw** wird geschlossen und das bearbeitete Bild wird im Arbeitsbereich der Bildbearbeitungssoftware angezeigt.

Rufen Sie das Dialogfeld **Speichern unter** mit dem Befehl **Datei -> Speichern unter** auf. Geben Sie einen Namen für die Datei ein, wählen Sie ein Format und einen Zielordner aus.

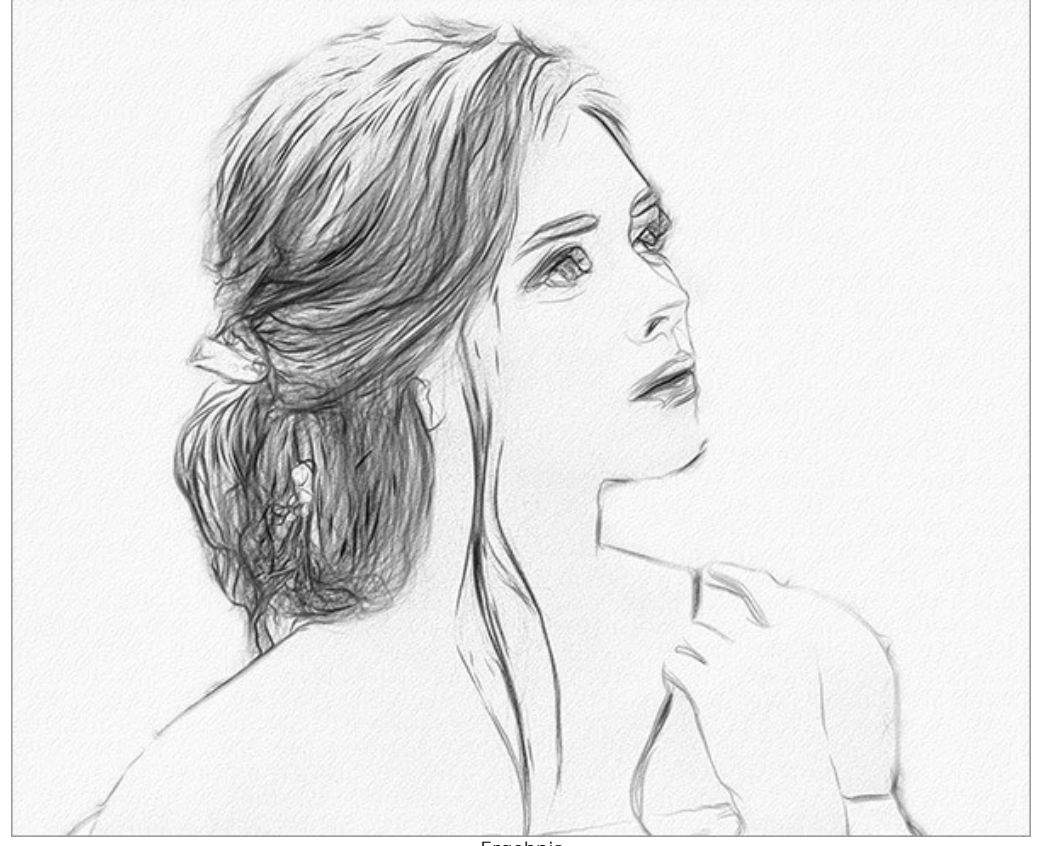

Ergebnis

#### FOTO IN SKIZZE UMWANDELN: EFFEKTPARAMETER

**AKVIS Draw** erlaubt es, Ihre Fotos in wie handgemalt wirkende Zeichnungen zu verwandeln. Das Programm erstellt realistische Bleistiftstriche, die eine künstlerische Skizze imitieren.

In der Einstellungsleiste können Sie die Parameter der Umwandlung anpassen.

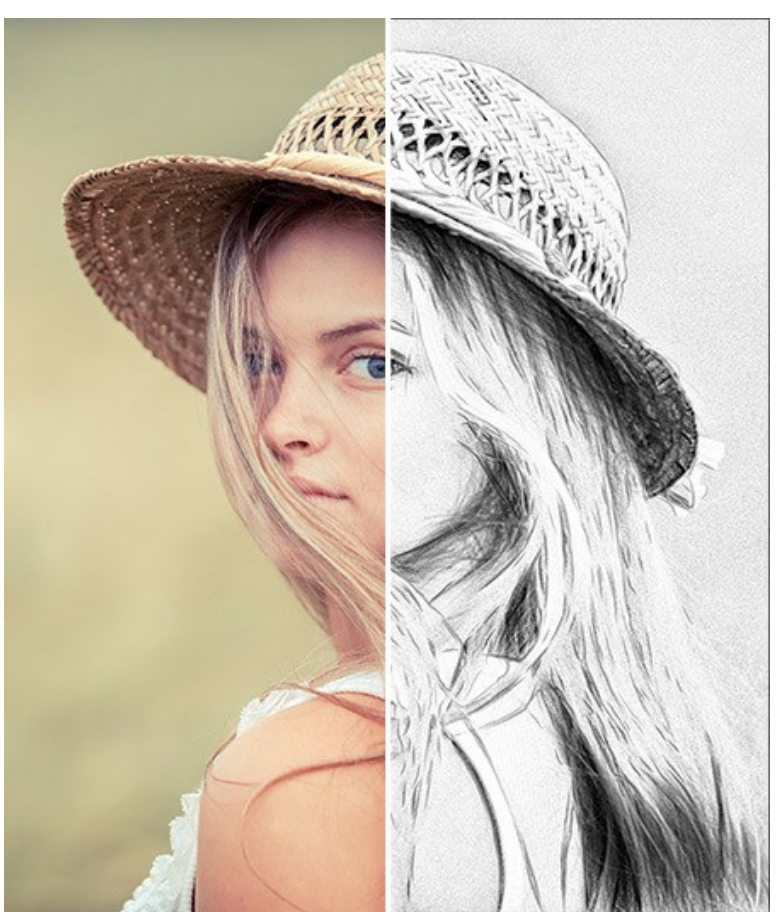

Foto in Skizze verwandeln

Farboptionen:

• Monochrom. Beim Zeichnen werden verschiedene Schattierungen einer einzelnen Farbe verwendet.

Passen Sie die Farben der Striche und des Hintergrunds an. Die Standardfarben sind Schwarz und Weiß. Klicken Sie auf das Farbfeld, um das Farbpipette-Werkzeug zu aktivieren. Doppelklicken Sie auf das Farbfeld, um den Farbauswahldialog zu öffnen. Benutzen Sie , um Farben auf Standardwerte zurückzusetzen (Schwarz und Weiß) und , um Bleistift- und Hintergrundfarbe miteinander zu tauschen.

- Helle Farben. Beim Zeichnen werden helle gesättigte Farben benutzt. In diesem Modus können Sie die Hintergrundfarbe ändern.
- Natürliche Farben. Die Originalfarben des Bildes werden beibehalten. Der Hintergrund ist weiß und kann nicht verändert werden.

Achtung! Die Veränderung der Farbe ist nur für Lizenzen Home Deluxe und Business verfügbar. Die Besitzer der Home-Lizenz können nur Schwarz-Weiß-Zeichnungen erstellen.

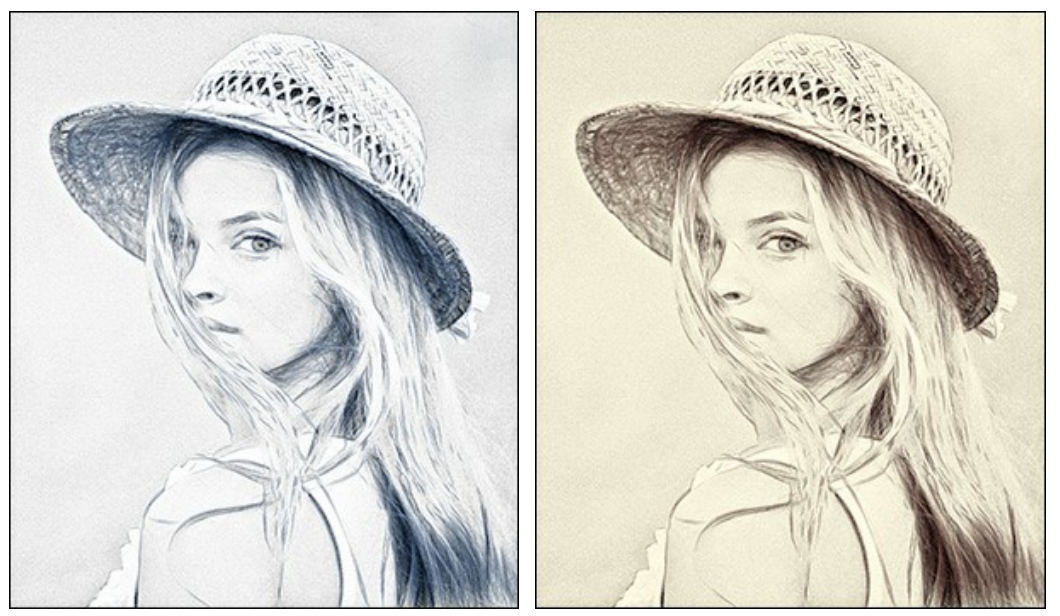

Monochrom

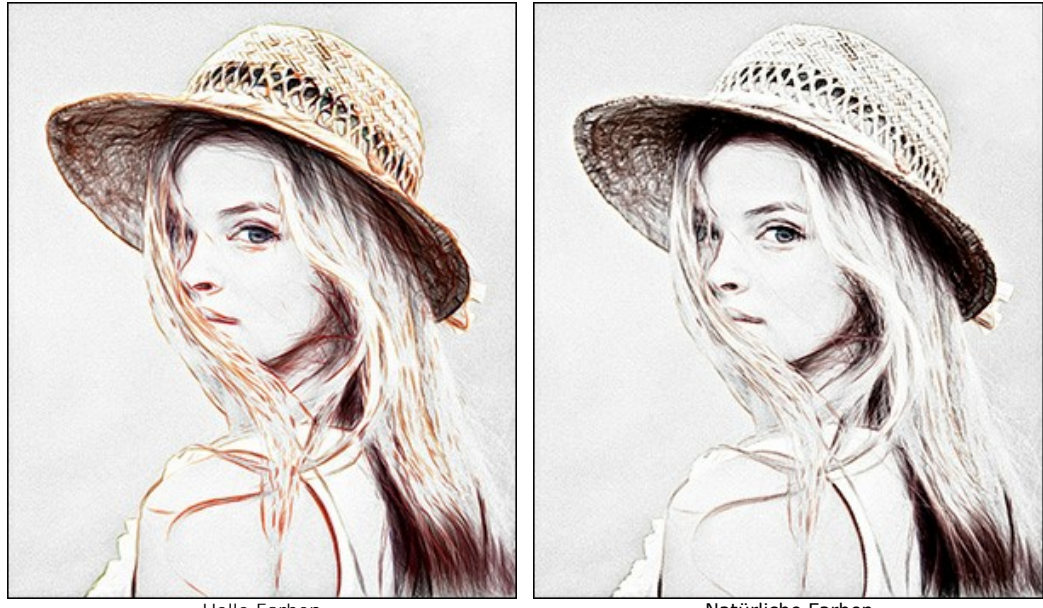

Helle Farben

Natürliche Farben

## Effektparameter:

In der Drop-down-Liste **Füllmethode** können Sie festlegen, wie die Zeichnung mit dem Originalbild gemischt wird. Die Intensität der Vermischung kann mit dem Parameter Deckkraft eingestellt werden.

Achtung! Diese Funktion ist nur für die Home Deluxe und Business Lizenzen verfügbar.

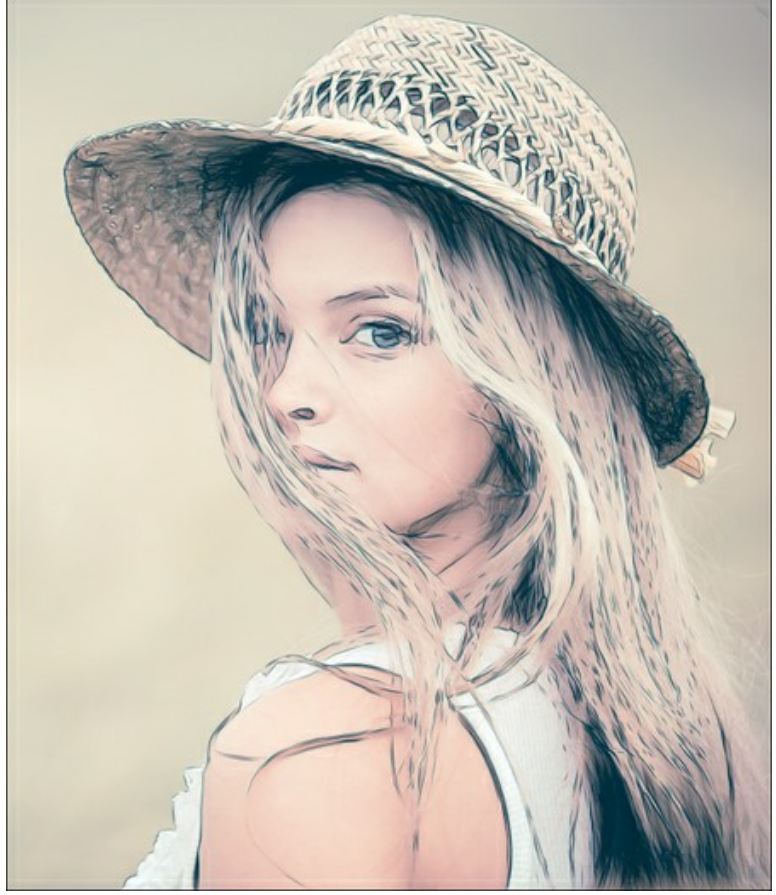

Multiplizieren-Modus, Deckkraft = 54

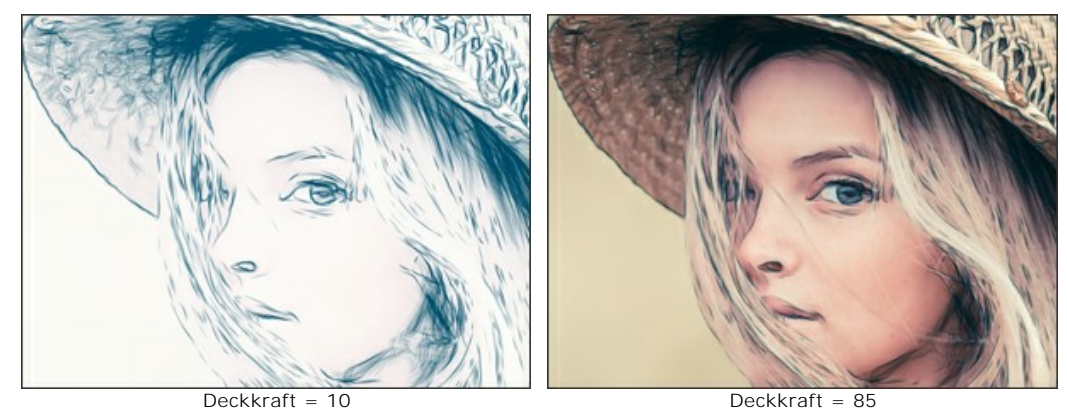

**Verdünnte Linien**. Das Kästchen ändert das Aussehen der Bleistiftstriche. Wenn diese Option aktiviert ist, werden die Enden der Linien dünner. Die Zeichnung sieht feiner und eleganter aus.

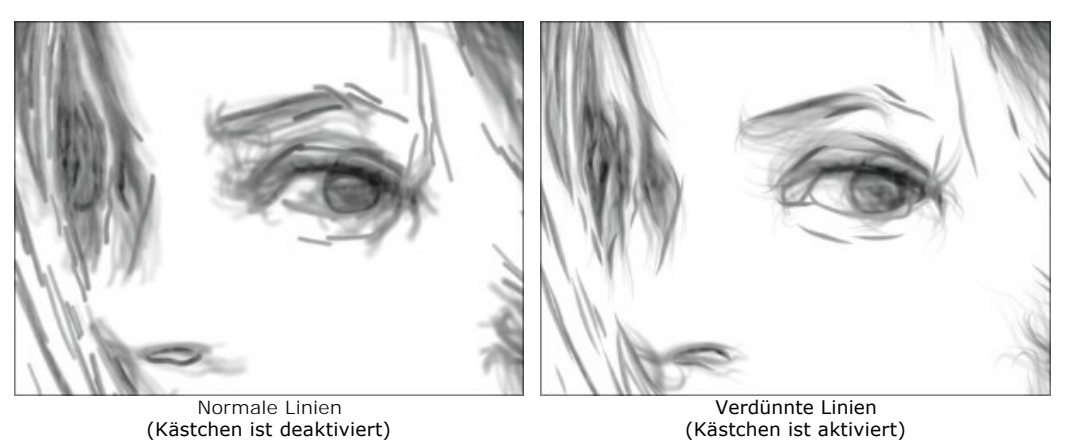

(Kästchen ist deaktiviert) (Kästchen ist aktiviert) Zusatzkontrast. Das Kästchen fügt helle und klare Linien der Zeichnung hinzu, sodass der Tinteneffekt entsteht.

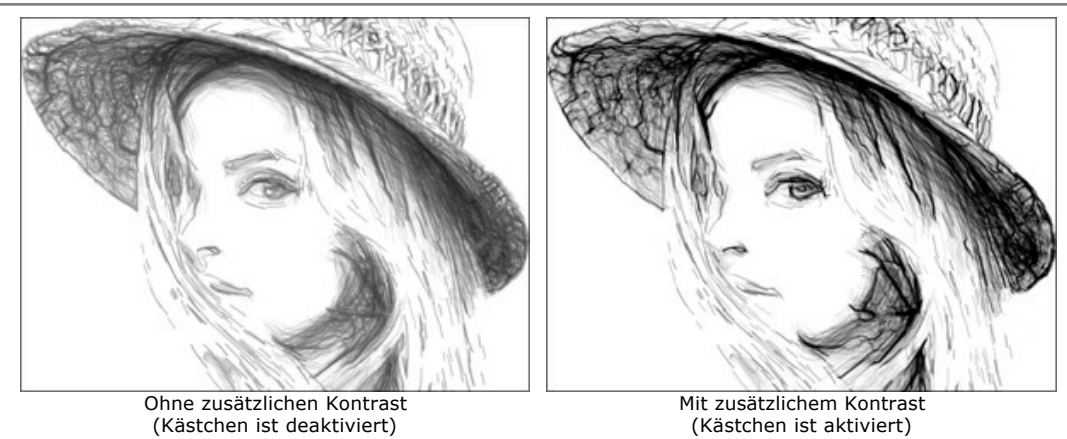

Helligkeit (10-100). Der Parameter legt die Intensität der Farben fest.

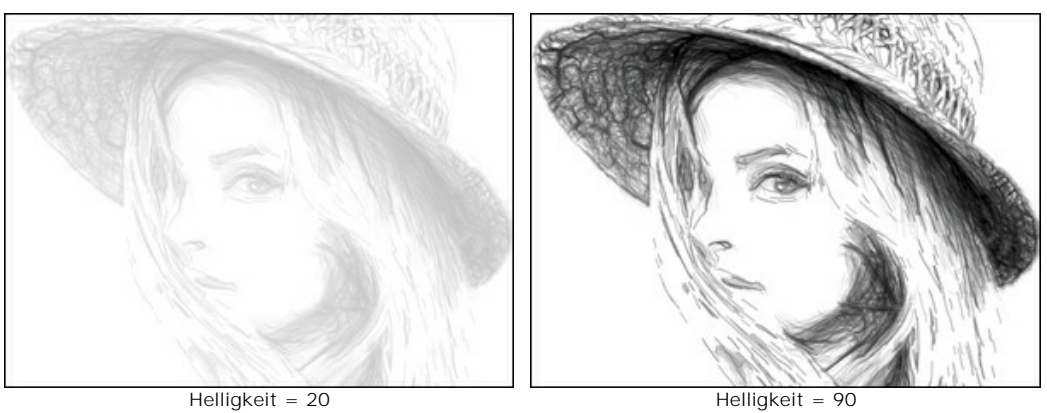

Detaillierung (10-100). Der Parameter definiert die Anzahl der Details und Linien.

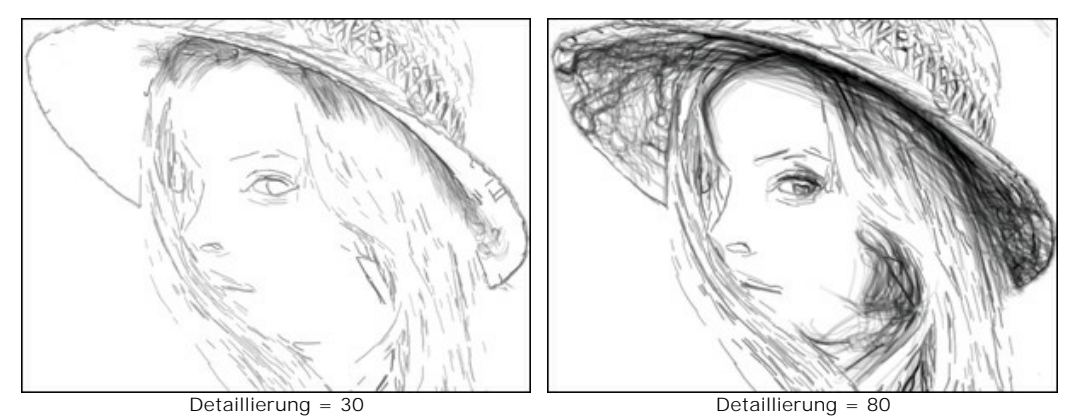

Breite der Striche (3-30). Der Parameter legt die Breite der Linien fest.

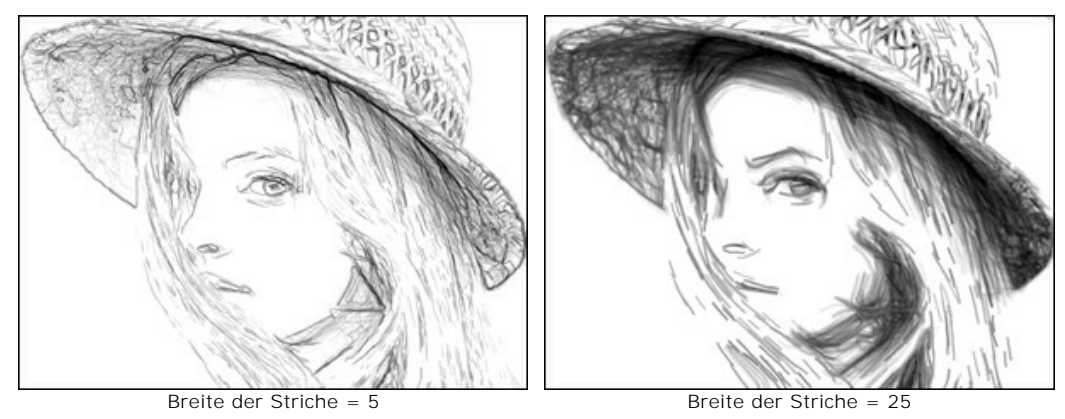

Schraffurdichte (0-200). Der Parameter legt die Anzahl der Striche fest. Erhöhen Sie den Parameter, um einen räumlichen Eindruck zu erzeugen.

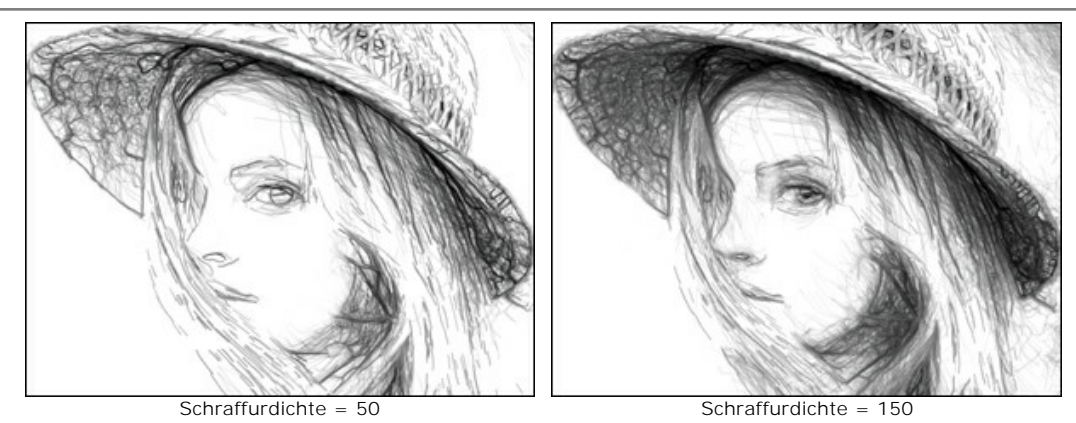

Empfindlichkeit (0-80). Der Parameter beeinflusst die Intensität der Schraffur.

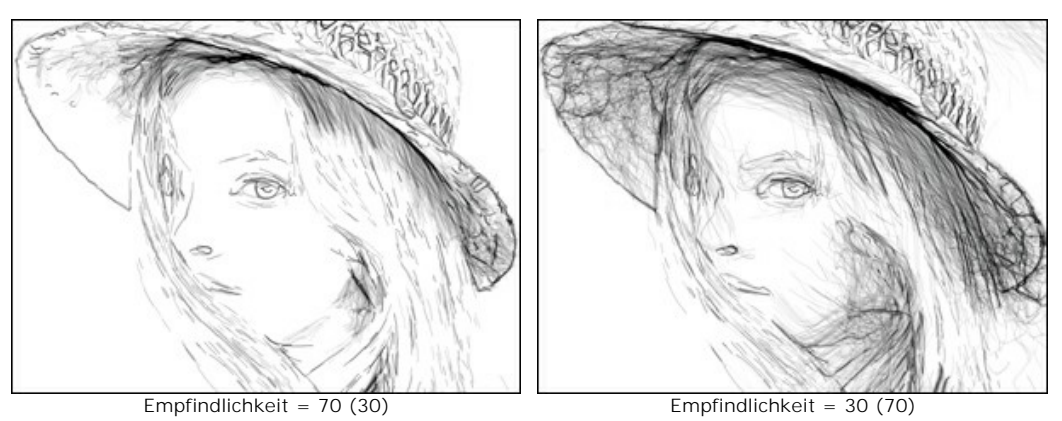

**Krümmung** (0-12). Dieser Parameter ändert die Form der Striche, von geraden (Wert = 0) bis gekrümmten Linien.

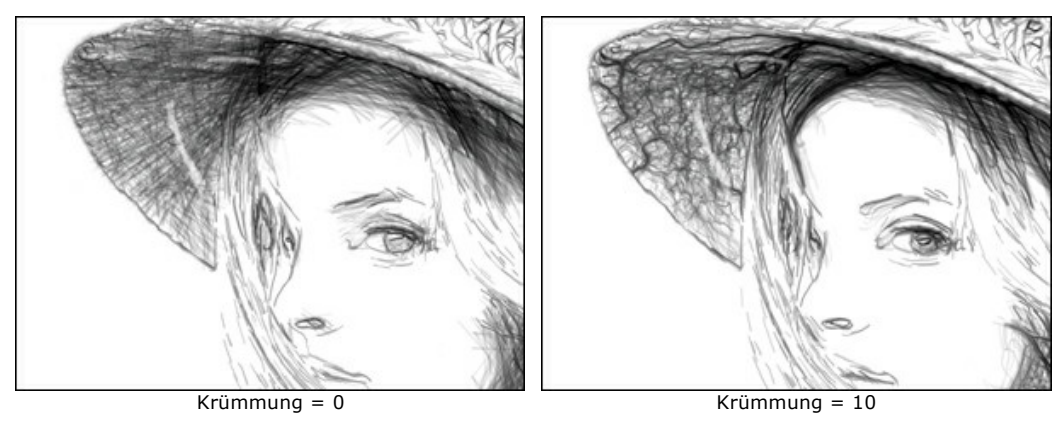

Streuung (0-100). Der Parameter verleiht den Strichen einen zufälligen Charakter. Erhöhen Sie diesen Parameter, um Striche schwächer und dünner zu machen.

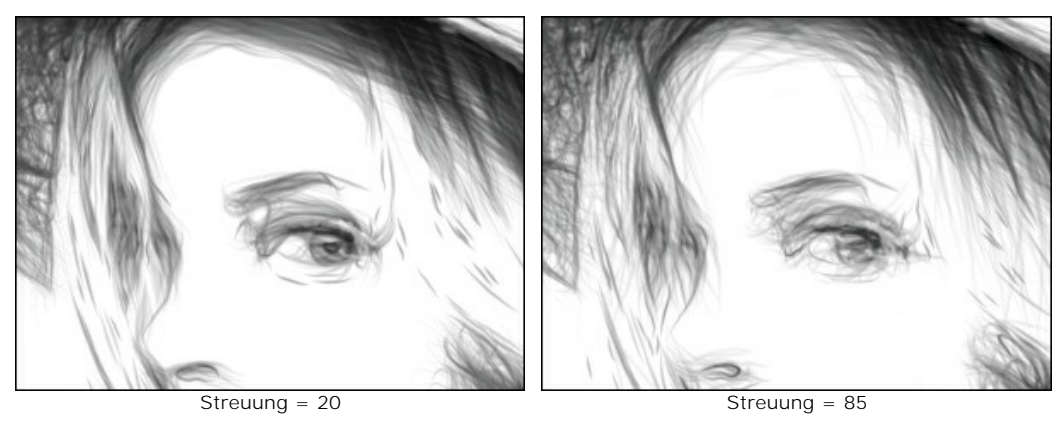

Mikrodetails (0-1000). Mit diesem Parameter wird die Anzahl der kleinen dunklen Linien definiert, die die Konturen der Zeichnung ergänzen.

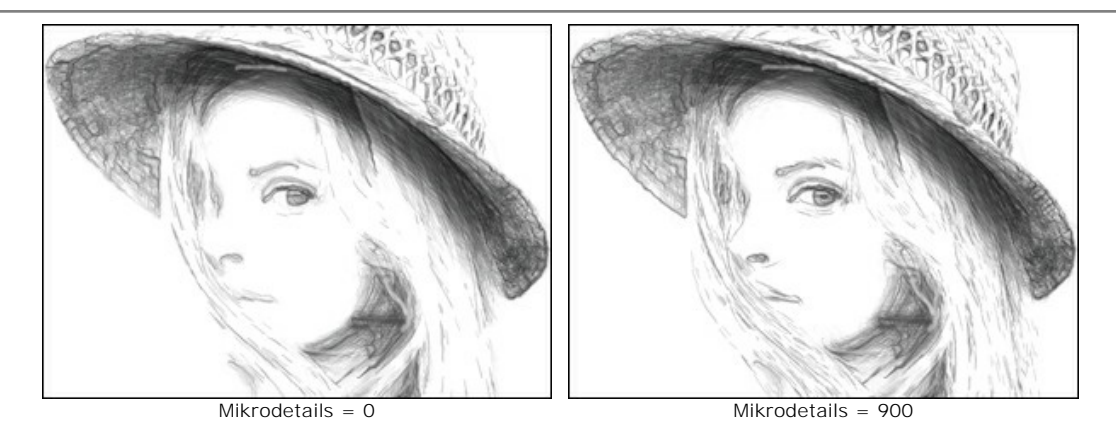

Helligkeit der Konturen (1-100). Der Parameter ändert die Intensität der Konturen.

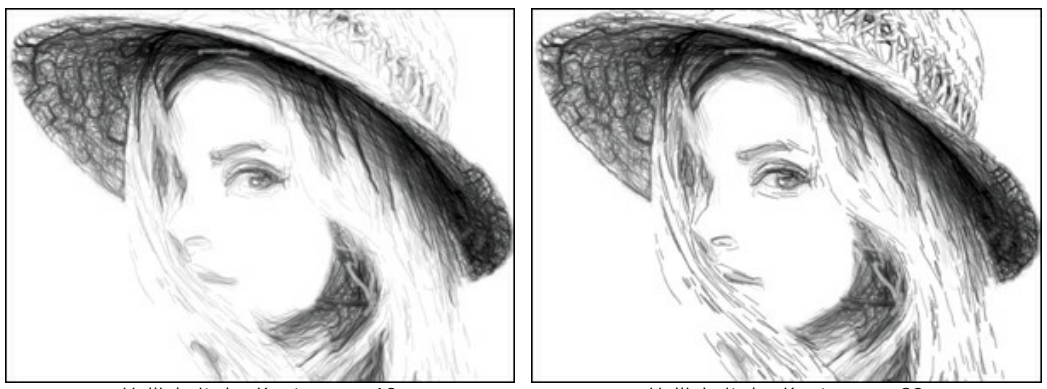

Helligkeit der Konturen = 10

Helligkeit der Konturen = 90

## Kontrollkästchen Zusätzliche Effekte:

Schatten (1-50). Der Parameter verstärkt die Schatten, die Ihrer Zeichnung deutlich mehr Volumen und Tiefe verleihen.

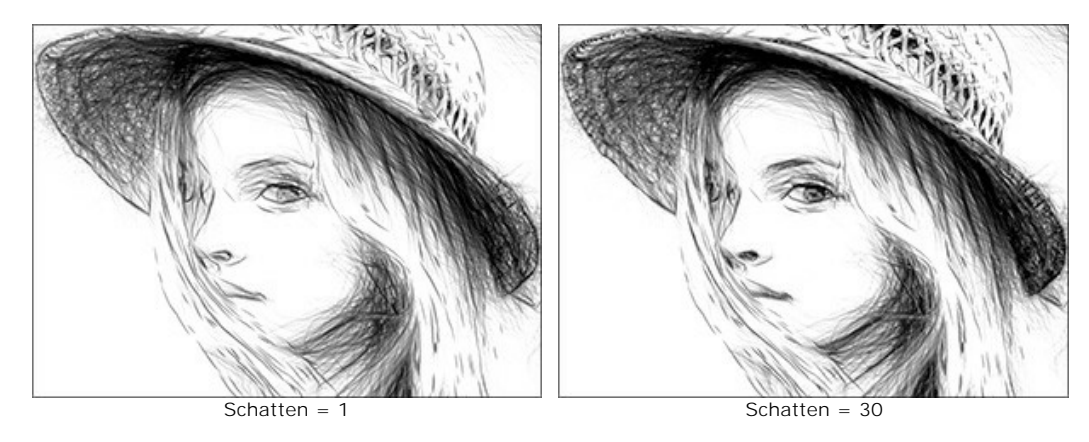

Rauschen (0-100). Der Parameter fügt der Zeichnung Körnigkeit hinzu.

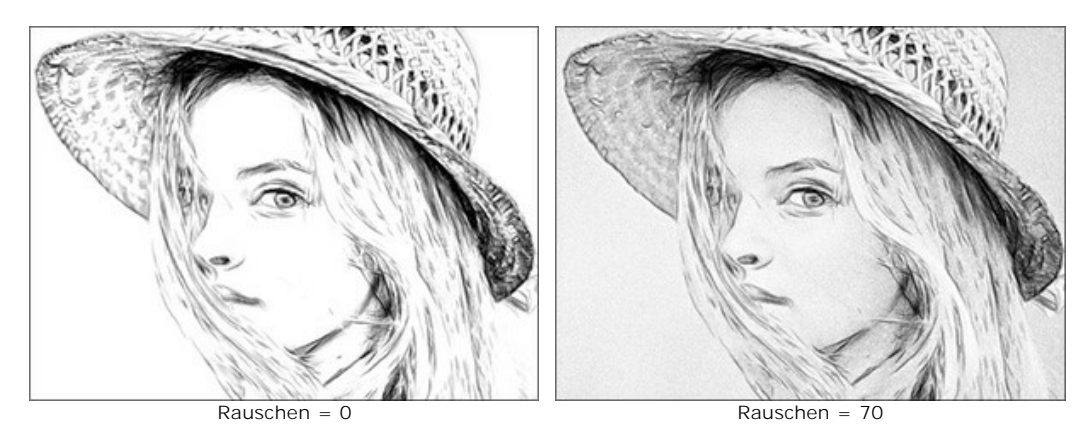

Kontrast (0-100). Der Parameter erhöht den Unterschied zwischen Highlights und Schatten. Mit dieser Einstellung können Sie unnötige Details loswerden und die Zeichnung "sauberer" aussehen lassen.

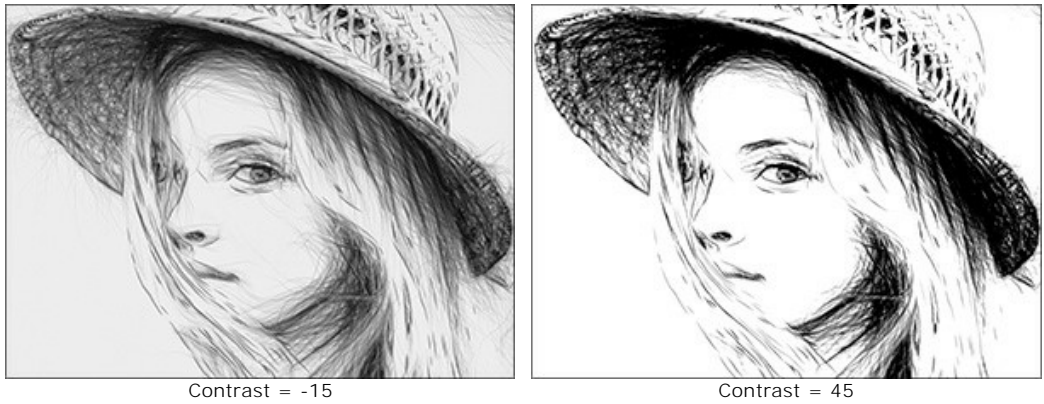

Contrast = -15

## LEINWAND

Mit AKVIS Draw können Sie Ihrem Bild eine unregelmäßige Struktur verleihen: Sandpapier, MDF-Platten, Backsteinmauer usw.

Schalten Sie auf den Leinwand-Reiter in der Registerkarte Gestaltung um, um eine Textur auszuwählen und anzupassen.

Standardmäßig ist diese Option deaktiviert, und die Skizze wird wie auf Normalpapier gezeichnet. Um den Parameter zu aktivieren, kreuzen Sie das Kästchen Textur anwenden an.

Hinweis: Sie können die Reiter Leinwand/Rahmen/Text ziehen, um die Reihenfolge der Anwendung von Gestaltungseffekten zu ändern.

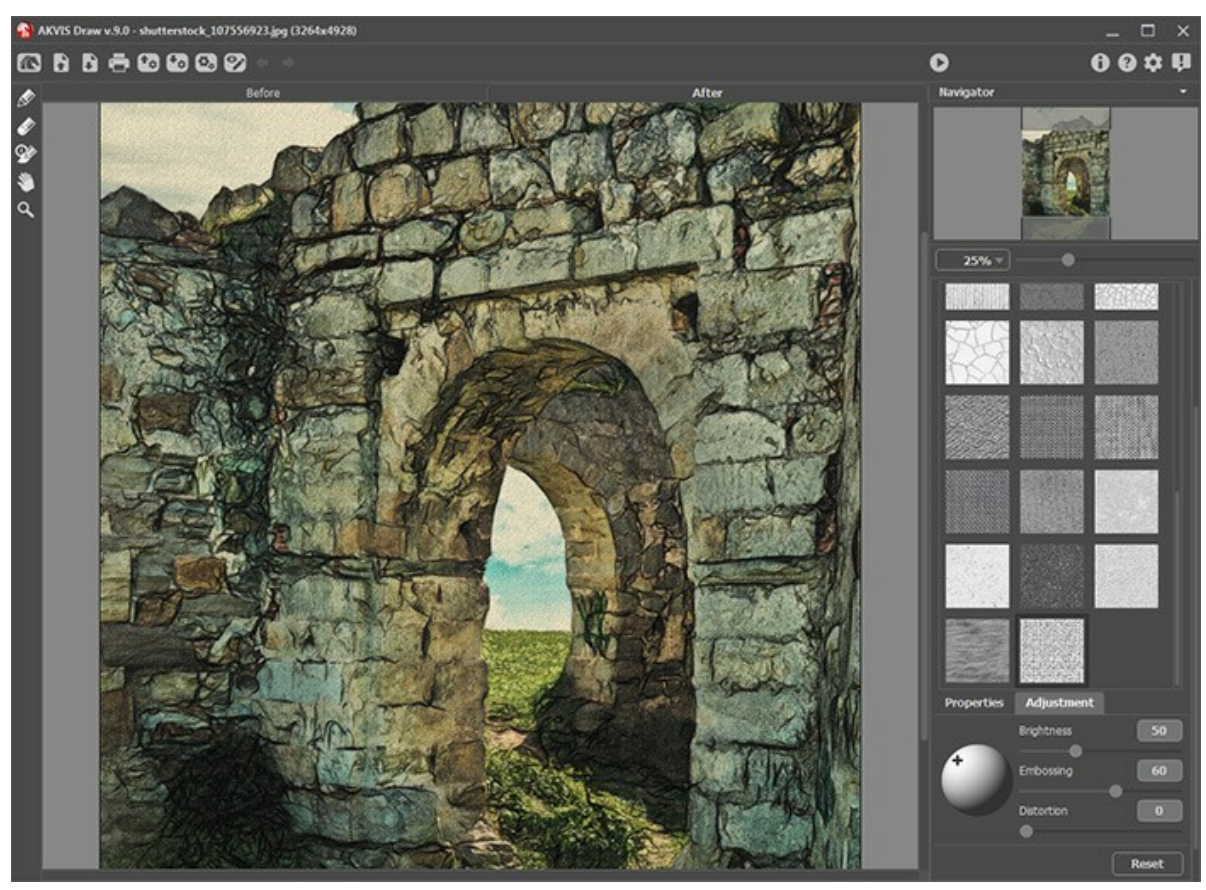

Skizze auf rauhem Papier

Sie können eine Textur aus der Bibliothek -> Oberfläche auswählen oder Ihr Muster laden: Bibliothek -> Benutzerdefiniert....

Passen Sie die Parameter der Leinwand an.

## BILDERRAHMEN

Das Programm AKVIS Draw erlaubt es, Ihre Skizze mit einem Bilderrahmen oder einer Vignette zu versehen.

Dazu gehen Sie auf die Registerkarte Gestaltung, wählen Sie den Reiter Rahmen und aktivieren Sie das jeweilige Konstrollkästchen.

Hinweis: Die Reihenfolge der Anwendung der Effekte Leinwand/Rahmen/Text hängt von der Position der Reiter ab.

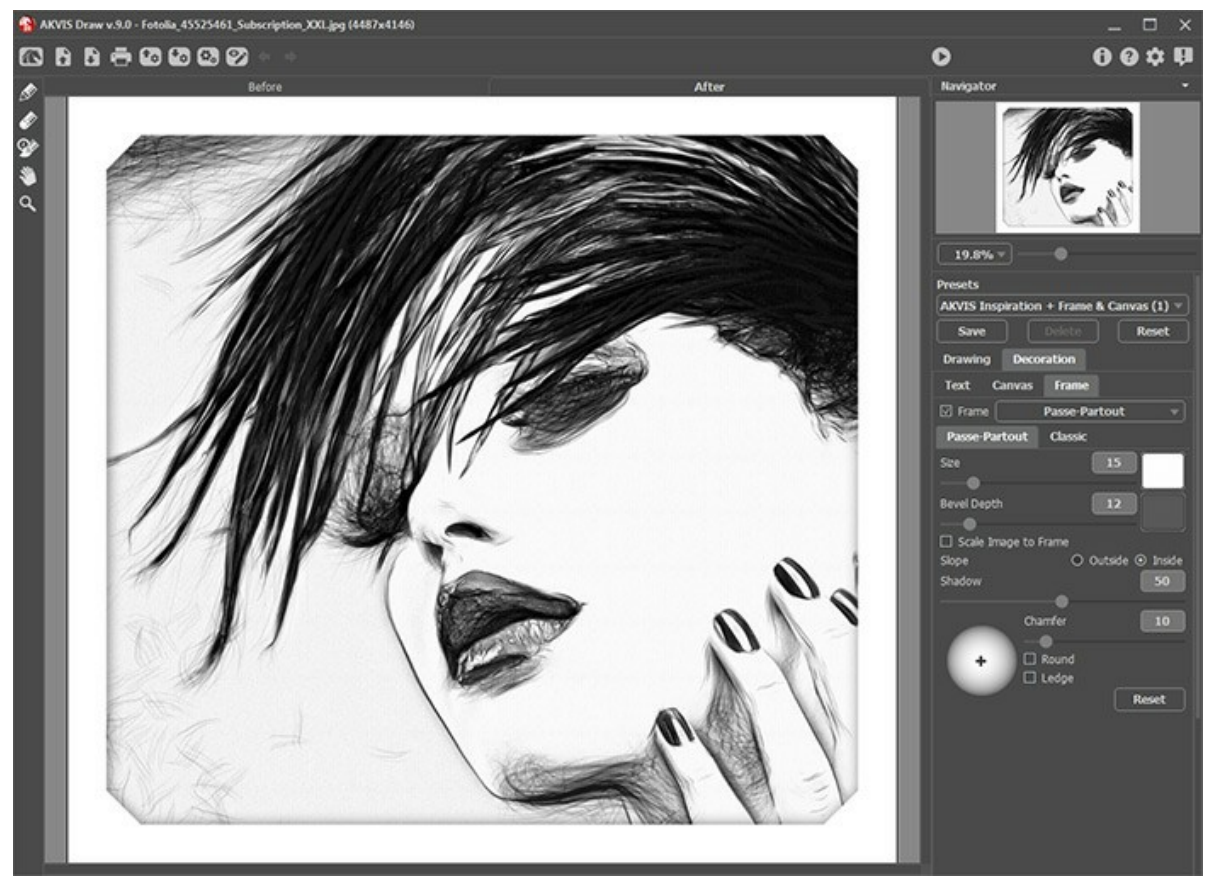

Registerkarte 'Rahmen'

In der Drop-down-Liste wählen Sie einen Rahmentyp aus:

- Klassischer Rahmen
- Muster
- Striche
- Vignette
- Passepartout

## TEXT DER SKIZZE HINZUFÜGEN

**AKVIS Draw** erlaubt es, Skizzen aus Fotos zu erstellen. Sie können Ihr Werk personalisieren, indem Sie eine Künstlersignatur, einen Bildtitel, einen Glückwunsch oder eine andere Aufschrift hinzufügen.

Auf der Registerkarte Gestaltung wechseln Sie auf den Reiter Text und aktivieren Sie einen der Modi - entweder Text oder Bild.

Hinweis: Sie können die Reiter Leinwand/Rahmen/Text ziehen, um die Reihenfolge der Anwendung von Gestaltungseffekten zu ändern.

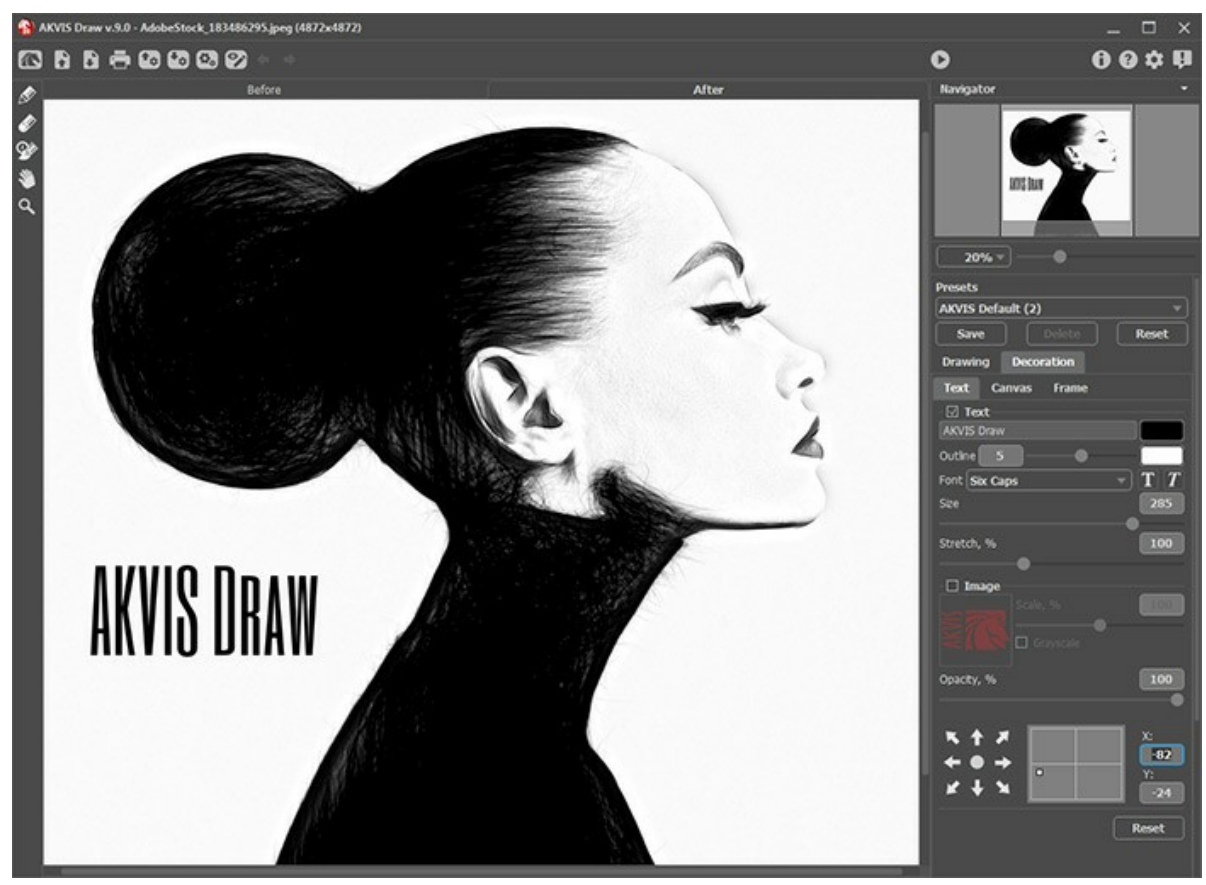

Einstellungen des Textes

Passen Sie die Parameter des Textes an.

#### PRESETS BENUTZEN

AKVIS Draw enthält eine Reihe von einsatzbereiten Presets (Einstellungskombinationen), die Ihnen helfen sollen, mit der Arbeit zu beginnen. Ein Preset enthält die Einstellungen aller Registerkarten.

Beim Ziehen des Cursors über einem Preset in der Dropdown-Liste, wird das schnelle Ergebnis in dem kleinen Fenster auf der linken Seite der Liste angezeigt.

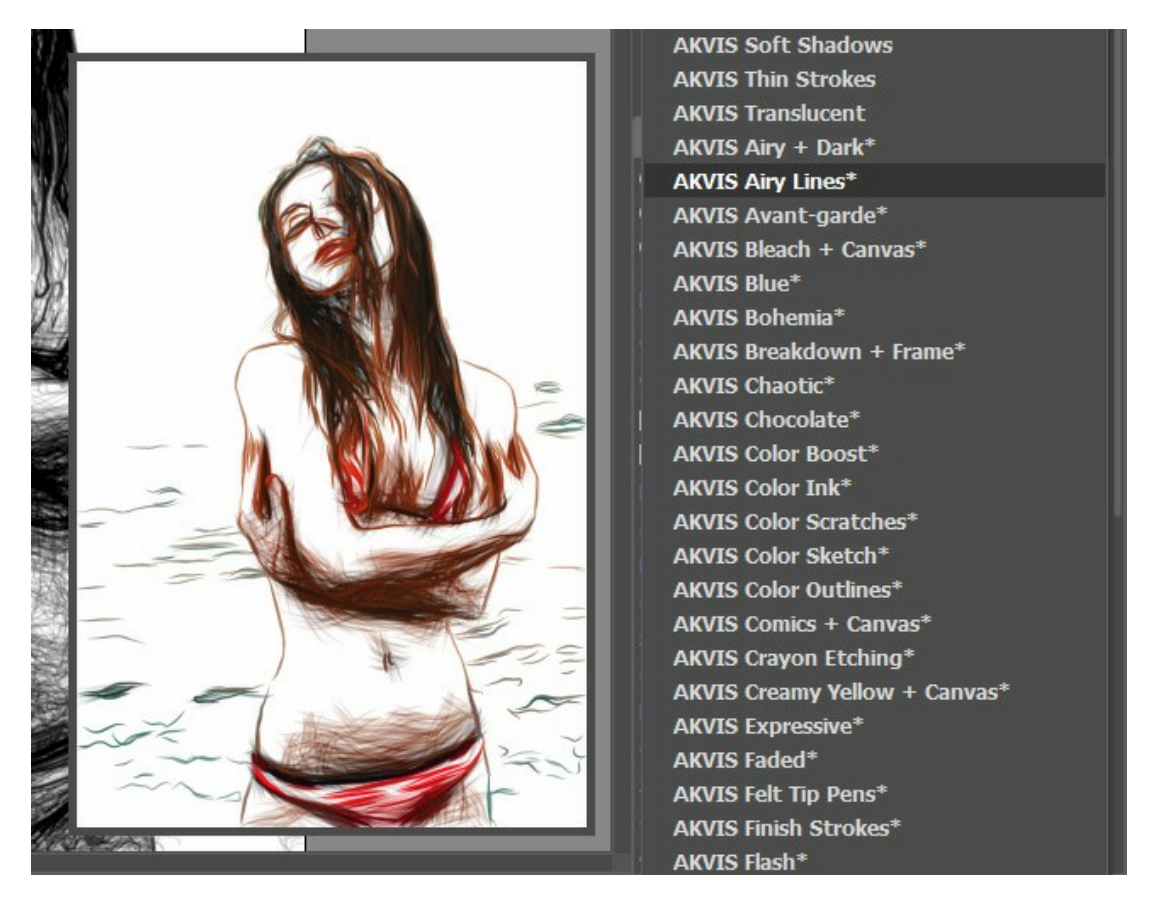

Ein Preset beinhaltet die Einstellungen aller Reiter.

Sie können die Parameter eines Presets ändern, um das gewünschte Ergebnis zu erzielen.

Um ein Preset zu erstellen, geben Sie einen Namen ein und drücken Sie auf Speichern.

Um die Standardeinstellungen wiederherzustellen, klicken Sie auf Standard.

Um ein Preset zu löschen, wählen Sie es aus der Drop-down-Liste aus und klicken Sie auf Löschen.

Die eingebauten AKVIS Presets können nicht gelöscht werden.

Um ein Preset in eine Datei mit der Endung **.draw** zu exportieren, klicken Sie auf 🚱. Um die Presets ins Programm zu laden, klicken Sie auf 🚱.

Lesen Sie mehr über Import und Export von Presets.

#### **OPTIONEN**

Die Schaltfläche 📩 ruft das Dialogfenster Optionen auf. Es sieht so aus:

| Preferences            | ×                      |
|------------------------|------------------------|
| Language               | English 👻              |
| Interface Scale        | Auto 💌                 |
| Interface Theme        | Dark 💌                 |
| Initial Image Scale    | ④ Fit to View ○ 100%   |
| Recent Files           | 30                     |
|                        |                        |
| Hints Panel            | Under Settings Panel 🔻 |
| 🗌 Autorun Mode         |                        |
| Lock the Control Panel |                        |
|                        |                        |
| OK Cancel              | Default                |

- Sprache. Wählen Sie die gewünschte Sprache aus dem Menü aus.
- Skalierung des Interfaces. Wählen Sie die Größe von Schnittstellenelementen. Wenn die Auto-Option ausgewählt wird, erfolgt eine automatische Skalierung des Interfaces auf Basis der Bildschirmauflösung.
- Farbe des Interfaces. Wählen Sie den gewünschten Stil der Programmschnittstelle: Hell oder Dunkel.
- Skalierung des Bildes. Dieser Parameter definiert, wie das Bild im Bildfenster nach dem Öffnen skaliert wird. Es gibt zwei Möglichkeiten:
  - Ans Fenster anpassen. Das Bild wird so skaliert, dass es vollständig ins Bildfenster passt;
  - Bei der Option **100%** wird das Bild nicht skaliert. Beim Maßstab = **100%** wird nur ein Teil des Bildes sichtbar.
- Zuletzt verwendete Dateien (nur in der Standalone-Version). Legen Sie die Zahl der zuletzt geöffneten Dateien fest, die mit einem Rechtsklick auf angezeigt werden. Maximum: 30 Dateien.
- Hinweise anzeigen. Wenn Sie über die Parameter oder Schaltflächen mit der Maus gehen, wird im Feld Hinweise eine kurze Beschreibung des jeweiligen Elements angezeigt. Sie können bestimmen, wo die Hinweise erscheinen:
  - Unter dem Bildfenster.
  - Unter den Einstellungen.
  - Ausblenden.

Bearbeitung zu starten.

• Kästchen Optionsleiste fixieren. Es deaktiviert die Möglichkeit, die Optionsleiste ein- und auszublenden. Wenn das Kästchen ausgewählt ist, wird dieses Panel immer angezeigt.

Um diese Optionen zu speichern, klicken Sie auf OK.

Klicken Sie auf Standard wiederherstellen, um auf die Standardeinstellungen zurückzusetzen.

#### **STAPELVERARBEITUNG**

AKVIS Draw unterstützt die Stapelverarbeitung-Funktion, mit der man mehrere Fotos in ein Skizzen- oder Szenenbuch innerhalb von Minuten verwandeln kann. Das Programm erlaubt es, eine Reihe von Bildern in Bleistiftzeichnungen automatisch zu konvertieren. Diese Funktion ist sehr nützlich, wenn Sie mehrere Bilder in einem Stil erstellen möchten, zum Beispiel für eine Website oder eine Broschüre sowie bei der Umwandlung eines Videos in einen Trickfilm.

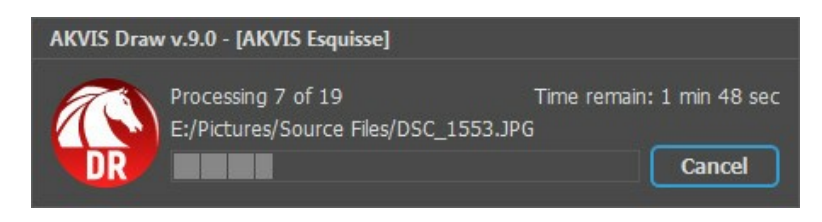

Auch wenn Sie noch nie zuvor diese Funktion verwendet haben, können Sie sich doch schnell zurechtfinden!

Wenn Sie die Standalone-Version von AKVIS Draw benutzen, lesen Sie diese Anleitung.

Wenn Sie Draw Plugin in Photoshop benutzen, folgen Sie den Schritten.

#### STAPELVERARBEITUNG MIT PHOTOSHOP PLUGINS

Die Plugins von AKVIS unterstützen die Automatisieren-Funktion in Adobe Photoshop.

Stapelverarbeitung ist sehr nützlich und zeitsparend, wenn Sie eine Reihe von Fotos bearbeiten möchten. Diese Funktion wendet die gleichen Einstellungen von AKVIS OilPaint auf einen Ordner mit Bildern an.

Selbst wenn Sie Stapelverarbeitung bisher noch nie benutzt haben, wird es Ihnen keine Mühe kosten, sich damit zurechtzufinden. Man muss eine Aktion anlegen und anschließend die Aktion auf das Verzeichnis anwenden, in dem sich die Bilder befinden.

Folgen Sie der Anleitung:

Schritt 1. Erstellen Sie auf Ihrer Festplatte 2 Verzeichnisse: "Ausgangsdateien" und "Ergebnisdateien". Kopieren Sie Ihre Fotos zur Bearbeitung in den Ordner "Ausgangsdateien". Bearbeitete Fotos werden in dem Ordner "Ergebnisdateien" gespeichert.

Schritt 2. Öffnen Sie eines der Originalfotos in Adobe Photoshop. Wir werden dieses Foto benutzen, um die Einstellungen von AKVIS OilPaint anzupassen und eine Aktion zu erstellen.

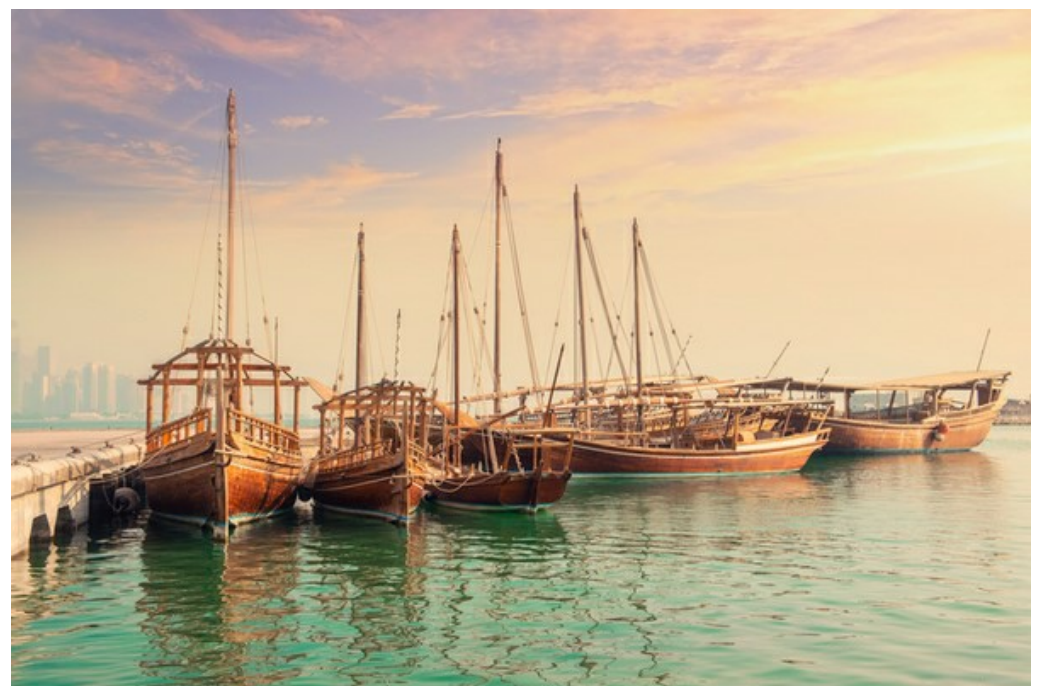

Schritt 3. In der Aktionen-Palette klicken Sie auf die Schaltfläche Neuen Satz erstellen. In dem erscheinenden Fenster geben Sie einen Namen für das neue Set von Aktionen ein, z.B. "AKVIS".

Wenn Sie bereits ein Set für AKVIS Aktionen haben, können Sie es einfach auswählen.

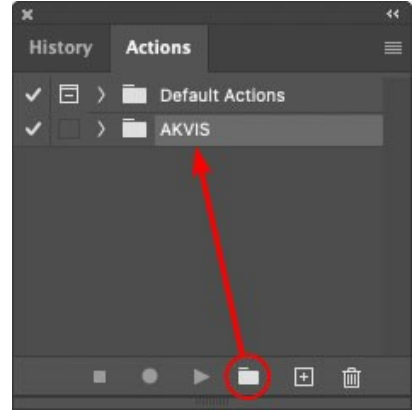

Neues Set in der Palette Aktionen anlegen

Schritt 4. Klicken Sie auf das Symbol Neue Aktion erstellen und geben Sie einen Namen für die Aktion ein, z.B. "Oil".

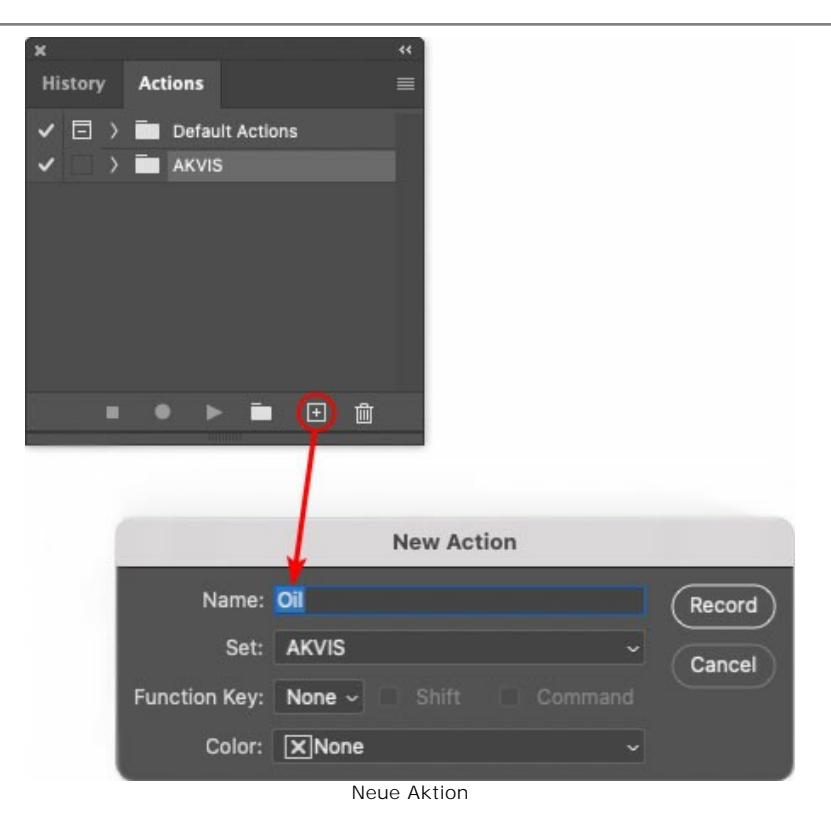

Klicken Sie auf den Button Aufzeichnung beginnen, sodass die Aufnahme der Aktion startet.

| History               | Actions         |  |
|-----------------------|-----------------|--|
| <ul> <li>I</li> </ul> | Default Actions |  |
| -                     | 🗸 🚍 AKVIS       |  |
| ~                     | ) AB            |  |
| -                     | > AS_16         |  |
| ~                     | ) МК_6          |  |
| -                     | > N_4.0         |  |
|                       | ✓ oii           |  |
|                       |                 |  |
|                       |                 |  |

Schritt 5. Rufen Sie das Plugin auf und passen Sie die Einstellungen an.

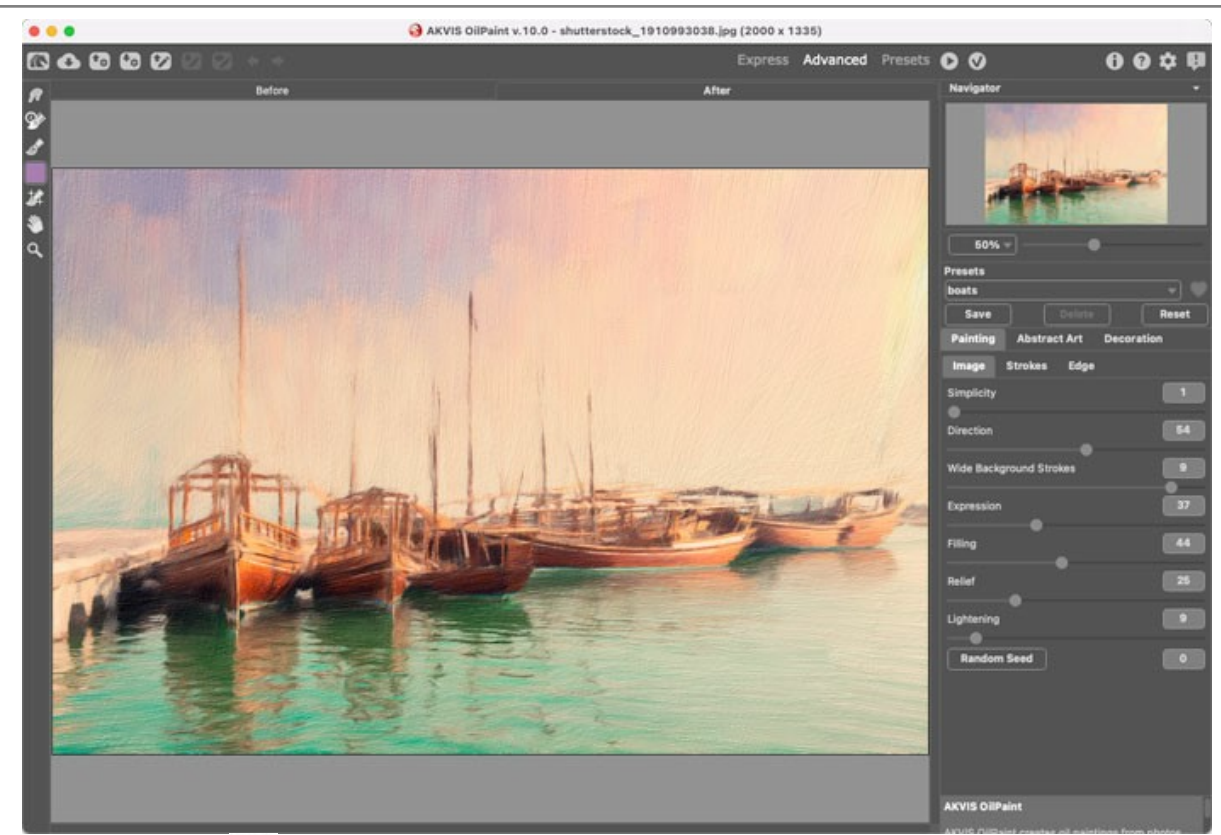

Schritt 6. Klicken Sie auf 🕥 . Das Plugin-Fenster wird geschlossen und der Effekt wird auf das Bild angewendet. In der Aktionen-Palette wird eine neue Zeile mit dem Namen des Plugins angezeigt.

| ×                                                                                                    |                  |  |
|----------------------------------------------------------------------------------------------------|------------------|--|
| History                                                                                                    | Actions          |  |
| ✓ □ >                                                                                                    | Default Actions  |  |
| <                                                                                                    | 🖿 AKVIS          |  |
| <ul> <li></li> </ul>                                                                                                    | > AB             |  |
| ✓ □                                                                                                    | > AS_16          |  |
| <ul> <li>Image: Image: Ima</li></ul> | ) мк_6           |  |
| <ul> <li>Image: Image: Ima</li></ul> | > N_4.0          |  |
| ~                                                                                                    | ✓ OII            |  |
| ✓ □                                                                                                    | > AKVIS OilPaint |  |
| -                                                                                                    | 🔎 🕨 🖿 🗎          |  |

Schritt 7. Die Aktion wird immer noch aufgezeichnet. Wählen Sie im Menü Datei den Eintrag Speichern als und speichern Sie das Bild im Verzeichnis "Ergebnisdateien" ab.

Schritt 8. Stoppen Sie die Aufnahme der Aktion, indem Sie den Button Ausführen/Aufzeichnen beenden drücken, den Sie am Boden der Aktionen Palette finden.

| ×                                                                                                    |                  |  |
|----------------------------------------------------------------------------------------------------|------------------|--|
| History                                                                                                    | Actions          |  |
| -                                                                                                    | 🖿 akvis          |  |
| < □                                                                                                    | > AB             |  |
| ~                                                                                                    | > AS_16          |  |
| <ul> <li>Image: Image: Ima</li></ul> | > мк_б           |  |
| <ul> <li>Image: Image: Ima</li></ul> | > N_4.0          |  |
| <ul> <li>Image: Image: Ima</li></ul> | ∨ oli            |  |
| ~                                                                                                    | > AKVIS OliPaint |  |
| < □                                                                                                    | > Save           |  |
| •                                                                                                    | • • 🖬 🕀 🛍        |  |
|                                                                                                    |                  |  |

Schritt 9. Löschen Sie die Datei, die Sie gleich im Verzeichnis "Ergebnisdateien" abgespeichert haben. Schritt 10. Die Aktion ist angelegt und Sie können somit mit der Stapelverarbeitung der Videobilder fortfahren. Wählen Sie unter Datei den Befehl Automatisieren -> Stapelverarbeitung. Schritt 11. In dem Stapelverarbeitung-Fenster passen Sie die Einstellungen an:

Wählen Sie im Feld Satz "AKVIS" und die neue Aktion.

Im Feld **Quelle** legen Sie den **Ordner fest. Drücken Sie auf Wählen...** und wählen Sie den Ordner "Ausgangsdateien" aus.

Solange Sie noch nicht den Befehl "Datei öffnen" in der Aktion ausgeführt haben, sollte das Kästchen "Dateien nur speichern, wenn Aktionsset Befehl "Speichern" oder "Speichern unter" enthält" deaktiviert werden.

Wählen Sie für das Feld Ziel den Eintrag Ordner, drücken Sie anschließend Wählen... und wählen Sie den Ordner "Ergebnisdateien" aus.

Aktivieren Sie das Kästchen "Dateien nur speichern, wenn Aktionsset Befehl "Speichern" oder "Speichern unter" enthält".

Im Segment zur Dateibenennung geben Sie die Namenstruktur für die zu bearbeitenden Bilder an. Damit die Bilder nicht umbenannt werden, wählen Sie Dokumentenname im ersten Feld und Erweiterung im zweiten Feld.

|                                           | Batch                                                                                                    |                   |        |
|-------------------------------------------|----------------------------------------------------------------------------------------------------|-------------------|--------|
| Play<br>Set: AKVIS                        | Destination: Folder ~<br>Choose                                                                                                    |                   | ОК     |
| Action: Oil<br>Source: Folder ~<br>Choose | <ul> <li>/Users/Ludmila/Desktop/result-files/</li> <li>Override Action "Save As" Commands<br/>File Naming</li> <li>Example: MyFile.gif</li> </ul> |                   | Cancel |
| /Users/Ludmila/Desktop/source-files/      | Document Name                                                                                                    | Document Name v + |        |
| Override Action "Open" Commands           | extension                                                                                                    | extension ~ +     |        |
| Include All Subfolders                    |                                                                                                    | None 🎝 - +        |        |
| Suppress File Open Options Dialogs        |                                                                                                    | None ~ +          |        |
| Suppress Color Profile Warnings           |                                                                                                    | None ~ +          |        |
| Errors: Stop for Errors ~                 |                                                                                                    | None ~            |        |
|                                           | Starting Serial #: 1<br>Compatibility: 🗋 Windows 🖾 Mac OS                                                                                         | 🗌 Unix            |        |

Schritt 12. Drücken Sie auf OK-Button, um die Stapelverarbeitung zu starten. Photoshop wendet das Plugin auf alle Fotos in dem "Ausgangsdateien"-Ordner an und speichert die bearbeiteten Bilder in dem "Ergebnisdateien"-Ordner.

## DRUCKEN VON BILDERN IN AKVIS DRAW

Die eigenständige Version von AKVIS Draw erlaubt das Drucken des Bildes. Klicken Sie auf die Schaltfläche 📇 , um die Druckeinstellungen anzupassen.

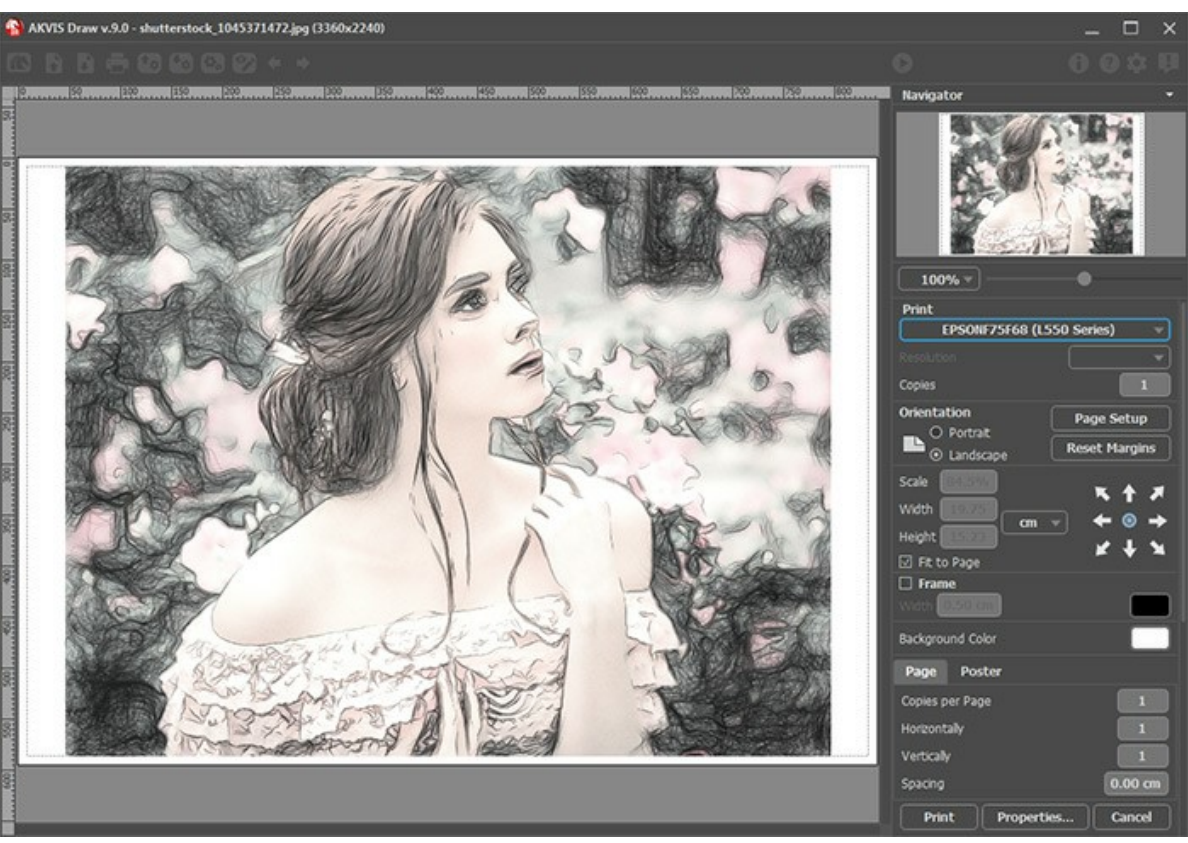

Druckeinstellungen in AKVIS Draw

Passen Sie die Parameter in der Einstellungsleiste an:

Wählen Sie aus der Liste der verfügbaren Drucker den gewünschten Drucker aus. Legen Sie die Anzahl der zu druckenden Kopien sowie die gewünschte Auflösung fest.

In der Parametergruppe **Orientierung** legen Sie die Orientierung des Bildes beim Drucken fest: **Porträt** (vertikal) oder **Album** (horizontal).

Klicken Sie auf die Schaltfläche Seiteneinstellungen, um das Dialogfeld zu öffnen, in dem Sie die Seitengröße, die Orientierung der Seite beim Drucken und die Breite der Kanten festlegen können.

Klicken Sie auf die Schaltfläche Ränder zurücksetzen, um die Standardeinstellungen wiederherzustellen.

Die Parameter **Maßstab**, Breite und Höhe und das Kästchen **Auf Mediengröße skalieren** legen die Druckgröße des Bildes fest. Sie beeinflussen nicht das Bild selbst, sondern seine gedruckte Kopie. Es ist möglich, die Größe der gedruckten Kopie zu ändern, indem man den **Maßstab** in Prozent festlegt (ein Wert unter 100% verringert das Bild, ein Wert über 100% vergrößert es) oder indem man neue Werte für Breite und Höhe einträgt.

Um das Bild auf die ausgewählte Papiergröße zu skalieren, aktivieren Sie das Kästchen Auf Mediengröße skalieren.

Verschieben Sie das Bild mit der Maus oder mit den Pfeiltasten.

Sie können das zu druckende Bild mit einem Rahmen versehen. Die Breite und Farbe des Rahmens sind einstellbar.

Wählen Sie eine Hintergrundfarbe durch einen Klick auf das Farbmuster.

In dem Seite-Register können Sie mehrere Seiten auf ein Blatt Papier drucken lassen.

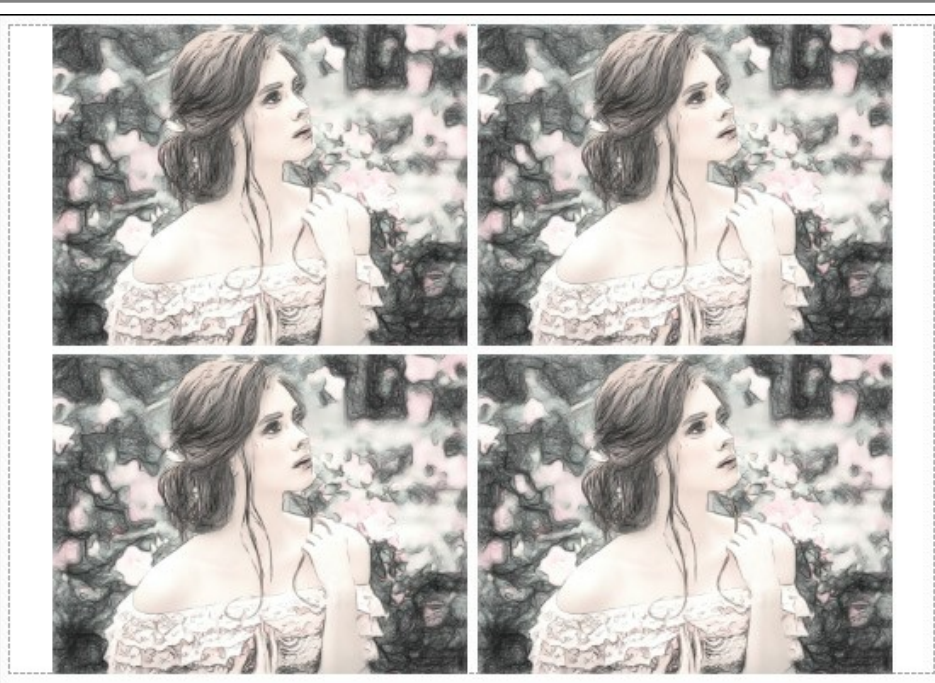

Seite drucken

- Kopien pro Blatt. Legen Sie fest, wie viele Kopien des Bildes auf ein Blatt Papier gedruckt werden.
- Horizontal und Vertikal. Diese Parameter bestimmen, in wie vielen Spalten und Zeilen die Kopien des Bildes dargestellt werden.
- Abstand. Der Parameter stellt den Abstand zwischen den Kopien des Bildes ein.

In dem Poster-Register können Sie ein Bild auf mehrere Blätter verteilt ausdrucken und die Ausdrücke zu einem großen Poster zusammenfügen.

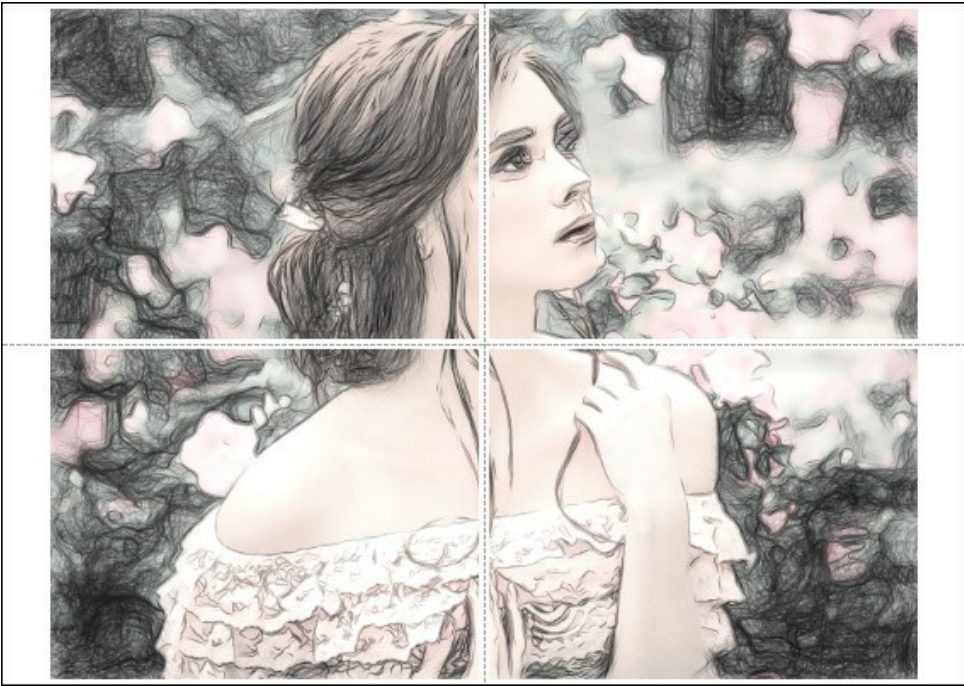

Poster drucken

- Blätter. Wenn das Kontrollkästchen aktiviert ist, können Sie die maximale Anzahl der Blätter festlegen, auf die das Bild gedruckt wird. Das Bild wird so skaliert, dass es auf die gewünschte Anzahl Druckseiten passt. Wenn das Kontrollkästchen deaktiviert ist, wird das Programm eine optimale Blattanzahl entsprechend der tatsächlichen Bildgröße (Maßstab = 100%) automatisch auswählen.
- Kleberänder. Aktivieren Sie dieses Kontrollkästchen, um die Breite der Kleberänder einzustellen. Die Ränder werden rechts und unten gesetzt.
- Schnittlinien. Aktivieren Sie dieses Kontrollkästchen, um die Schnittmarkierungen zu drucken. Sie helfen Ihnen beim Zusammensetzen des Bildes.
- Seitenzählung. Aktivieren Sie dieses Kontrollkästchen, um jedes Bildteil zu nummerieren. Nummer der Zeile und Spalte wird am Rand gedruckt.

Um den Druckprozess zu starten, klicken Sie auf die Schaltfläche Drucken. Um das Dialogfeld ohne Drucken des Bildes zu schließen, klicken Sie auf Abbrechen.

Klicken Sie auf die Schaltfläche Eigenschaften..., um ein Systemdialogfeld zu öffnen, wo Sie erweiterte Einstellungen anpassen und das Dokument drucken können.

## DRAW GALERIE

Sehen Sie sich die Bilder an, die mit **AKVIS Draw** erstellt wurden. Die Software verwandelt Fotos in Bleistiftskizzen mithilfe eines intelligenten Konvertierungsalgorithmus. Diese Bilder veranschaulichen die Leistungsfähigkeit des Programms. Wenn Sie Ihre Kunstwerke auch veröffentlicht sehen möchten, teilen Sie uns diese mit!

#### Läuferin

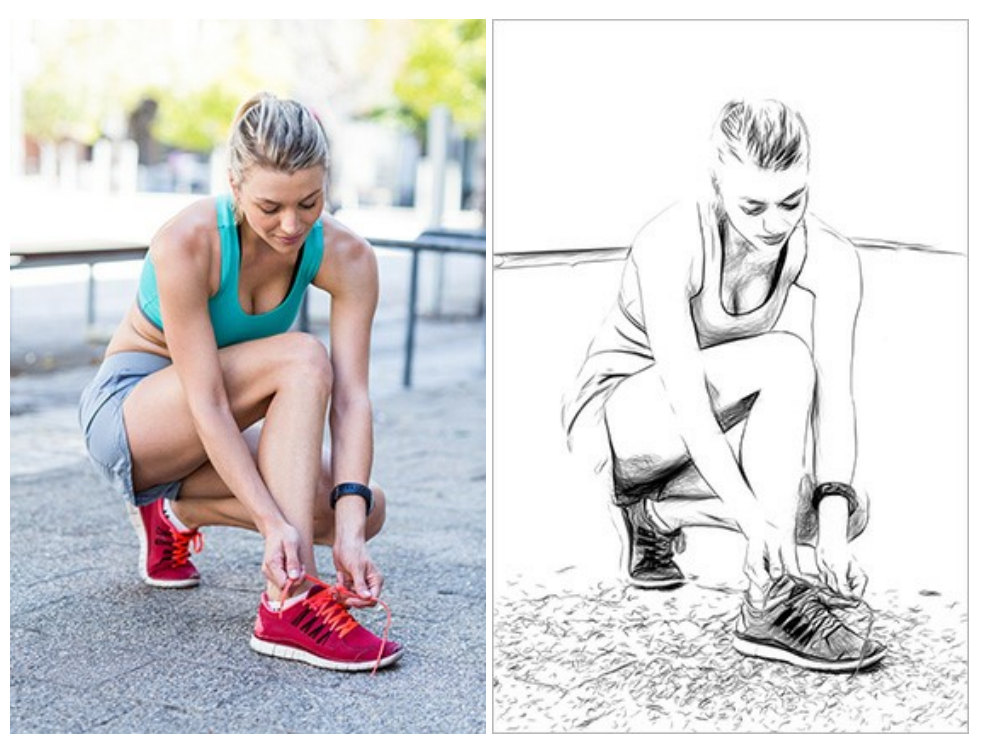

Originalbild

Schwarz-Weiß-Zeichnung

Gotik

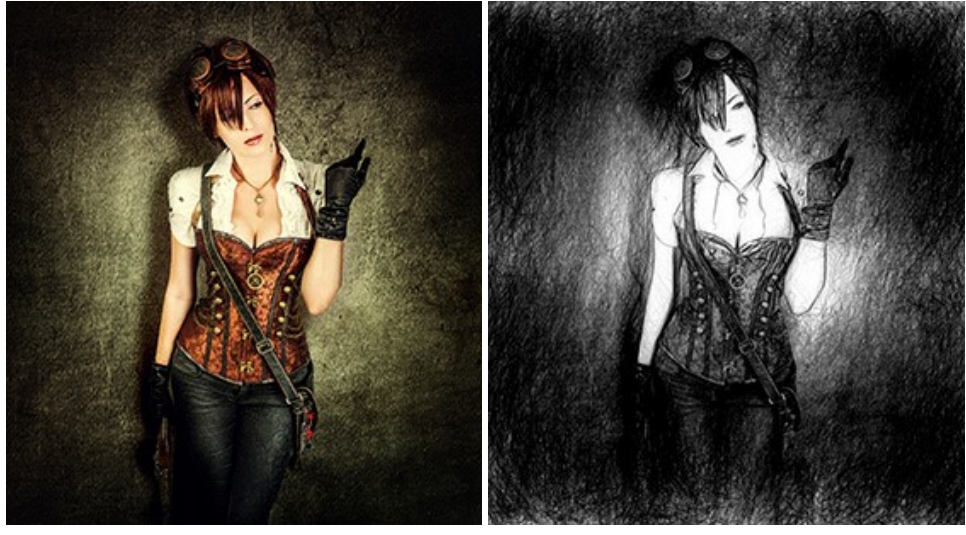

Originalbild

Schwarz-Weiß-Zeichnung

Eine Lady in Schwarz

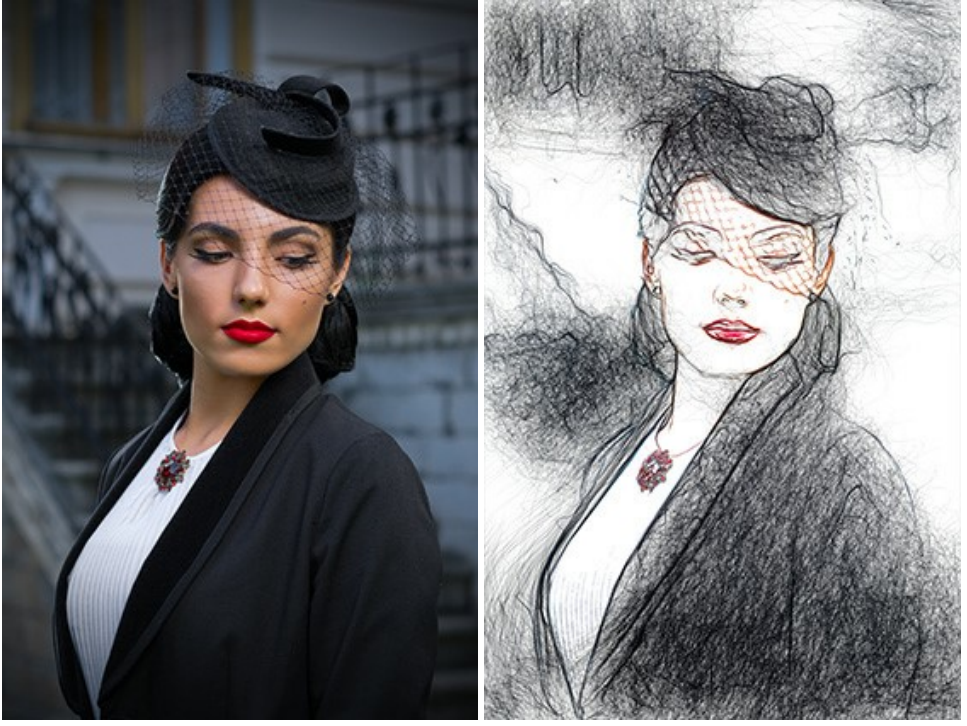

Originalbild

Farbskizze

Porträt eines Mädchens. Der Autor ist Sergey Maksimenko.

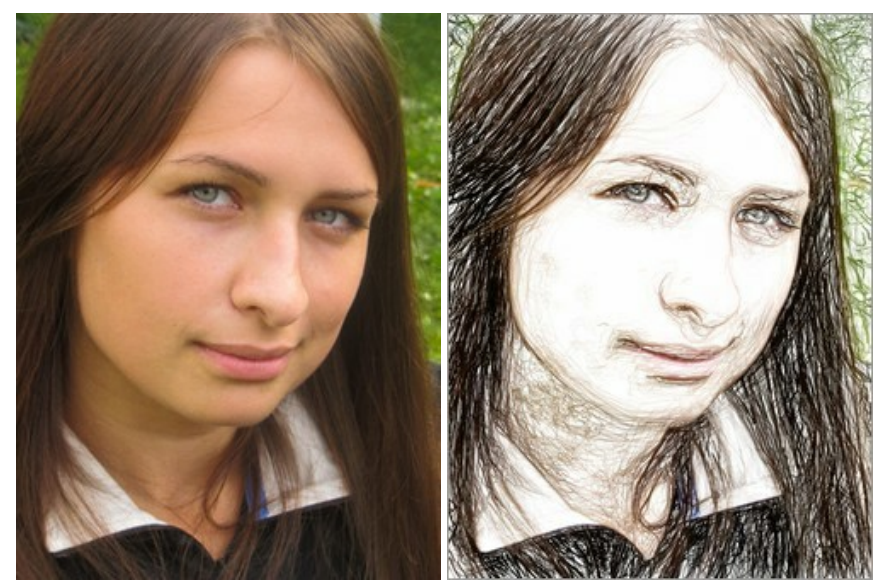

Ausgangsbild

Farbskizze

Hochsommer. Der Autor ist Sergey Maksimenko.

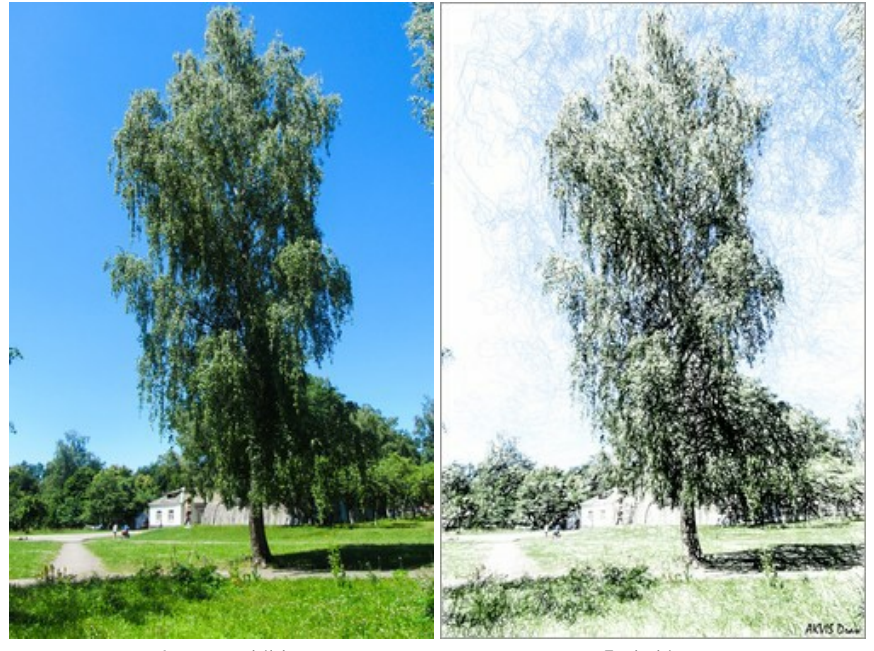

Ausgangsbild

Farbskizze

## Schachspiel. Der Autor ist Sergey Maksimenko.

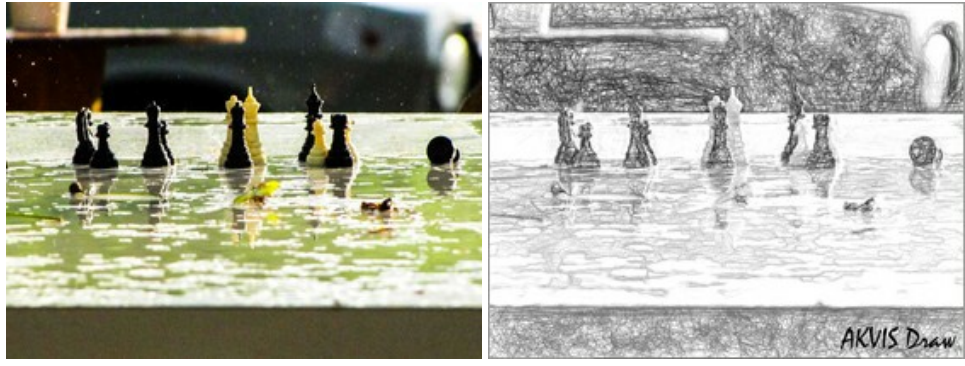

Ausgangsbild

Schwarz-Weiß-Skizze

Lustiger alter Mann. Der Autor ist Liu Hui-zeng.

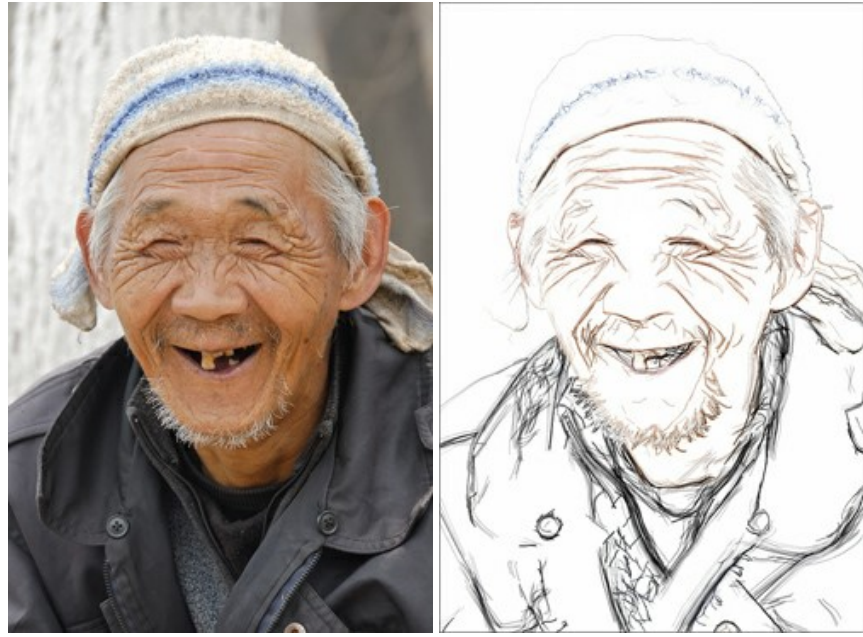

Ausgangsbild

Farbskizze

Dinosaurier. Der Autor ist Liu Hui-zeng.

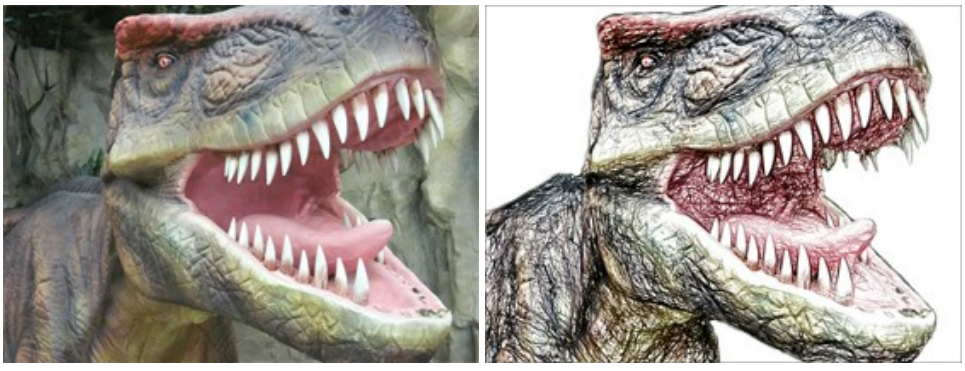

Ausgangsbild

Farbskizze

Beerenduft. Der Autor ist Liu Hui-zeng.

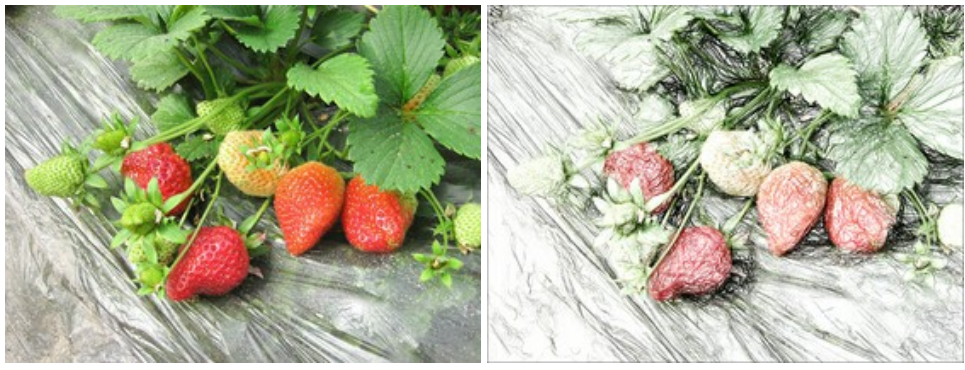

Ausgangsbild

Farbskizze

## DRAW GALERIE II

Sehen Sie sich die Bilder an, die mit **AKVIS Draw** in schnelle Bleistiftskizzen umgewandelt wurden. Wenn Sie Ihre Bilder zur **Veröffentlichung einreichen möchten,** nehmen Sie bitte Kontakt mit uns auf.

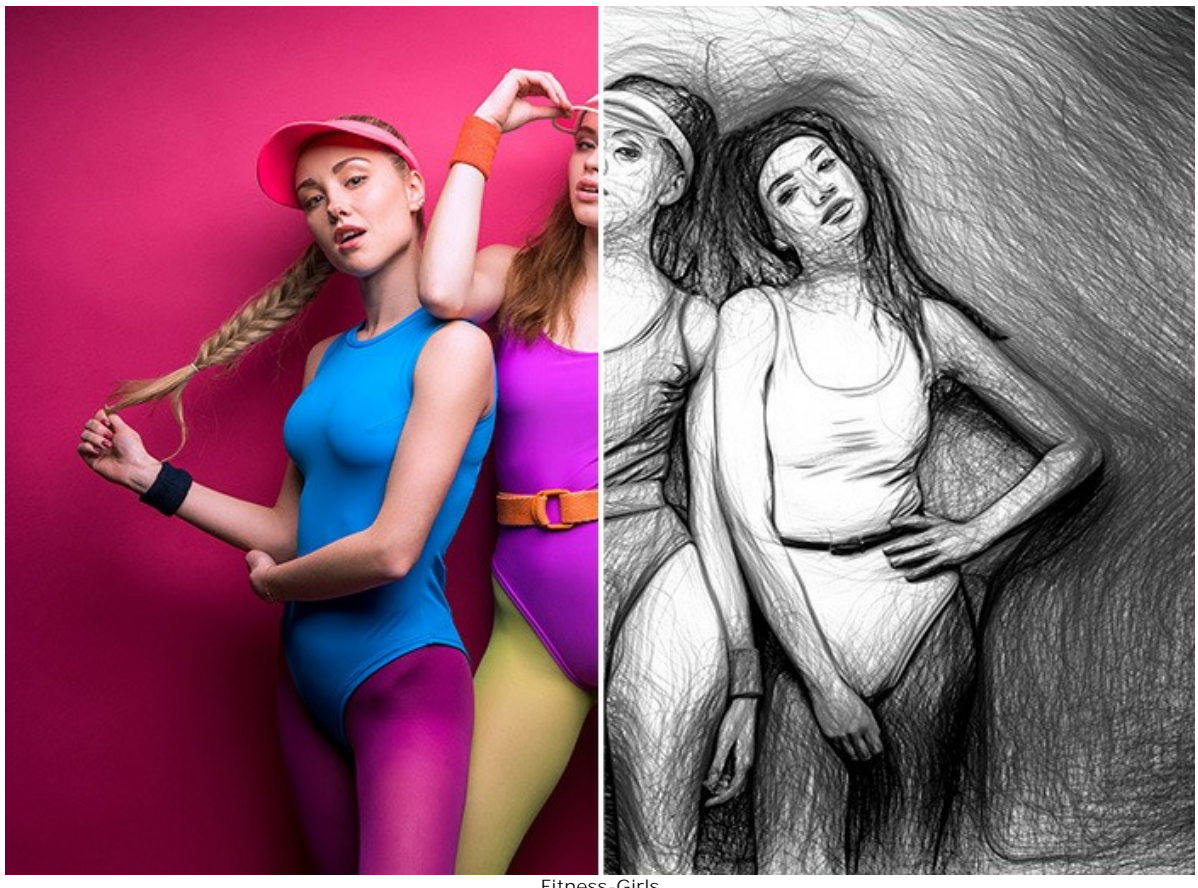

Fitness-Girls (große Version öffnen)

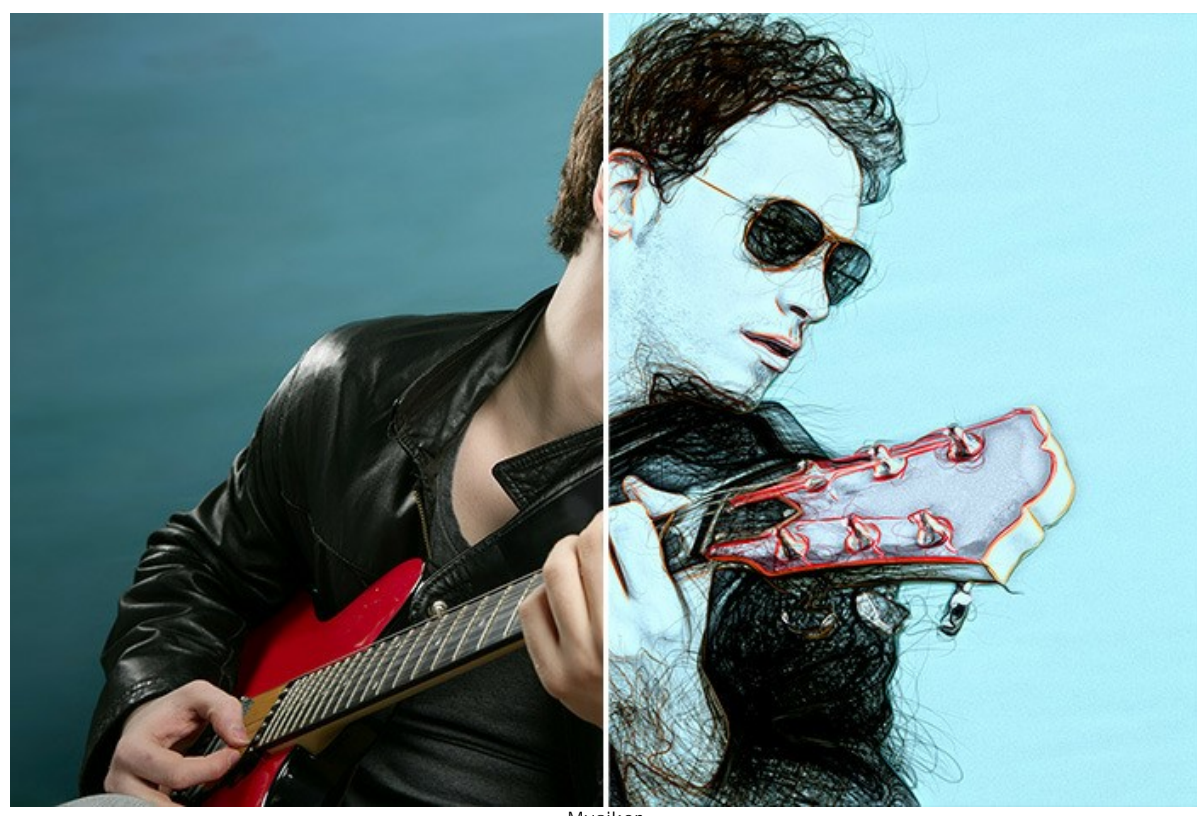

Musiker (große Version öffnen)

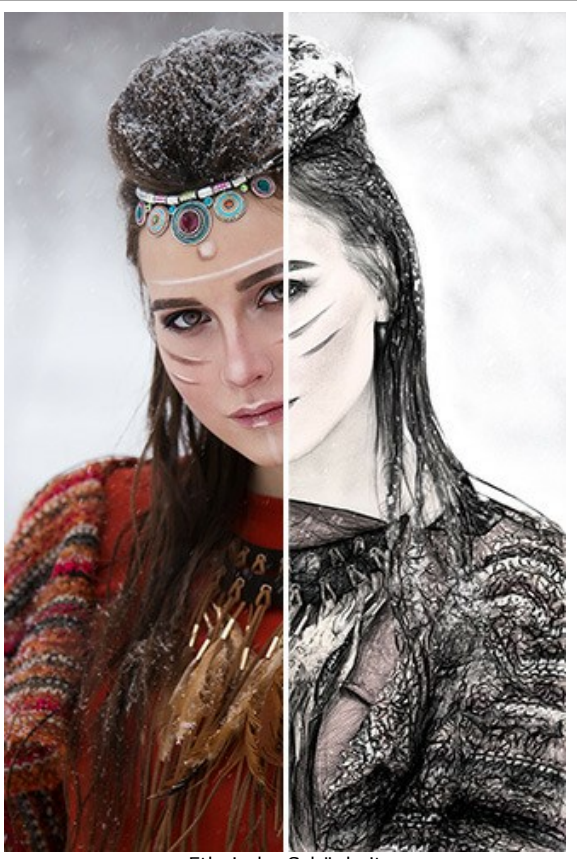

Ethnische Schönheit (große Version öffnen);

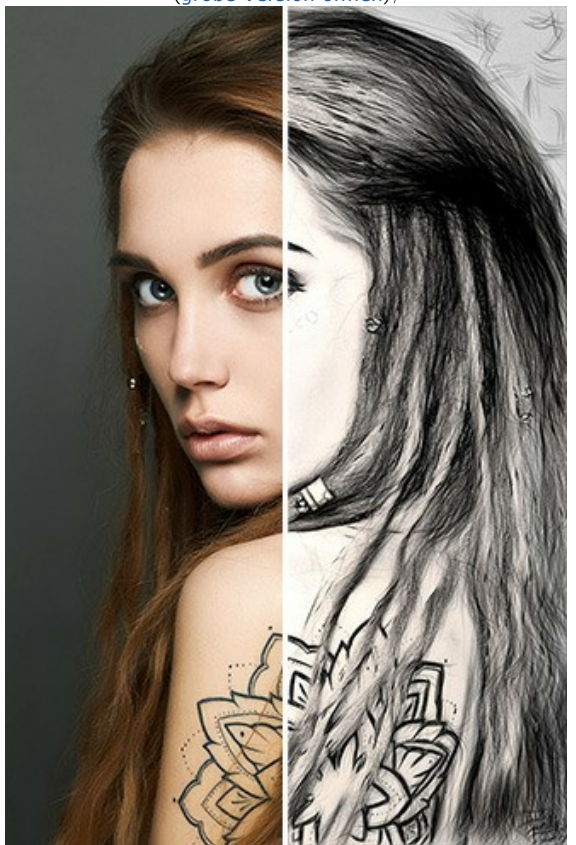

Körperkunst (große Version öffnen);

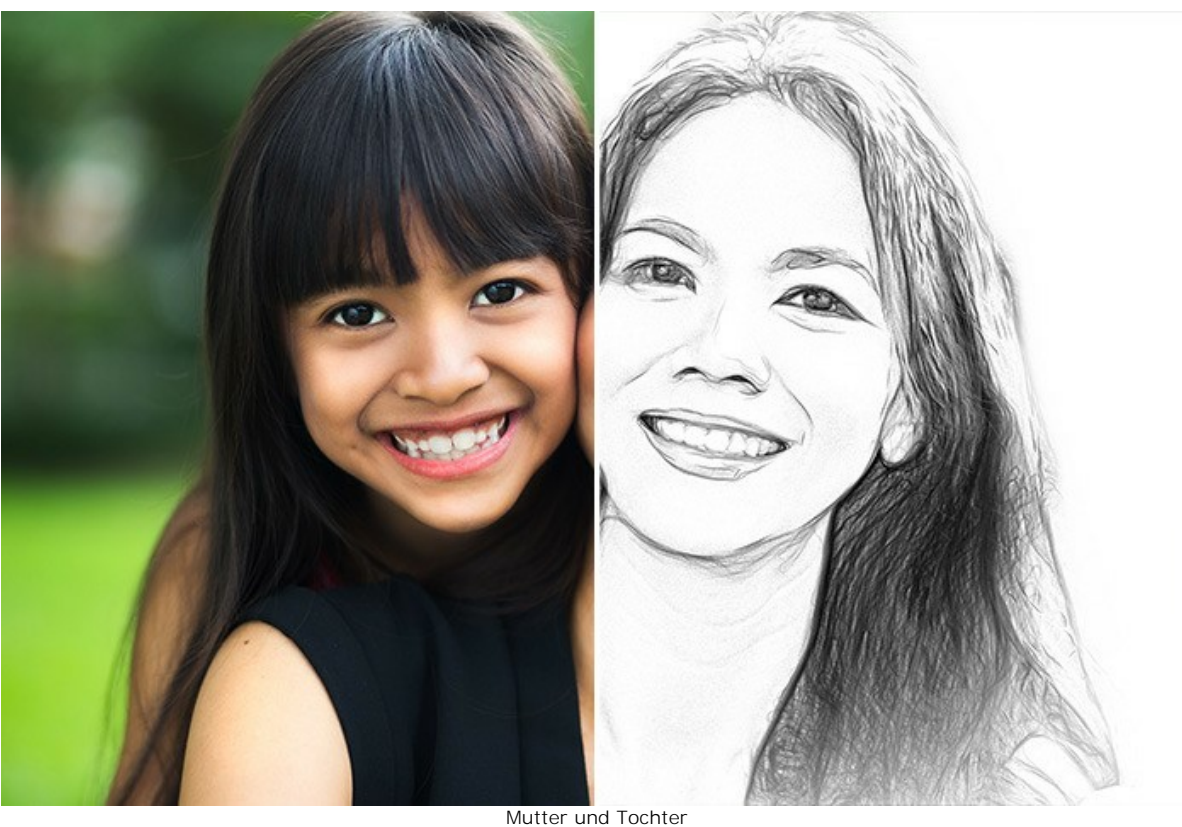

Mutter und Tochter (große Version öffnen)

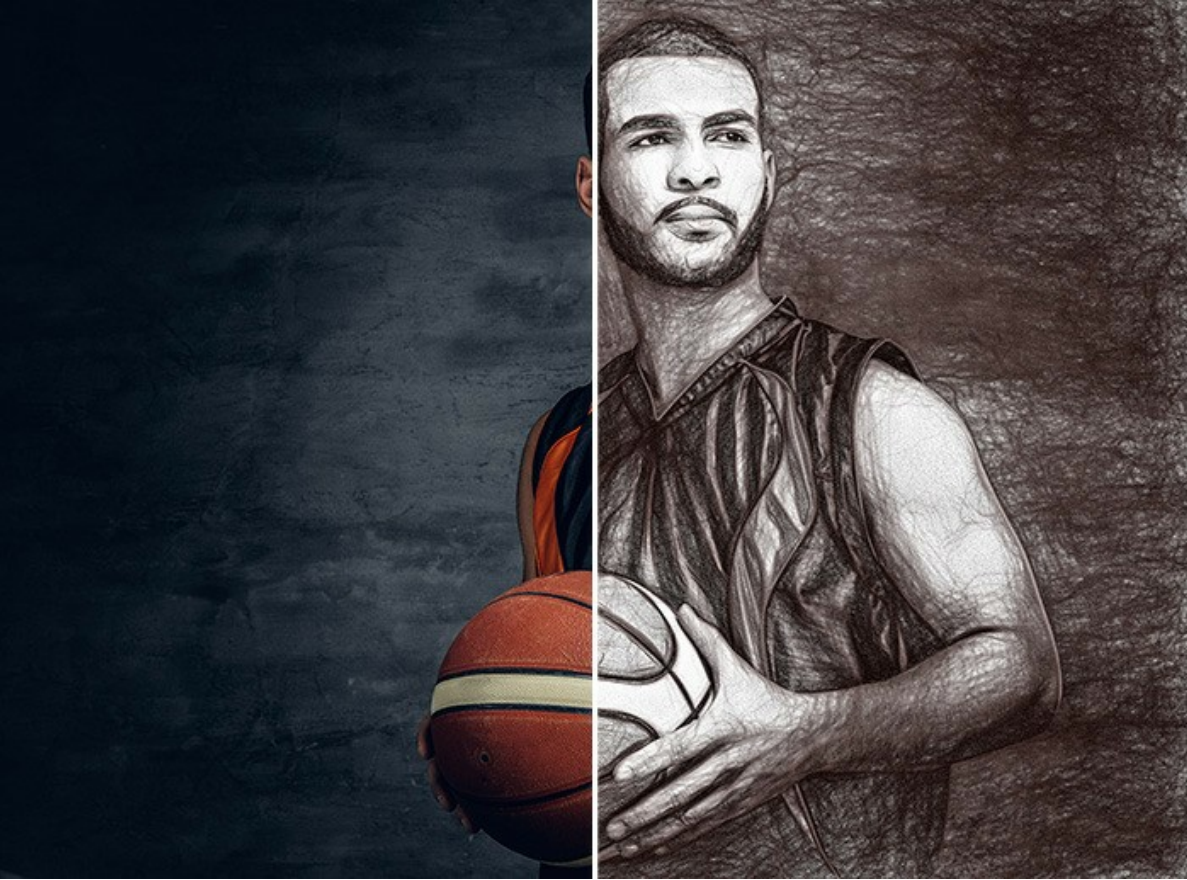

Basketball-Spieler (große Version öffnen)

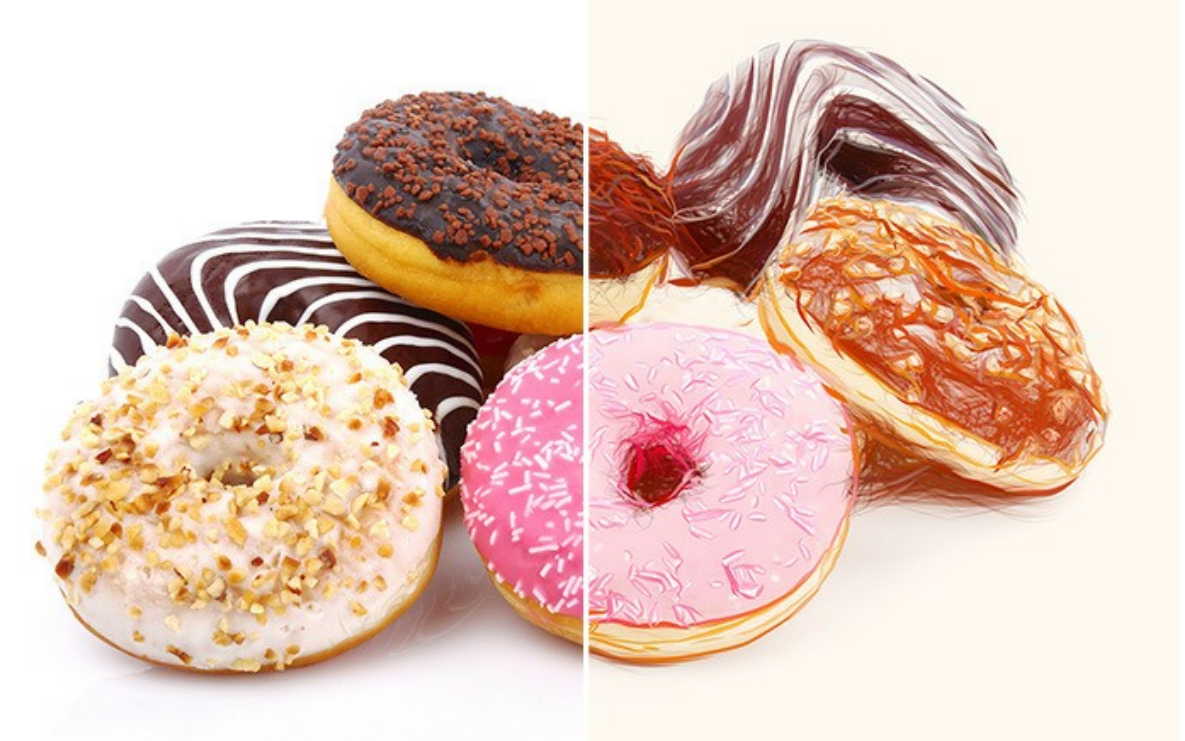

Donuts (große Version öffnen)

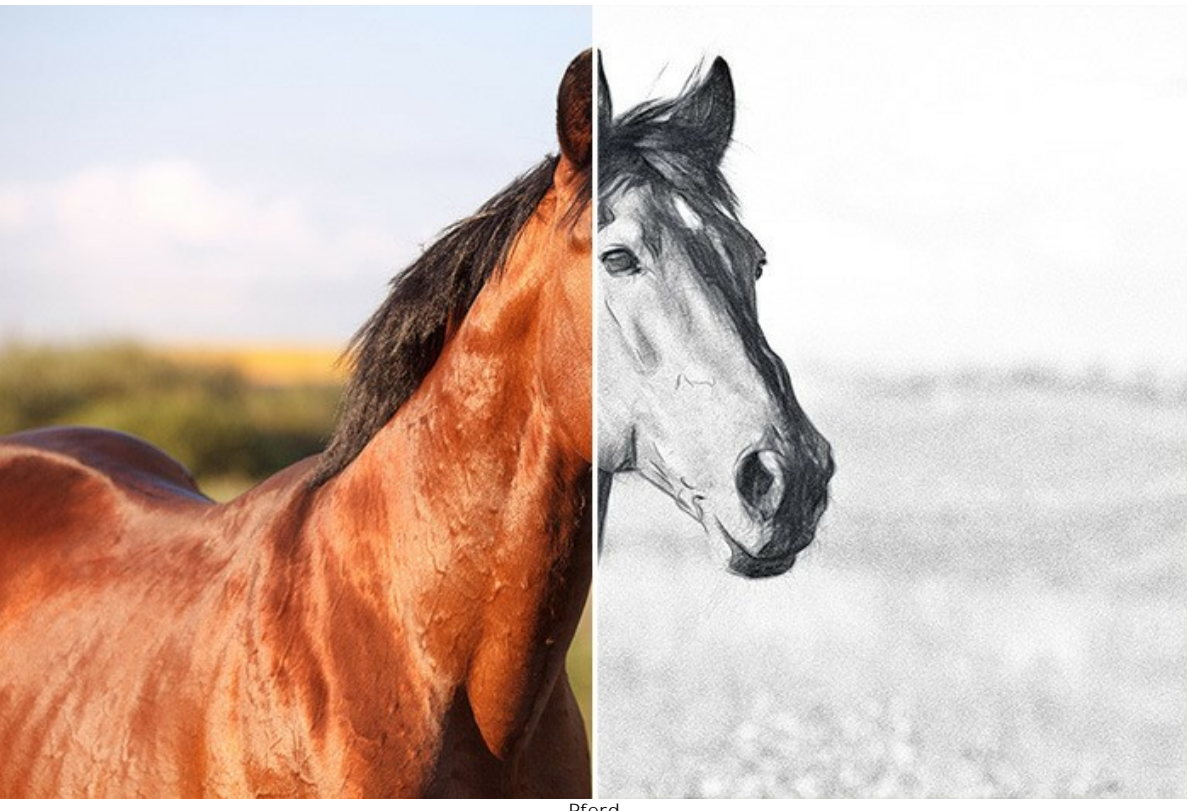

Pferd (große Version öffnen)

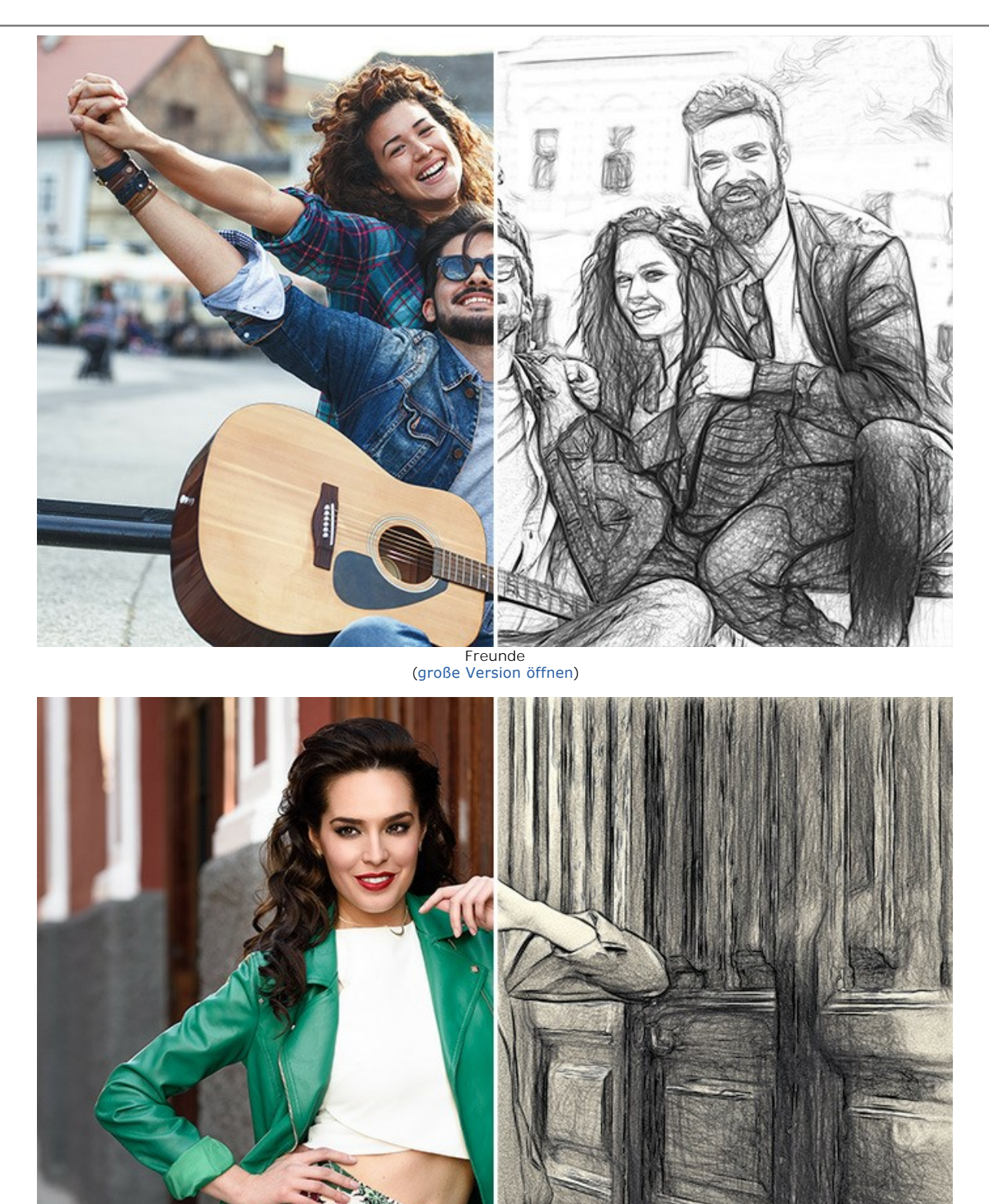

Hübsche Frau (große Version öffnen)

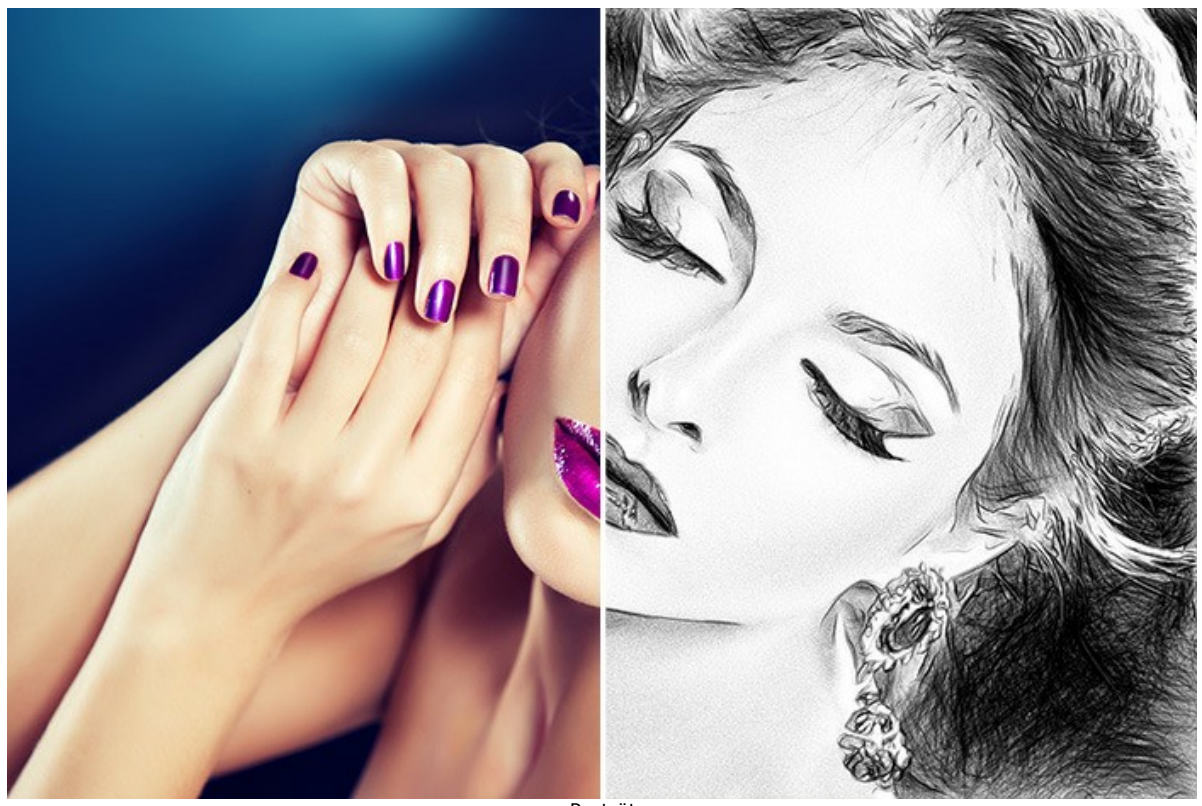

Porträt (große Version öffnen)

#### ZEICHNUNGEN AM SEITENRAND

AKVIS Draw bietet viele Möglichkeiten, Kreativität auszuleben. Selbst wenn Sie keine zeichnerischen Fähigkeiten haben, können Sie mit dieser Software eine Skizze erstellen, die wie handgemalt aussieht. Künstler und Dichter zeichnen häufig solche hellen und luftigen Skizzen am Rande ihrer Alben und Tagebücher. Jetzt können Sie Ihre Website oder Ihr Blog mit schönen Bildern füllen, die Ihre Geschichten oder Gedichte ergänzen werden.

Wir zeigen Ihnen, wie man ein Fragment aus dem Gedicht "An Augusta" von Lord Byron illustrieren kann.

In der Wüst' eine Quelle entspringet, In dem Raum ist ein Zweiglein hier, Und ein Vöglein einsam dort singet, Es spricht mir zum Herzen von Dir!

Hinweis: Sie benötigen ein Bildbearbeitungsprogramm, um die Bilder in einer Collage zu kombinieren. Oder Sie können die Zeichnungen direkt auf Ihrer Webseite platzieren.

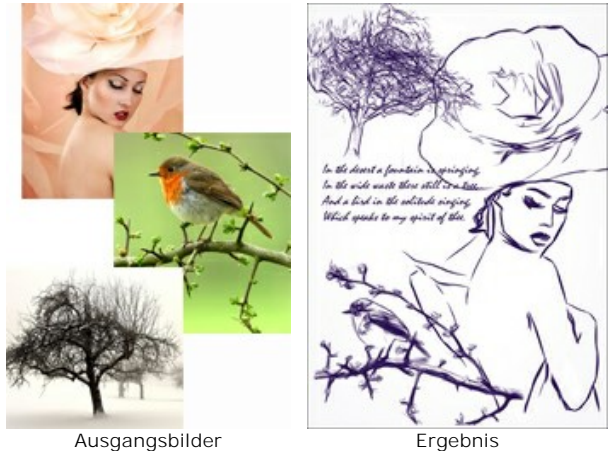

Ausgangsbilder

Schritt 1. Erstellen Sie ein neues Dokument in dem Bildbearbeitungsprogramm, z.B. ein weißes Bild mit einer Größe von 800x1200 Px.

Schritt 2. Mit dem Text-Werkzeug tippen Sie die Zeilen des Gedichtes ein.

| In the           | desert a founta                                         | in is springing                                         | ; |
|------------------|---------------------------------------------------------|---------------------------------------------------------|---|
| · And .<br>Whice | wide waste the<br>a bird in the sol<br>& speaks to my s | e still is a tree,<br>"itude singing,<br>pisit of thee. |   |
| J                | 0                                                       |                                                         |   |

Schritt 3. Öffnen Sie das Bild mit einem Baum.

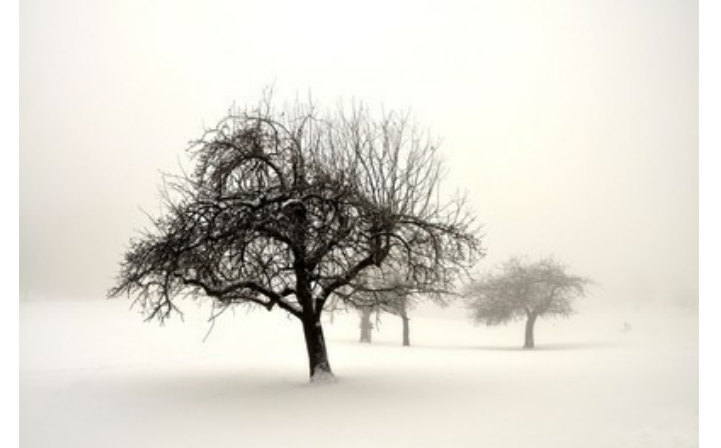

Foto eines Baumes

Schritt 4. Rufen Sie das Plugin AKVIS Draw in dem Hauptmenü auf: Effekte -> AKVIS -> Draw. Das Programm erstellt eine handgemalte Skizze aus Ihrem Foto.

Passen Sie die Einstellungen an. Einzelne Striche können mit dem Radiergummi gelöscht werden.

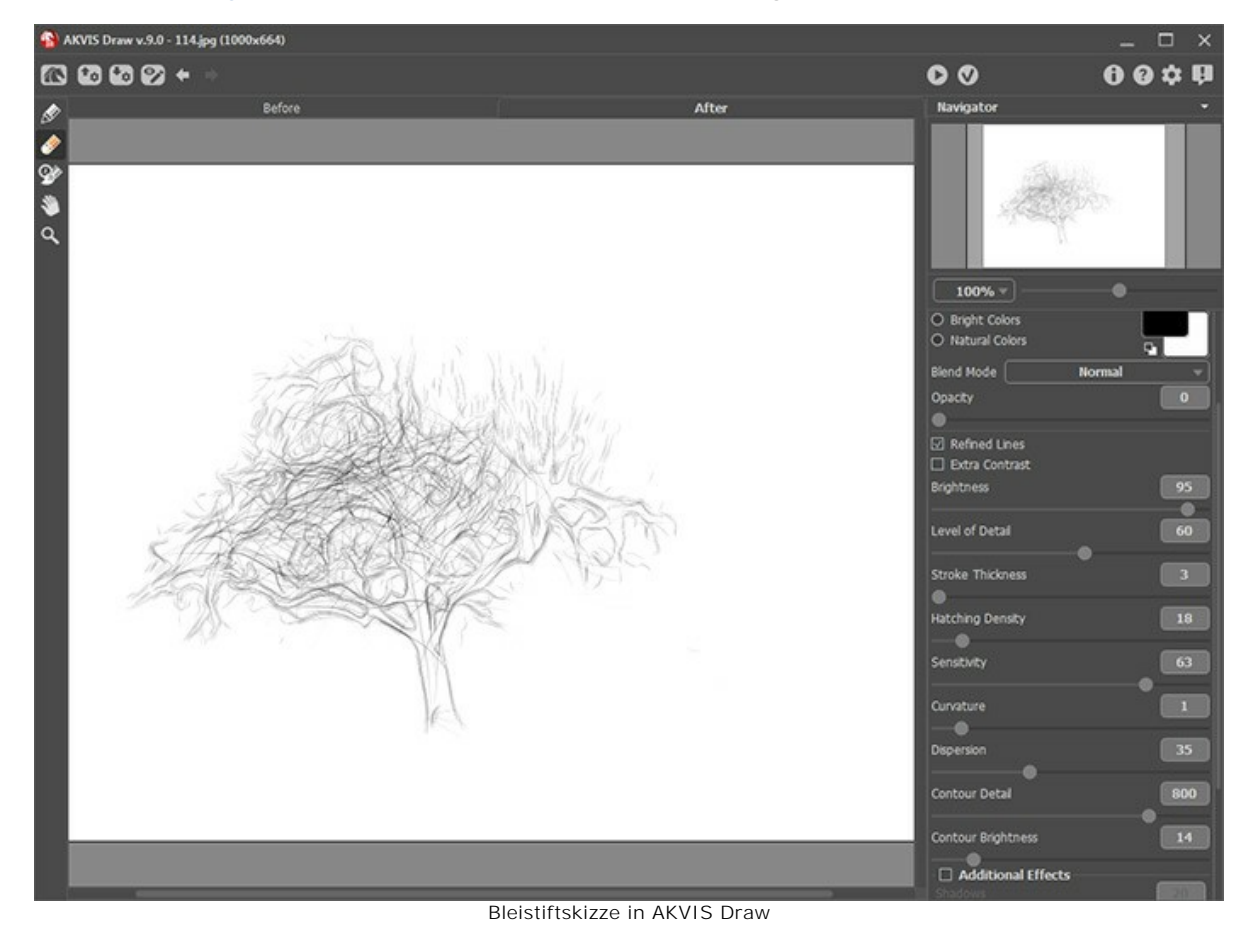

Nehmen Sie die Änderungen an, indem Sie auf 🕢 klicken.

Schritt 5. Jetzt ist es empfehlenswert, den Hintergrund zu entfernen. Der Einfachste ist, den Zauberstab-Werkzeug zu verwenden - klicken Sie auf die weiße Fläche, dann drücken Sie auf die Entf-Taste.

Kopieren Sie den Baum auf die Seite mit dem Gedicht.

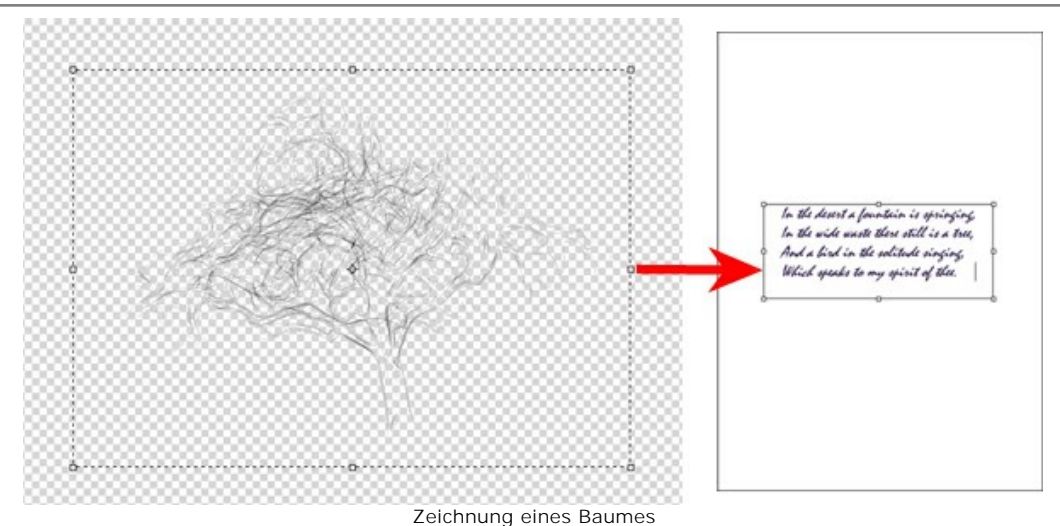

Zeichnung eines Baumes Schritt 6. In der gleichen Weise fügen Sie dem Bild einen Vogel...

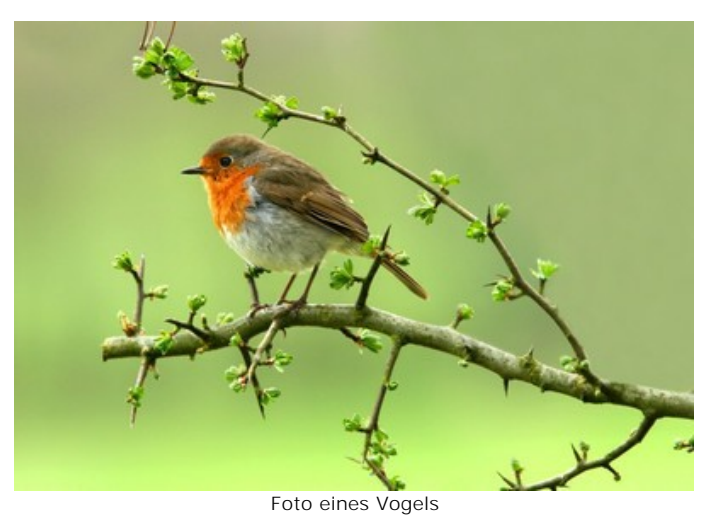

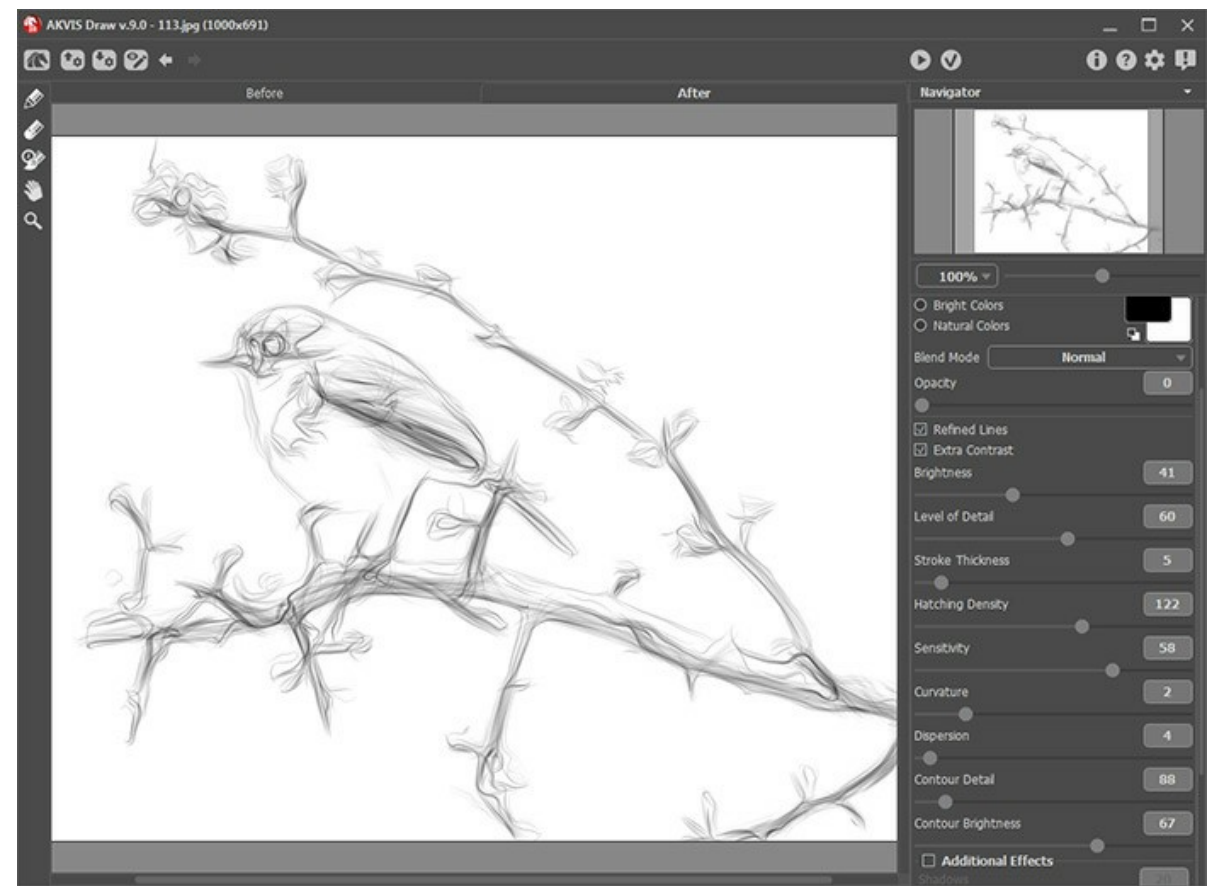

Skizze eines Vogels

und eine weibliche Silhouette hinzu:

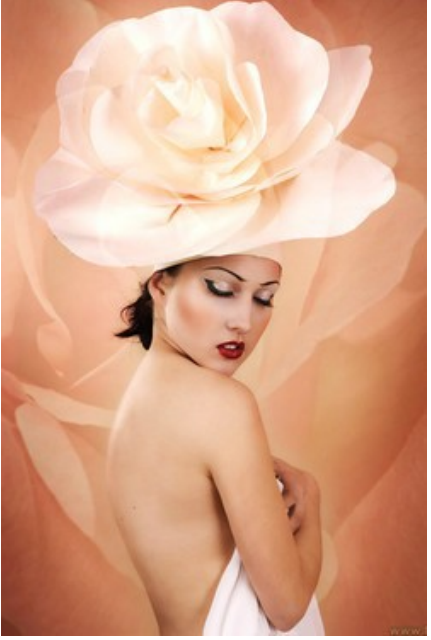

Foto einer Dame

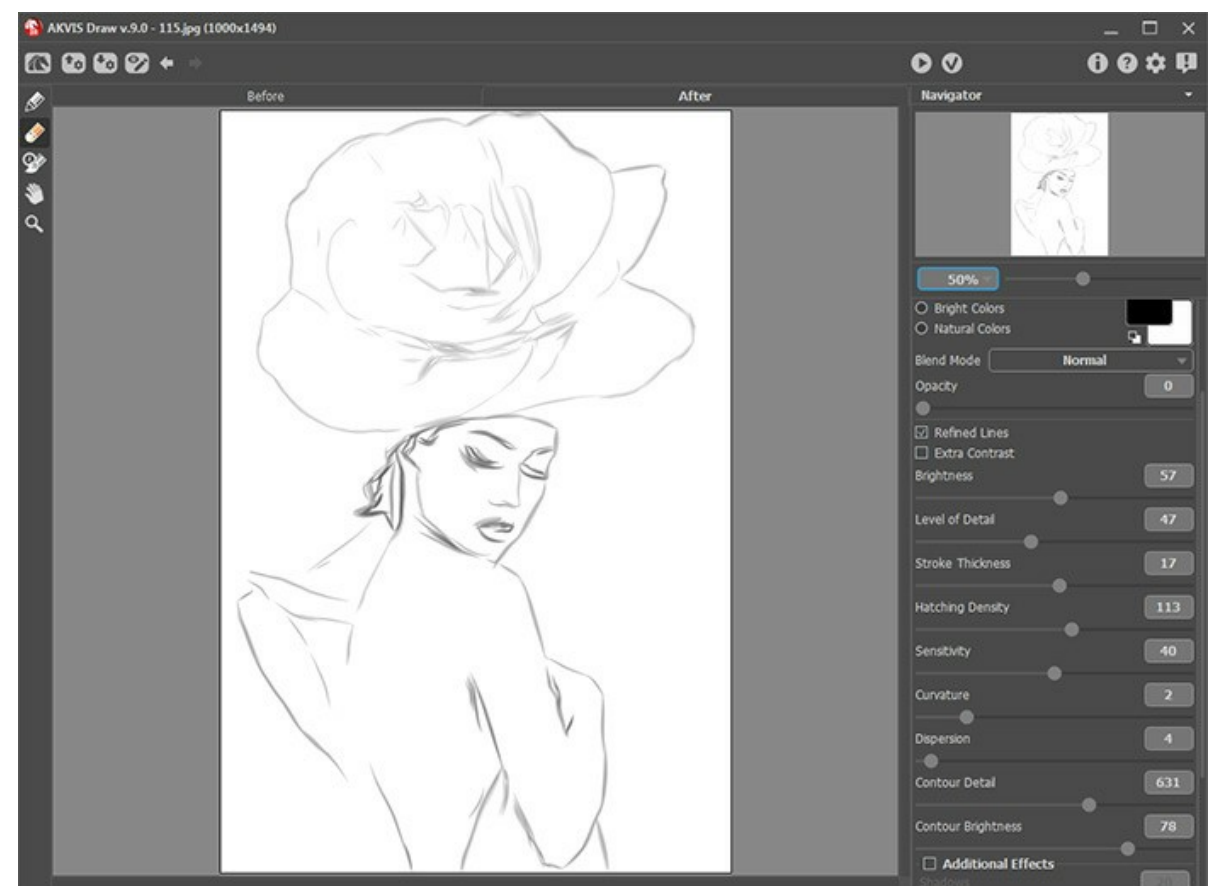

Porträtskizze einer Dame

Hinweis: Sie können die Deckkraft jedes Bildes anpassen, da sie sich auf verschiedenen Ebenen befinden.Schritt 7. Speichern Sie das erhaltene Ergebnis.

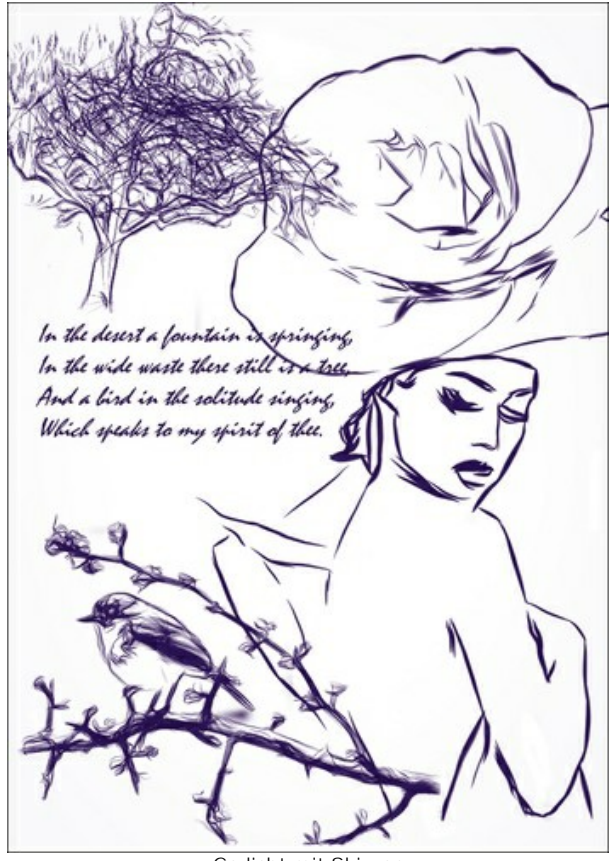

Gedicht mit Skizzen

## **AKVIS SOFTWARE**

#### AKVIS AirBrush — Airbrush-Technik in Fotos

AKVIS AirBrush lässt Ihre Fotos wie mit einer Spritzpistole gezeichnet aussehen. Weiter...

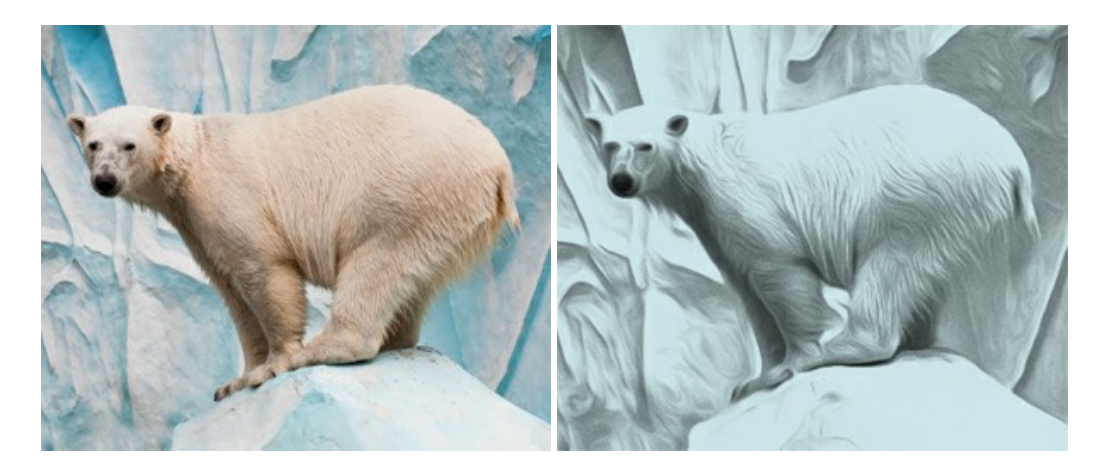

#### AKVIS Artifact Remover AI — JPEG-Kompressionsartefakte beseitigen

**AKVIS Artifact Remover AI** verwendet fortgeschrittene Algorithmen der künstlichen Intelligenz, um JPEG-Kompressionsartefakte zu entfernen und die ursprüngliche Qualität komprimierter Bilder wiederherzustellen. Die Software ist kostenlos erhältlich. Es ist ein Muss für Heimanwender und Profis. Weiter...

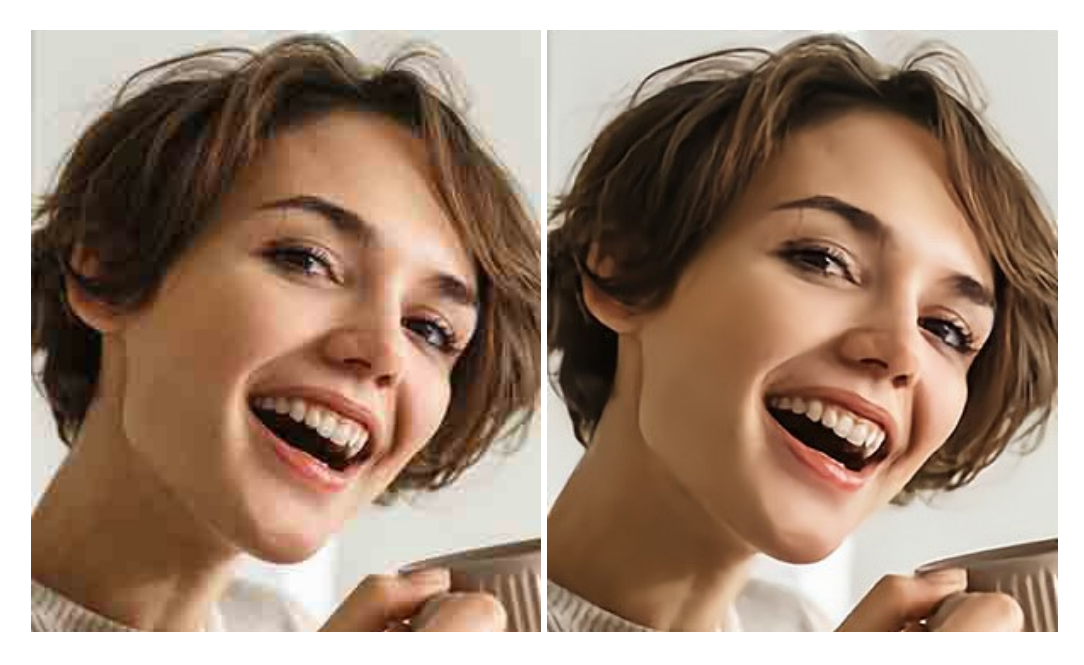

## AKVIS ArtSuite — Bilderrahmen und Effekte für Ihre Fotos

AKVIS ArtSuite versieht Digitalfotos mit schönen Bilderrahmen. Ein richtig ausgewählter Bilderrahmen ergänzt Ihr Bild und bringt es zur besonderen Geltung.

Das Programm stellt eine große Auswahl unterschiedlichster Rahmen bereit. Außerdem erlaubt es, eigene Bilder für die Erstellung des originellen Rahmens zu benutzen. Weiter...

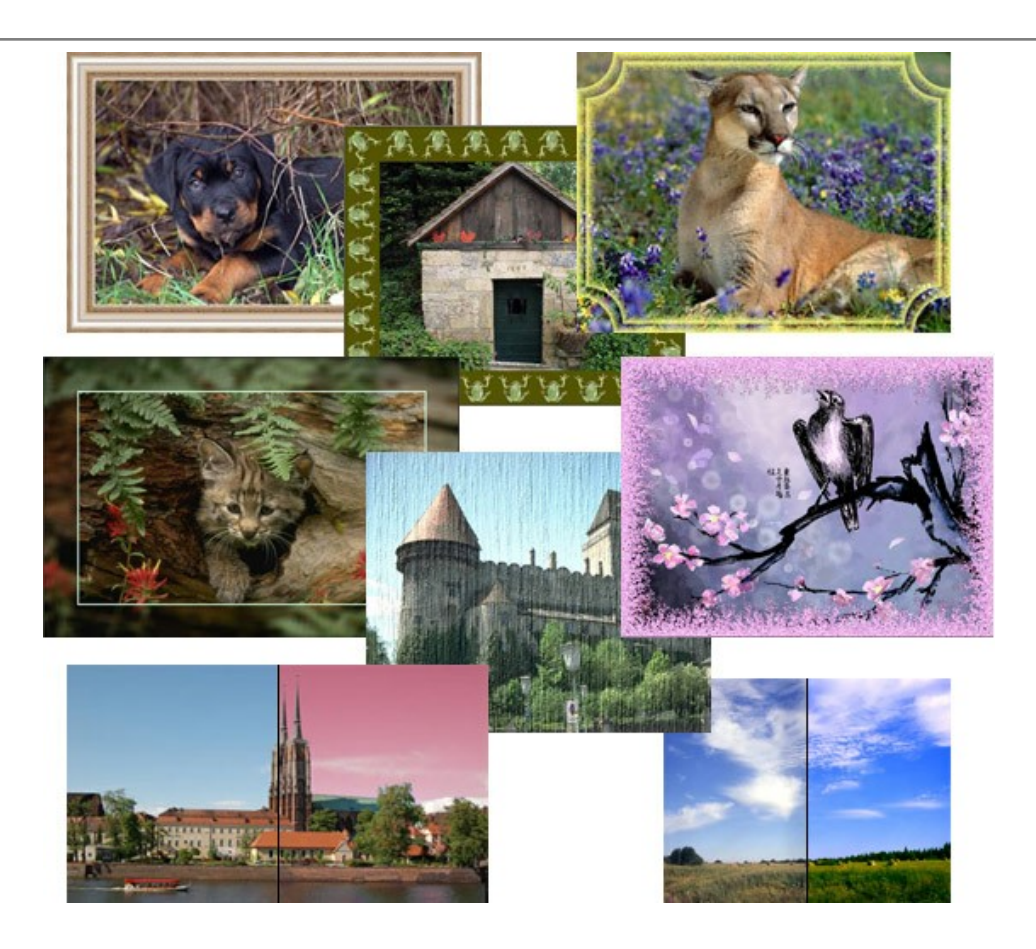

## AKVIS ArtWork — Vielseitige Sammlung von Maltechniken

AKVIS ArtWork imitiert verschiedene Mal- und Zeichentechniken. Das Programm bietet diese Stilmöglichkeiten an: Ölgemälde, Aquarell, Gouache, Comic, Tintenzeichnung, Linolschnitt, Pastell und Pointillismus. Ob ein Ölporträt oder eine Landschaftsmalerei, das Programm wird Ihre Ideen erfolgreich umsetzen. Weiter...

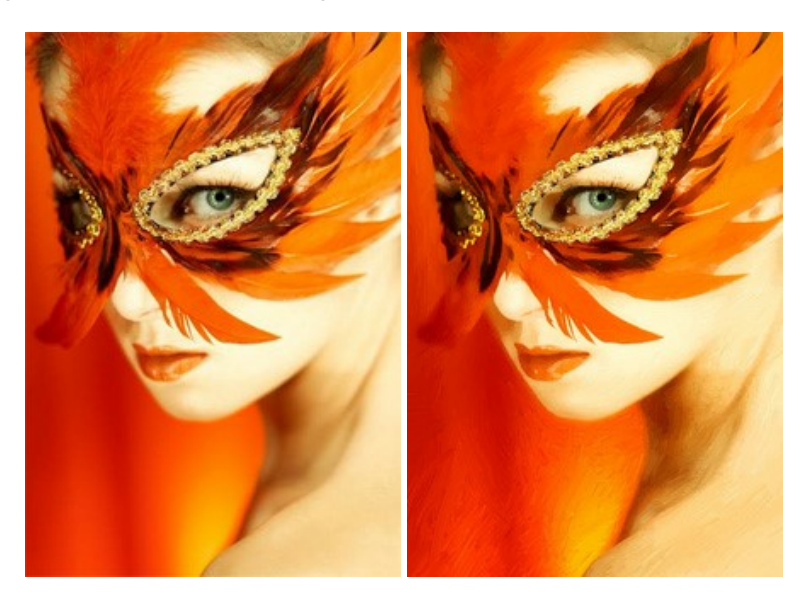

## AKVIS Chameleon — Erstellung von Fotocollagen

AKVIS Chameleon ist ein wunderbares Programm für Erstellung von Fotocollagen mit automatischer Adaptierung der eingesetzten Objekte in Bezug auf die Farbe des Hintergrundes sowie deren Kantenglättung. Das Programm erfordert nicht die exakte Auswahl der Objekte. Kopieren Sie das Objekt, setzen Sie es in das Bild ein, und er adaptiert die Farbskala des Bildes und seine Ränder glätten sich. Weiter...

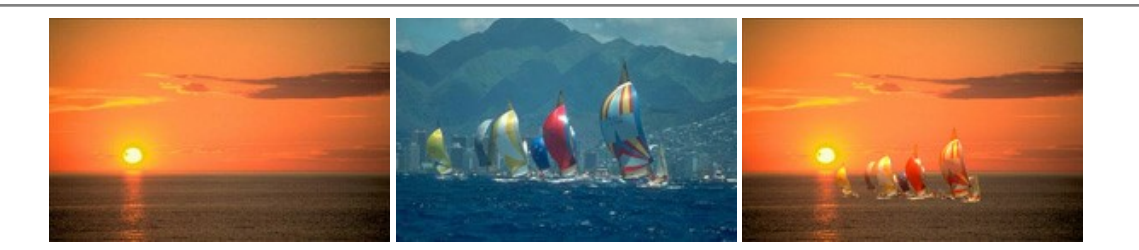

## AKVIS Charcoal — Kohle- und Kreidezeichnungen

AKVIS Charcoal ist ein künstlerisches Werkzeug zur Umwandlung von Fotos in Kohle-, Kreide- und Rötelzeichnungen. Weiter...

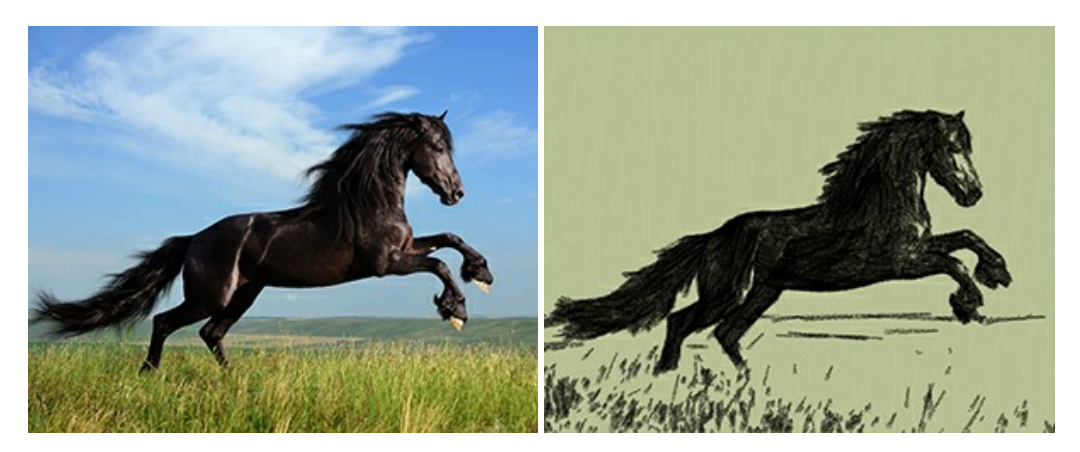

## AKVIS Coloriage — Bildeinfärbung und Farbenänderung

Rest. Weiter...

AKVIS Coloriage ändert die Farben eines Fotos: von der Einfärbung Schwarz-Weiß-Fotos bis hin zur Farbenänderung auf Ihren Farbfotos. Kein Hantieren mit Ebenen - malen Sie einfach ein paar Striche mit den gewünschten Farben und das Programm erledigt den

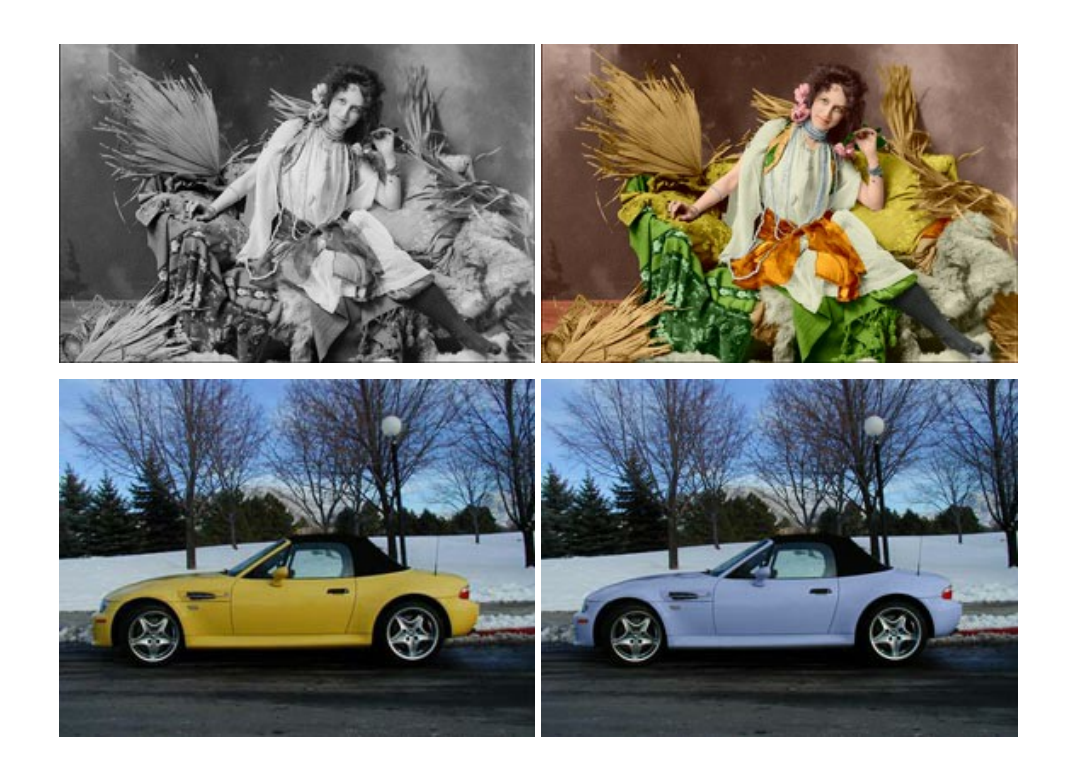

## AKVIS Decorator — Oberflächengestaltung und Farbveränderung

AKVIS Decorator erlaubt es, die Oberfläche eines Objekts zu verändern. Wählen Sie einen Teil des Bildes aus, z.B. das Kleid eines Mädchens, und wenden neue Texturen darauf an. Das Mädchen bekommt ein geflecktes oder kariertes Kleid, das aussieht als wäre es aus Samt oder Seide, oder sogar aus Holz oder Süßigkeiten. Weiter...

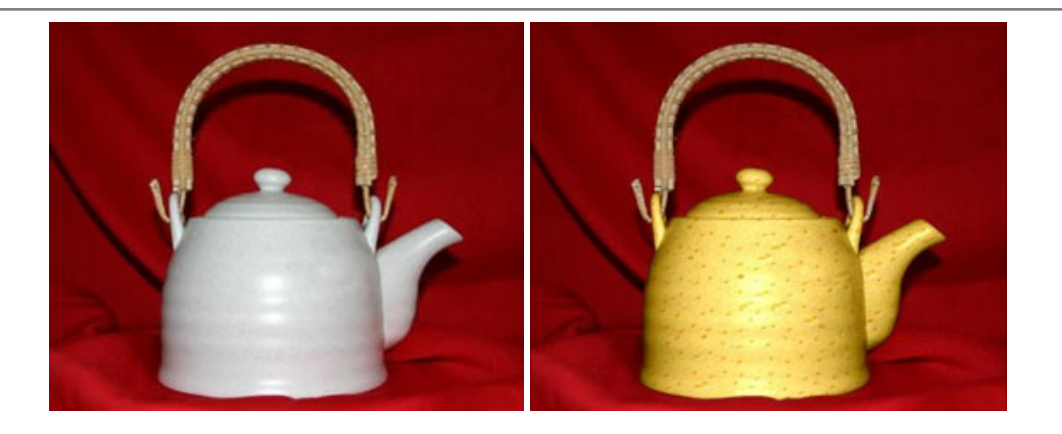

#### AKVIS Draw — Skizzeneffekt in Fotos

AKVIS Draw lässt Fotos wie mit einem Bleistift gezeichnet aussehen. Die Software funktioniert wie ein Kunstfilter, der Fotos in stilvolle Skizzen durch Anpassung der Einstellungen umwandelt. Weiter...

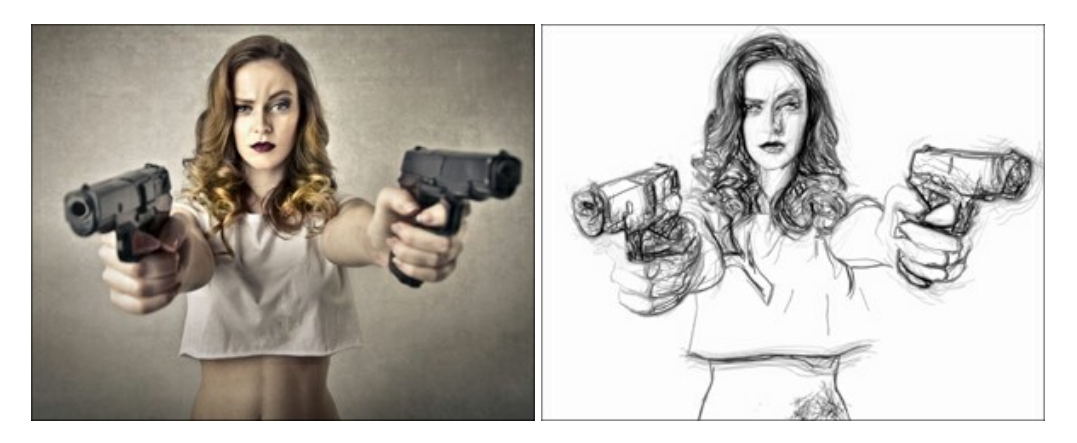

## AKVIS Enhancer — Bildkorrektur und Detailoptimierung

AKVIS Enhancer ist ein Werkzeug, um Bilder zu retten, die wegen falscher Belichtung nicht optimal aussehen. Das Programm **gibt Ihnen die Möglichkeit, Details in unterbelichteten und überbelichteten Bereichen eines Fotos aufzudecken.** Das Programm hat drei Modi: Detailoptimierung, Druckvorbereitung und Tonkorrektur. Weiter...

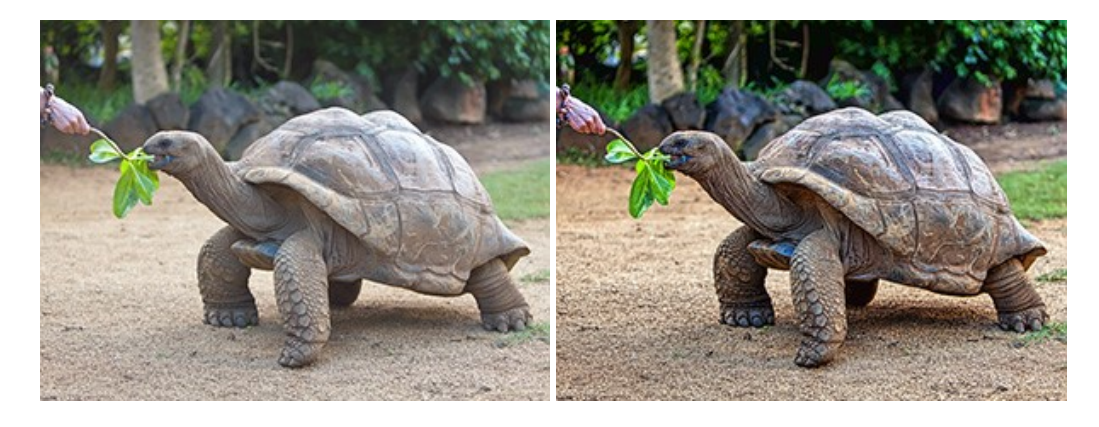

## AKVIS Explosion — Spektakuläre Explosionseffekte

AKVIS Explosion bietet kreative Zerstörungs- und Explosionseffekte für digitale Fotos. Das Programm imitiert den Sandsturm-Effekt und fügt Ihren Bildern fliegende Partikel hinzu. Mit der Software können Sie Ihre Entwürfe ganz einfach explodieren lassen! Weiter...

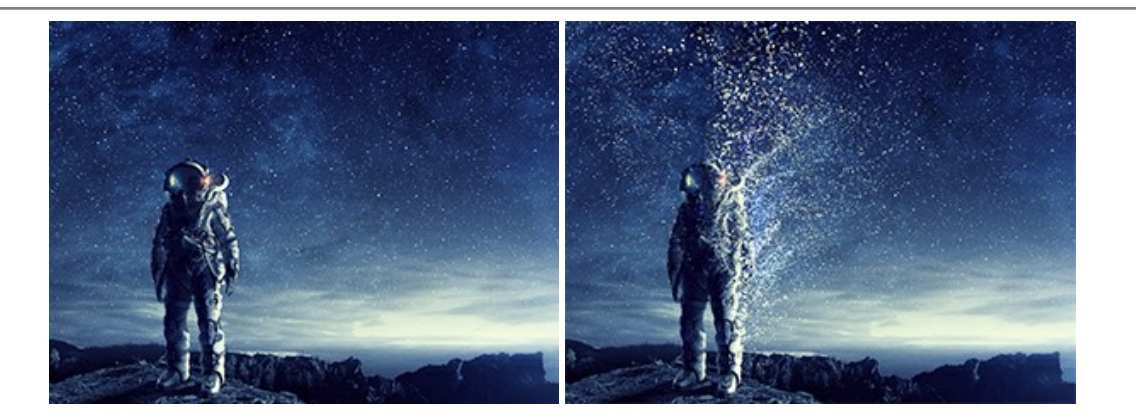

## AKVIS Frames — Farbenfrohe digitale Fotorahmen

**AKVIS Frames** ist eine kostenlose Foto-Editing-Software, die speziell für die Arbeit mit Rahmenpaketen von AKVIS entwickelt wurde. Mit dem Programm können Sie Ihre Fotos mit exklusiven Bilderrahmen schnell und einfach versehen! Weiter...

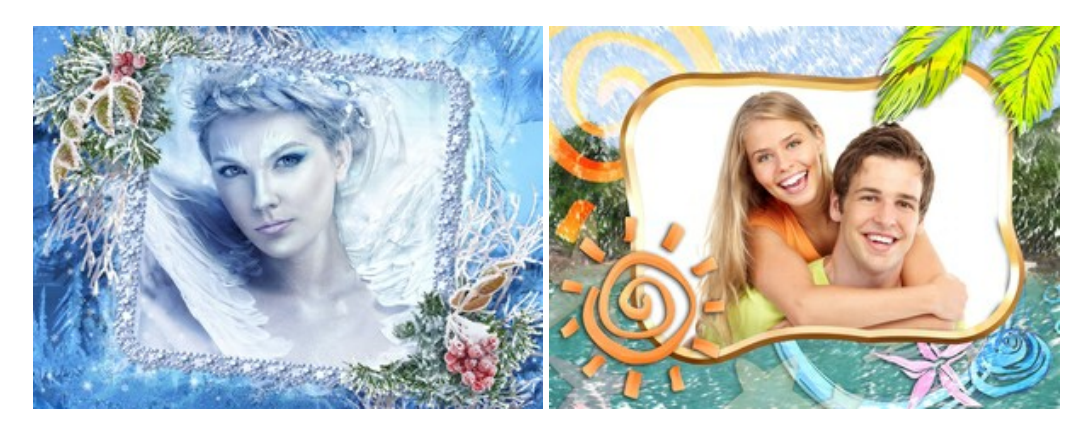

## AKVIS HDRFactory — HDR-Bilder: Über die Wirklichkeit hinaus

AKVIS HDRFactory ist ein vielseitiges Programm zum Erstellen von HDR-Bildern sowie für kreative Gestaltung der Fotos. HDRFactory erstellt HDR aus mehreren Aufnahmen des gleichen Objekts mit unterschiedlichen Belichtungszeiten. HDRFactory erlaubt es Ihnen, sogar den HDR-Effekt auf einem Bild nachzuahmen. Das Programm kann auch für Fotokorrektur verwendet werden. Weiter...

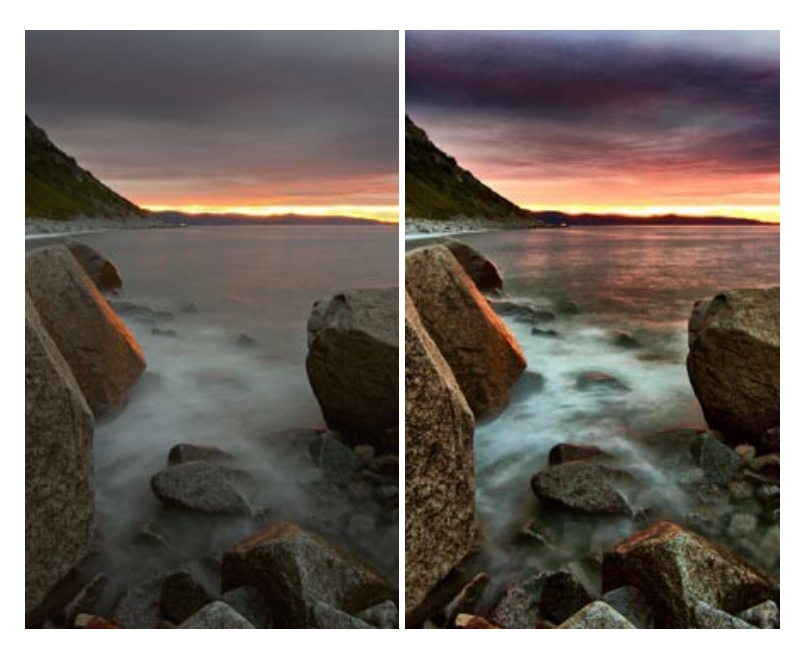

#### AKVIS LightShop — Licht- und Sterneneffekte

AKVIS LightShop erlaubt es Ihnen, eine endlose Zahl von erstaunlichen Lichteffekten zu erstellen! Das Programm bietet fortgeschrittene Techniken zur Erstellung von Sternen- und Lichteffekten auf Ihren Fotos. Ein Lichteffekt kann jedes Foto beleben und auffrischen. Fügen Sie Ihren Fotos einen Hauch von Magie hinzu! Weiter...

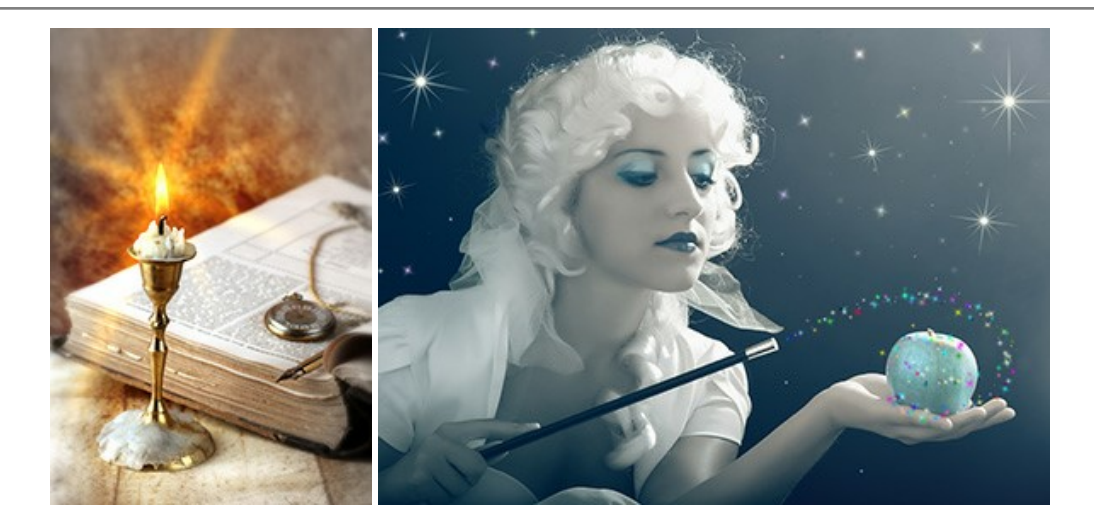

## AKVIS Magnifier AI — Bilder vergrößern ohne Verluste

AKVIS Magnifier AI erlaubt es, Fotos zu vergrößern, ohne dass das Bild an Schärfe verliert.

Wenn Sie kleine Bilder haben, die Sie gerne in einer besseren Auflösung hätten, um diese zu drucken, ist das ein Werkzeug für Sie! Weiter...

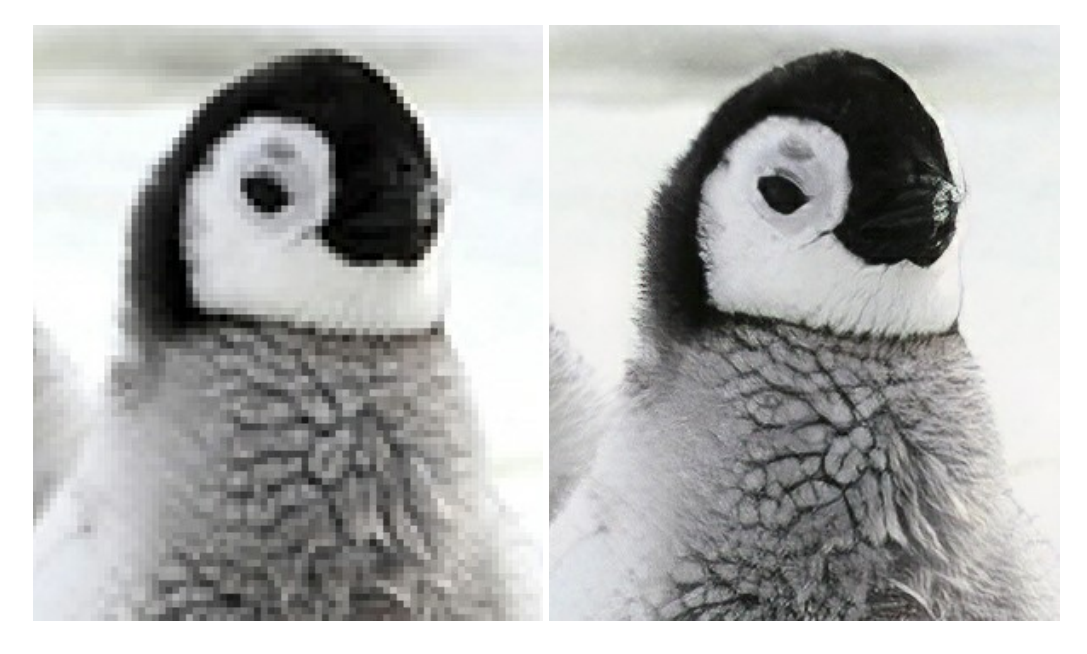

## AKVIS MakeUp — Porträtverbesserung

AKVIS MakeUp ist eine Software zur Porträtverbesserung, die Ihren Fotos einen professionellen Look verleiht.

Die Software verfeinert die Hautstruktur auf Porträtaufnahmen und lässt den Teint strahlen. Es ist schon erstaunlich, wie viel ein gutes Hautbild zum Verjüngen und Auffrischung des Gesichts beibringen kann. Weiter...

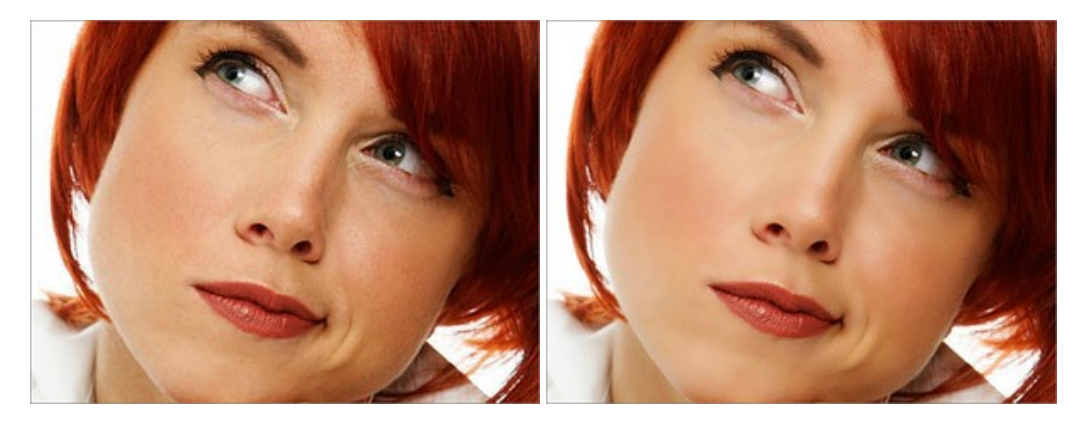

#### AKVIS NatureArt — Natur-Effekte auf digitalen Fotos

**AKVIS NatureArt** ist ein ausgezeichnetes Werkzeug zur Nachahmung der Schönheit der Naturphänomene auf Ihren digitalen Fotos. Das Programm enthält eine ganze Reihe von Effekten: Regen

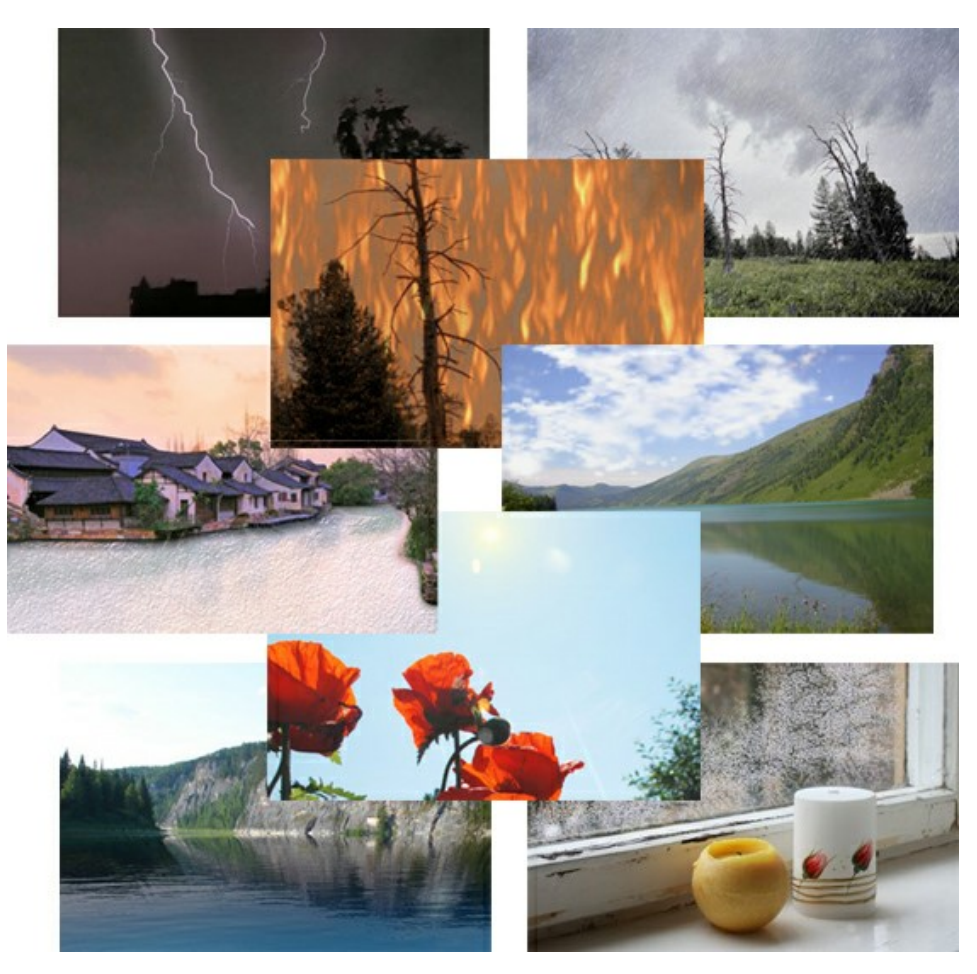

### AKVIS Neon — Leuchtbilder aus Fotos

**AKVIS Neon** ist eine Software zur Umwandlung von Fotos in leuchtende Zeichnungen. Das Programm transformiert Fotos in Neonbilder, die wie mit fluoreszierenden Farben gezeichnet aussehen. Weiter...

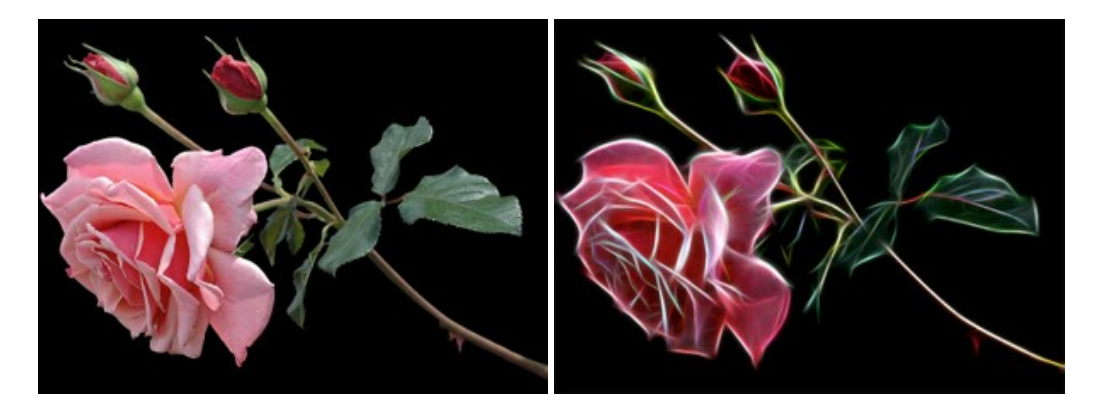

### AKVIS Noise Buster AI — Verringerung des Bildrauschens

AKVIS Noise Buster AI verringert Rauschen auf digitalen Bildern. Das digitale Rauschen kann als zahlreiche helle, dunkle oder farbige Bildpunkte auf einfarbigen Flächen auftreten. Nach der Anwendung sehen Ihre Fotos sauber und fehlerfrei aus. Weiter...

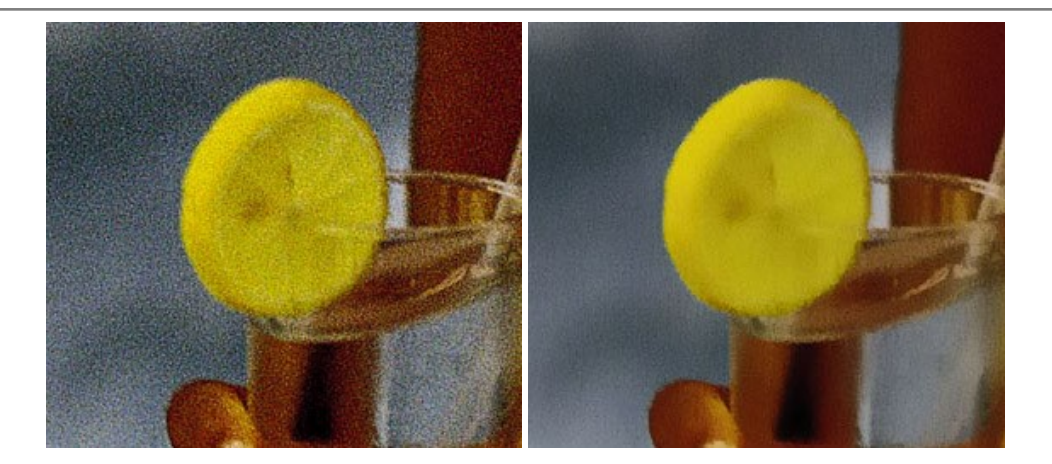

## AKVIS OilPaint — Ölgemälde-Effekt

AKVIS OilPaint lässt digitale Fotos wie echte Ölgemälde aussehen. Die geheimnisvolle Herstellung eines Gemäldes geschieht direkt vor Ihren Augen. Der einzigartige Algorithmus erlaubt es, die Technik eines echten Pinsels authentisch zu reproduzieren. Mit dieser innovativen Software können Sie ein richtiger Künstler werden! Weiter...

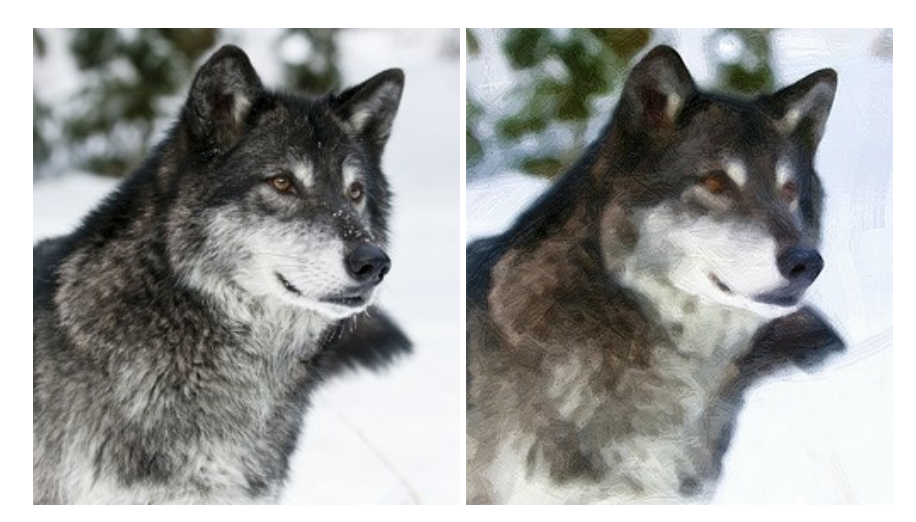

## AKVIS Pastel – Pastellgemälde aus Fotos

AKVIS Pastel verwandelt Ihre Fotos in Pastellgemälde. Das Programm konvertiert Ihre Bilder in lebensechte digitale Kunstwerke, indem es eine der beliebtesten künstlerischen Maltechniken imitiert. AKVIS Pastel ist ein leistungsfähiges Werkzeug, um Ihr kreatives Potenzial zu entdecken und auszuleben! Weiter...

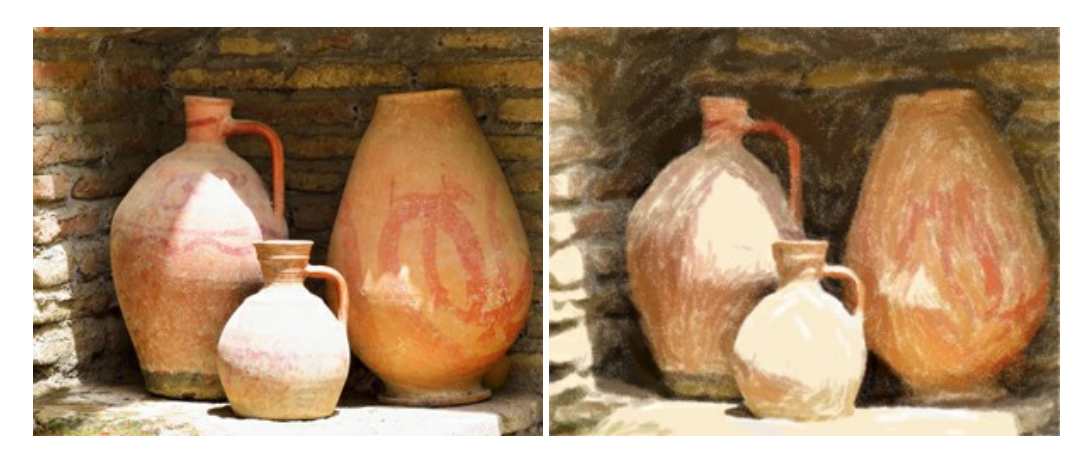

## AKVIS Points — Pointillismus-Effekt in Fotos

**AKVIS Points** verwandelt Ihre digitalen Fotos in Gemälde in pointillistischer Malweise. Diese Technik zählt zu einer der ausdrucksstärksten Stilrichtungen in der Malerei. Entdecken Sie Geheimnisse des Pointillismus mit AKVIS Points! Weiter...

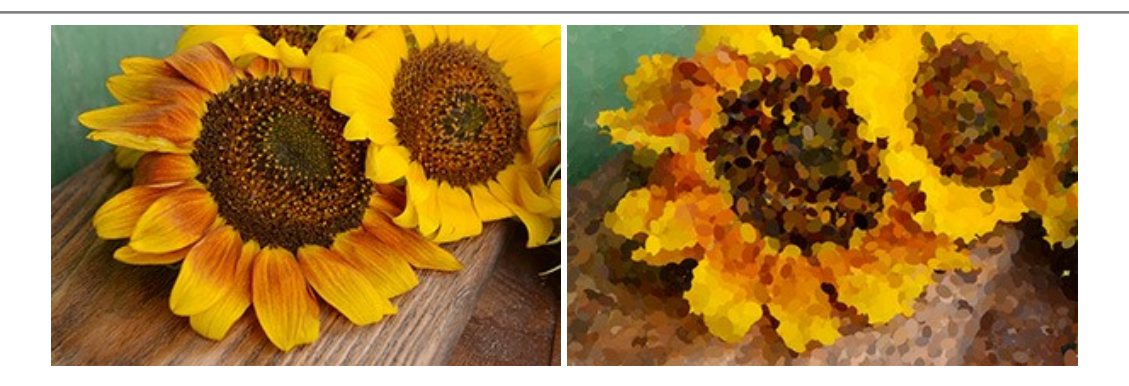

## AKVIS Refocus AI — Scharfstellung und Weichzeichnung

AKVIS Refocus AI stellt verschwommene Bilder scharf. Das Programm kann das ganze Foto oder nur einen ausgewählten Teil davon in den Fokus stellen, damit das Aufnahmemotiv besser zur Geltung kommt. Außerdem ist es möglich, Bokeh- und Weichzeichnungseffekte auf Ihre Fotos zu erstellen.

Die Software stellt fünf Modi zur Verfügung: Scharfstellung AI, Iris-Weichzeichnung, Tilt-Shift, Bewegungsunschärfe und Radiales Weichzeichnen. Weiter...

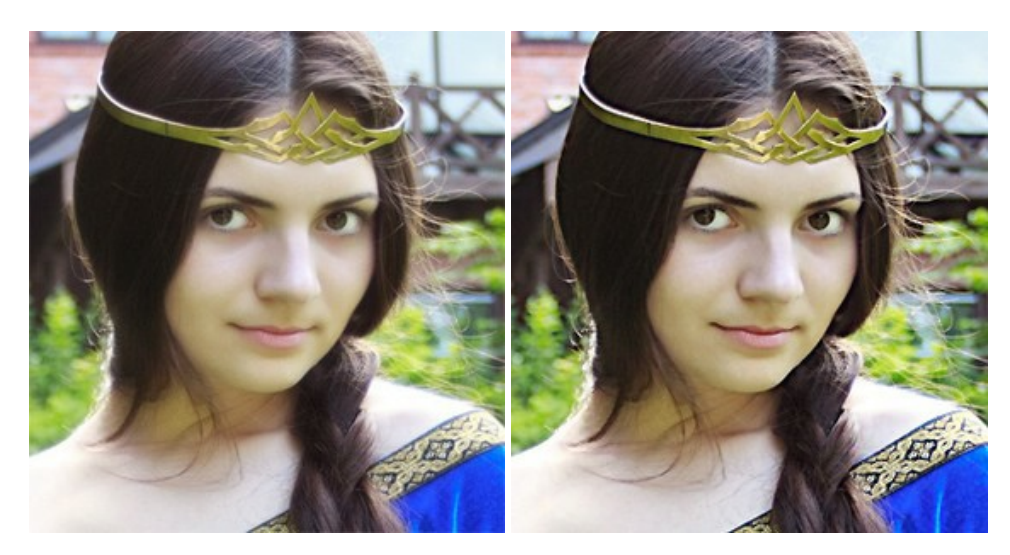

## AKVIS Retoucher — Software zur Fotorestaurierung

AKVIS Retoucher ist eine effektive Fotorestaurierungssoftware für Kratzer-und Staubbeseitigung.

Die Software hilft nicht nur Kratzer, Risse, Schmutz und sonstige Beschädigungen zu beseitigen, sondern auch die fehlenden Teile des Fotos zu rekonstruieren, indem die angrenzenden Bereiche zur Wiederherstellung herangezogen werden. Weiter...

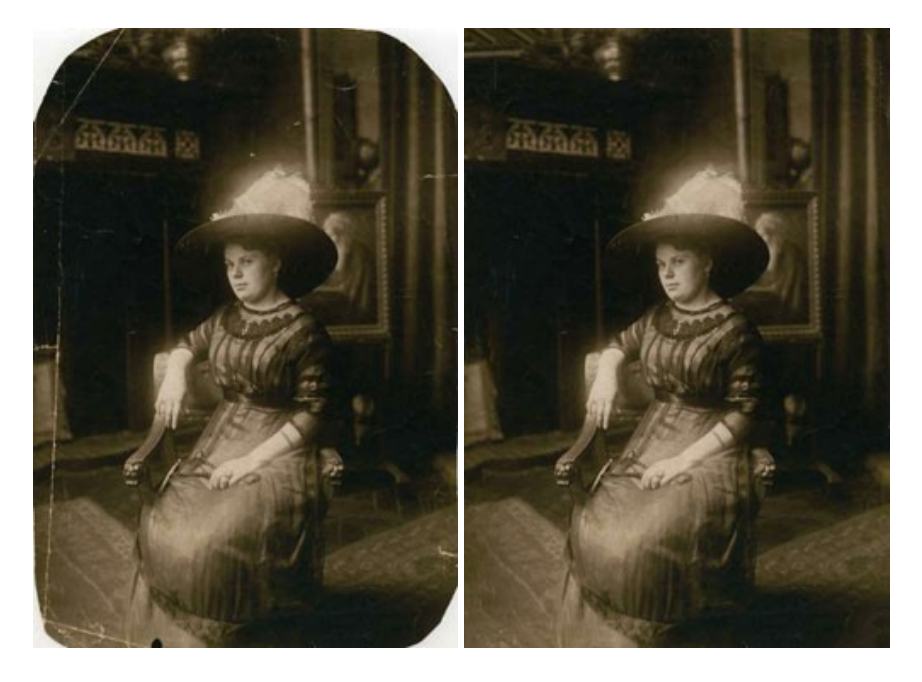

## AKVIS Sketch — Fotos in Zeichnungen umwandeln

**AKVIS Sketch** verwandelt Fotos in hochrealistische Bleistiftzeichnungen. Die Software erstellt wunderschöne S/W und farbige Zeichnungen, die die Technik der Graphit-, Bleistift-, Kohle-, Pastell- und Aquarellzeichnung nachahmen. Das Programm bietet drei Stile: *Klassischen, Künstlerischen* und *Maestro* - jeweils mit einer Reihe von Voreinstellungen. Mit AKVIS Sketch brauchen Sie keinen Bleistift, um sich als Künstler zu fühlen! Weiter...

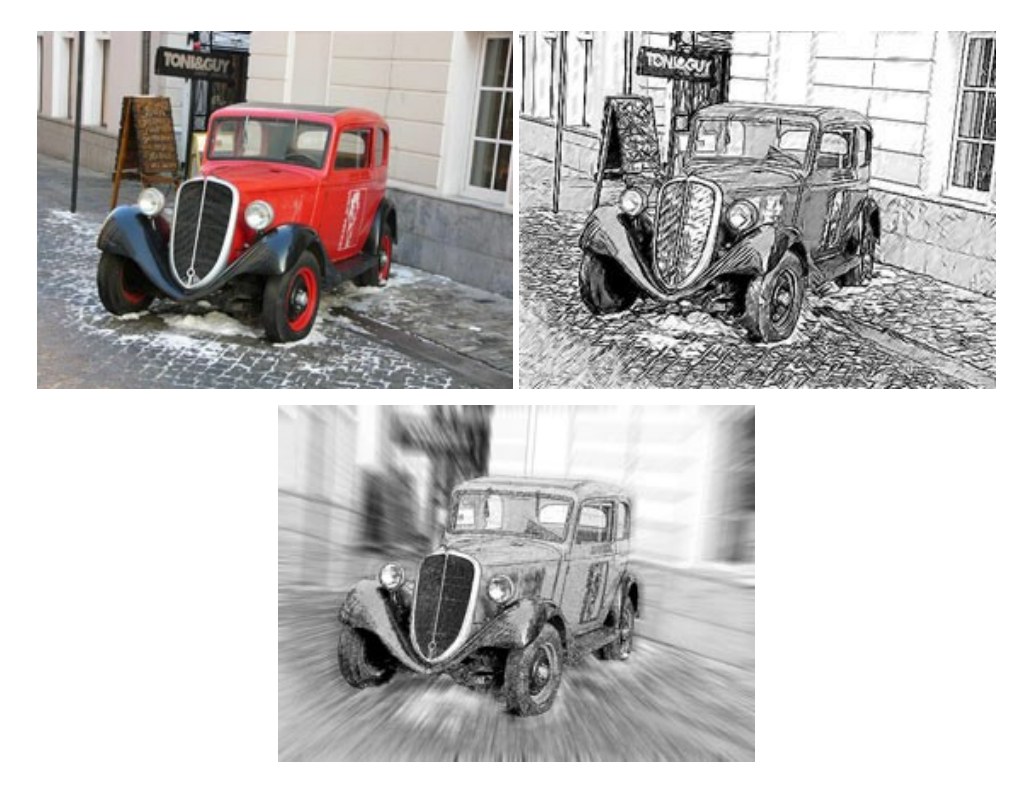

#### AKVIS SmartMask — Objekte aus Foto ausschneiden

AKVIS SmartMask ist ein Maskierungswerkzeug, das die Auswahl schwieriger Objekte innerhalb weniger Sekunden erlaubt, ohne sie genau zu markieren.

Nie war die Auswahl so einfach! Weiter...

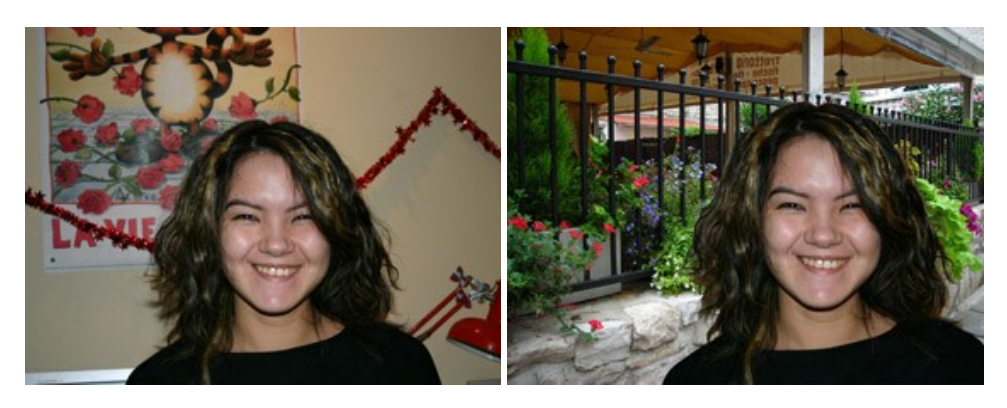

## AKVIS Watercolor — Aquarell-Effekt auf Fotos

AKVIS Watercolor verwandelt Fotos in erstaunlich realistische Aquarellbilder. Das Programm erlaubt es, großartige Meisterwerke mit nur einem Klick erstellen! Weiter...

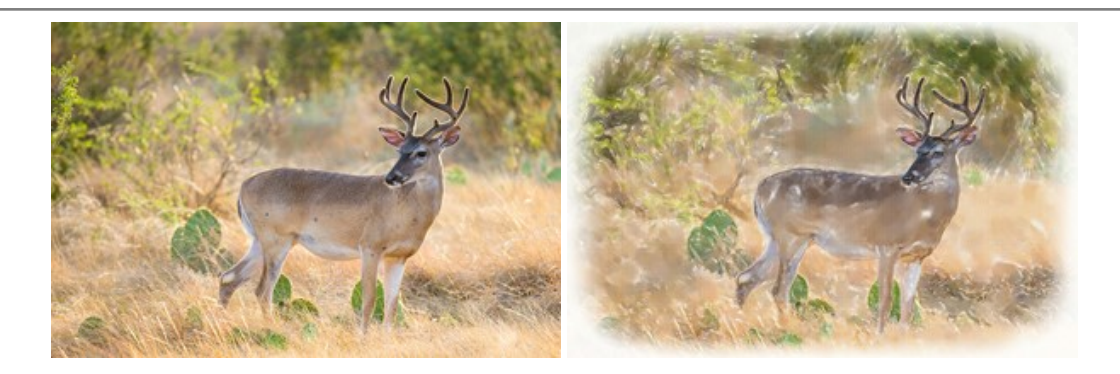